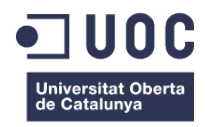

# Museu de Joan Tapiol Barberà

Memòria del Treball Final de Grau Grau de Multimèdia Desenvolupament d'aplicacions interactives

### Autor: Carles Vilardell Tapiol

Consultor: Kenneth Capseta Nieto Professor: Carlos Casado Martinez

11/01/16

### Tipus de Copyright

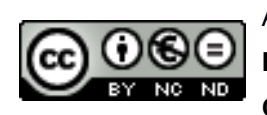

Aquest document està subjecte a una Ilicència Creative Commons de Reconeixement-NoComercial-SenseObraDerivada 3.0 Espanya de Creative Commons

Així doncs vostè pot:

Compartir - Copiar i redistribuir el material en qualsevol mitjà i format.

L'autor de l'obra no podrà revocar mai aquestes llibertats, sempre que es compleixin les següents condicions:

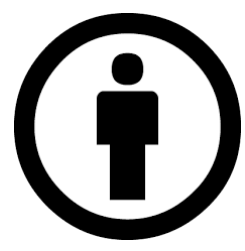

**Reconeixement** - Cal <u>reconèixer adequadament</u> l'autoria, subministrar un enllaç a la llicència i <u>indicar si s'han realitzat canvis</u>. Això es pot fer de qualsevol manera raonable, però no d'una manera que suggereixi que disposa del recolzament de l'autor o el rep per l'ús que en fa.

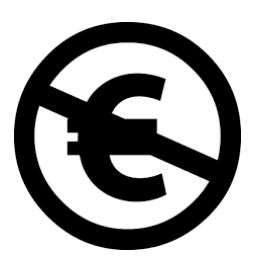

No Comercial - No es pot emprar aquest material amb finalitats comercials.

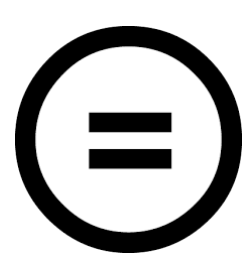

Sense Obra Derivada - Si <u>mescla, transforma o crea</u> a partir d'aquest material, no es podrà difondre.

**No existeixen restriccions addicionals** - No pot aplicar termes legals o <u>mesures tecnològiques</u> que legalment restringeixin realitzar allò que la llicència permet.

Avisos:

No heu de complir amb la llicència per als elements del material en el domini públic o quan el seu ús està permès per l'aplicació **d'una excepció o un límit**.

No es donen garanties. La llicència pot no oferir tots els permisos necessaris per l'ús que tingueu previst. Per exemple, altres drets com la **publicitat, la privacitat, o els drets morals** poden limitar l'ús del material.

### Dedicatòria

No em sentiria tranquil si no dediqués aquest treball final del grau a totes aquelles persones que han format part de la meva trajectòria al llarg dels anys d'estudi universitari.

No em puc oblidar de l'ajut que he rebut en diverses ocasions per part d'un bon amic. Casi un germà. Gracies Antoni Giribet per la paciència mostrada explicant-me conceptes matemàtics que jo tenia gairebé oblidats. Encara recordo la cara d'il·lusió i admiració que vas fer, quan et vaig dir que havia tret una A a la primera PAC que vaig presentar quan vaig començar el Grau. Bé, doncs ara ja l'acabo, i he de dir que, fins el moment, ha valgut la pena l'esforç i la dedicació extraordinària que requereix estudiar a la UOC.

Tampoc no em vull oblidar de l'ajut, la paciència i la delicadesa que sempre m'ha mostrat una gran amiga i millor persona. Els teus ànims amb els meus dissenys, no gaire encertats, i les explicacions donades amb estadística m'han ajudat a arribar fins on estic ara. Crec que mai hauria estat capaç d'entendre alguns conceptes sense les teves explicacions. Moltes gracies Meritxell Benaiges.

També he d'agrair la paciència, la dedicació, i l'ajut brindat per Xavier Pijuan. Probablement sense les seves explicacions, el meu treball final de grau no seria tal i com és avui. D'ell he après que a la xarxa hi ha moltes persones que es troben en la mateixa situació que un mateix, i que hi ha gent altruista que dóna suport a aquells dubtes que et puguin sorgir. Ell, s'ha convertit en el meu suport altruista, quan m'he quedat encallat amb quelcom, al llarg del procés de programació del portal.

No puc, ni vull passar per alt la immensa persona que m'acompanya en el meu camí. Sense tu no hauria estat possible tot això. Sense tu no seria qui sóc. Si no ens haguéssim conegut, no sé ni m'importa com seria avui la meva vida. Ara, el pare més feliç del món. No seria capaç de veure l'existència com la veig i la comprenc. No sé ni per on començar per donar-te les gracies. Suposo que puc començar per un: Gracies per la teva paciència, el teu amor, la teva comprensió, la teva passió per la vida i per donar-me el més important de les nostres: En Joan. Gracies Mila Garcia, per aguantar-me en els moments més difícils, per estar sempre al meu costat, amb tot i per tot. Gracies per ajudar-me a aixecar quan he caigut. Podria seguir fins a l'infinit agraint-te que siguis qui ets i com ets, però crec que acabaré amb un: T'estimo molt!

I per descomptat i per l'amor que sento pel meu difunt avi Joan Tapiol Barberà. Un artista polifacètic, mestre de l'art del pinzell i gran filòsof. Seguidor tant dels artistes clàssics, com dels moderns. Ell ha estat el meu mestre, guionista de les meves inspiracions. La persona que ha condicionat, en absolut sentit positiu, l'evolució de la meva ànima a través de l'amor. Un artista de cap a peus, amb tot el pes i la força de la paraula. No puc oblidar les nostres tardes estiuenques, amenitzades amb discussions sobre art i filosofia, acompanyades de cava, xocolata, galetes o croissants. Gracies a tu, i la teva dona, la meva àvia, per la qual també sento un amor incondicional i absolut, he entès que aquí, a la terra, hi venim a aprendre; que passada una existència hi tornarem mills de vegades més i que d'aquesta manera la societat evoluciona i millora en tots els sentits humans.

No oblidaré mai els teus esforços quan intentaves que entengués el concepte del què és la composició o com coincidíem en l'admiració d'artistes com Goya, Manet, Beethoven, Mozart, Plató o Sòcrates, entre molts. Imagineu si n'era de gran, el pintor Tapiol, que tothom l'estimava, a tothom li agradava la seva manera de ser, per no parlar de les seves obres d'art. M'hauria agradat disposar de més temps i adjuntar alguna crítica al diari quan inaugurava alguna exposició. A mi n'hi ha hagut que m'han fet emocionar i tot. Era un geni discret, tímid i intel·ligent. Capaç de plasmar l'ànima de les persones i crear obres d'art dins de la tela blanca inicial. Sé que allà on ets descanses en pau i així m'agrada que sigui. No puc ni vull oblidar-te mai. T'estimo molt Babu.

"La paz es amor i el amor sabiduría Morir no es una pérdida, es parte de la vida."

Joan Tapiol Barberà

### Abstract

El verdader motiu per el qual estic desenvolupant aquest treball de fi de grau i no un altre, és degut a que el passat 14 de gener va morir el meu avi, Joan Tapiol Barberà. Era una persona forta, un artista de veritat. Una persona estimada per tothom. Un pintor polifacètic que tant era capaç de pintar un retrat, captant l'ànima de les persones; Com era capaç de plasmar paisatges, que transmetien pau i serenitat a l'espectador. A la vegada, era un gran mestre fent bodegons, amb gerros i fruites que semblava que sortien del quadre. Bé, el cas és que, sent un artista de la talla del meu avi i trobantnos en ple segle XXI, encara no disposava de cap pàgina web ni de cap museu on poder mostrar part de la seva obra. Així doncs, parlant amb els meus germans vam acordar realitzar un museu online on poder exposar una petita part de la seva obra. Plasmar la seva biografia i mostrar al món molts dels seus pensaments. Inclús donar la opció de contactar-nos per fer exposicions, etc.

Així doncs, la plataforma estarà estructurada en diferents apartats. Podent ser aquests obra, que a la vegada es dividirà entre sanguines i pintures a l'oli, bibliografia, pensaments, i moments de la vida, on hi ubicaré imatges i explicacions de la seva vida. A la vegada, es mirarà de posar una secció que enllaci amb altres museus en línia que guardin relació amb l'obra de Joan Tapiol.

La web inicialment estarà escrita amb català, però està previst actualitzar-ne els continguts amb altres idiomes, com el castellà, l'anglès i el francès.

El llenguatge amb el que es treballa per produir la plataforma és HTML5 i PHP, però tampoc no es descarta introduir-hi JavaScript. També es dissenya i desenvolupa una base de dades amb la informació necessària per cada obra d'art a mostrar. Així les crides als diferents apartats de la base de dades, es fan amb SQL.

La web està produïda amb una combinació de colors, blancs, negres i verds. Els dos primers, el blanc i el negre, són els que generen més contrast, i poden ajudar a que els continguts es visualitzin millor. Així doncs, on hi hagi un fons negre, hi ubicaré la tipografia de color blanc i viceversa. Pel que fa a la tipografia n'empraré una de pal recte, sense serigrafia, pel mateix motiu que l'anterior, permet una millor lectura.

Tinc un especial interès en que la plataforma pugui ser visualitzada des de qualsevol dispositiu. Per tant, se'n podrà gaudir tant des d'un ordinador de sobretaula, com des de qualsevol dispositiu mòbil, així doncs, el portal es programarà amb disseny responsiu i adaptarà dinàmicament els continguts a la mida de la pantalla del dispositiu des d'on s'hi accedeixi.

A la vegada, també vull que la pàgina compleixi els estàndards marcats per W3C. Així facilitar l'accessibilitat a totes les persones que puguin tenir alguna dificultat de lectura.

**Paraules clau**: Joan Tapiol Barberà, Tapiol, Museu, Web, online, obres, art, artista, bibliografia, quadre, pintura, oli, sanguina, carbó, tècnica, Memòria, Treball de Fi de Grau, UOC

### Abstract (English version)

The real reason why I'm developing this final degree project and not any other, is because on January the 14th my grandfather Joan Tapiol Barberà died. He was a strong person, an artist. A person loved by everyone. A versatile artist who was able to paint one picture, capturing the soul of the person; and was even able to capture landscapes, transmitting peace and serenity to the viewer. He was a master painting vases and fruits, which seemed they were going to leave the box. Well, the fact is that we couldn't accept that an artist as my grandfather and living in the XXI century, didn't have any website, or an online museum to display his work. So, I talked to my brothers and we agreed to make an online museum to show his paintings to the world. And at the same time, I would like to share his biography and his thoughts. Even I want to give the option of letting the people contact us to expose his work of art.

Thus, the website will have different sections. Being this ones art work, which will be divided between red paintings and oil paintings, bibliography, thoughts, and moments of his life, where I will put images and explanations of his life. At the same time, I will make a section which will link with other online museums that have something in relation with the art of Joan Tapiol.

Initially the website will be written in Catalan, but in the future it will be translated to other languages like, Spanish, English and French.

The technical language of the platform is going to be HTML5 and PHP, but I don't refuse to use JavaScript. It will have a database with data and information related to each art work. So I will use some SQL sequences.

The web will be produced with the combination of white, black and green colours. Which are the ones that generate more contrast, and can help to increase the visualisation of the contents. So if the background is black the typography will be white and vice versa. I'm going to use a none serif typography, the reason is the same as the last one, is to increase the visualisation of the texts.

I'm really interested to make a platform which could be visualised from any device. So, the people will connect from any computer, or from any mobile device, therefore, the website will be programmed using responsive design and it will adapt the contents to all visualization screens.

Finally, I want that the website meets the W3C standards. To help those people with diseases of visualisation.

Keywords: Joan Tapiol Barberà, Tapiol, Museum, web, online, art work, art, artist, bibliography, paint, painting, oil, red paintings, carbon, technic, Memory, final degree work, UOC.

### **Notacions i Convencions**

A continuació es mostren les tipografies que s'empraran en aquest document.

## Títols anteriors a l'Índex: Arial 16 negreta

## Títol 1: Arial 20 negreta

### Títol 2: Arial 13 negreta

#### Títol 3: Arial 11 negreta

Cos: Arial 10 regular

Paraules en algun idioma diferent del català: cursiva

Enllaços a pàgines web: Arial 10 negreta

Interlineat: 1,5 línies

Codi font: Courier New 9 Normal amb fons gris clar i sagnat de 0,5 cm

## Índex

| 1. Introducció                        | 10       |
|---------------------------------------|----------|
| 1.1 Què es busca fer?                 | 11       |
| 2. Descripció                         | 12       |
| 3. Objectius                          | 13       |
| 3.1 Principals                        | 13       |
| 3.2 Secundaris                        | 13       |
| 4. Marc teòric                        | 14       |
| 5. Continguts                         | 15       |
| 6. Metodologia                        | 17       |
| 7. Arquitectura de la plataforma      | 18       |
| 8. Plataforma de desenvolupament      | 19       |
| 9. Planificació                       | 20       |
| 10. Procés de treball/desenvolupament | 22       |
| 10.1. Fase de disseny                 | 22       |
| 10.2. Fase de producció               | 23       |
| 10.3. Fase d'explotació               | 25       |
| 11. APIs utilitzades                  | 26       |
| 12. Diagrames UML                     | 27       |
| 13. Prototips                         | 31       |
| 13.1 Lo-Fi                            | 31       |
| 13.2 Hi-Fi                            | 36       |
| 14. Dorfilo d'uquari                  | 11       |
|                                       | 41       |
| 16. Seguretat                         | 42<br>44 |
| 17 Tests d'usuaris                    | 46       |
| 18. Versions del portal               | 50       |
| 19. Requisits d'ús                    | 52       |
| 20. Projecció a futur                 | 53       |
| 21. Pressupost                        | 54       |
| 22. Anàlisi de mercat                 | 56       |
| 23. Conclusions                       | 58       |
| Annex 1. Llaurables del projecte      | 59       |
| Annex 2. Codi font (extractes)        | 60       |
| Annex 3. Codi extern utilitzat        | 95       |
| Annex 4. Llibre d'estil               | 97       |
| Annex 5. Índex analític               | 99       |
| Annex 6. Bibliografia                 | 101      |
| Annex 7. Vita                         | 102      |

### Figures i taules

### Índex de figures

| Figura 1: Platja de la Mora                                                       | 10 |
|-----------------------------------------------------------------------------------|----|
| Figura 2: Diagrama de Gantt                                                       | 21 |
| Figura 3: Mapa conceptual                                                         | 27 |
| Figura 4: Flux de navegació                                                       | 27 |
| Figura 5: Esquema de la taula d'usuaris de la BD                                  | 28 |
| Figura 6: Esquema de la taula d'olis de la BD                                     | 28 |
| Figura 7: Esquema de la taula de dades dels olis de la BD                         | 29 |
| Figura 8: Esquema de la taula de dibuixos de la BD                                | 29 |
| Figura 9: Esquema de la taula de dades dels dibuixos de la BD                     | 30 |
| Figura 10: Esquema de la taula de pensaments de la BD                             | 30 |
| Figura 11: Esbós de la pàgina inicial                                             | 31 |
| Figura 12: Esbós de la intranet del portal                                        | 32 |
| Figura 13: Esbós de la pàgina de pintures                                         | 32 |
| Figura 14: Esbós de la pàgina de marines                                          | 33 |
| Figura 15: Esbós de la pàgina d'una obra en concret                               | 33 |
| Figura 16: Esbós de la pàgina de pensaments                                       | 34 |
| Figura 17: Esbós de la pàgina amb un pensament concret                            | 34 |
| Figura 18: Esbós de la pàgina de contacte                                         | 35 |
| Figura 19: Imatge de la pàgina inicial                                            | 36 |
| Figura 20: Imatge de la pàgina de pintures                                        | 37 |
| Figura 21: Imatge de la tipologia de paisatge                                     | 37 |
| Figura 22: Imatge de la fitxa d'una pintura                                       | 38 |
| Figura 23: Imatge del detall d'una obra d'art                                     | 38 |
| Figura 24: Imatge de la intranet del portal                                       | 39 |
| Figura 25: Imatge del formulari per introduir pintures                            | 39 |
| Figura 26: Imatge de l'apartat que permet eliminar obres d'art del portal         | 40 |
| Figura 27: Imatge de visualització del portal des d'un iPhone 5                   | 50 |
| Figura 28: Pàgina de pintures i menú lateral                                      | 51 |
| Figura 29: Fitxa d'una pintura                                                    | 51 |
| Figura 30: Captura de pantalla del que costa el domini i el hosting amb Nominalia | 54 |
| Figura 31: Captura de pantalla del que costa el domini i el hosting amb Hostalia  | 55 |
| Figura 32: Captura de pantalla del que costa el domini i el hosting amb Strato    | 55 |
|                                                                                   |    |

### Índex de taules

| Taula 1: Tasques i fases del TFG              | 20 |
|-----------------------------------------------|----|
| Taula 2: Comparativa de pàgines web inicials  | 22 |
| Taula 3: Comparativa de pàgines web interiors | 22 |

## 1. Introducció

Joan Tapiol Barberà, el meu avi, era un artista brillant. Dominava tant la tècnica de la pintura a l'oli, com la del carbó o la sanguina. Llicenciat en Belles Arts a la facultat de Barcelona a mitjans dels anys 40 del segle passat. Va poder viure i dedicar-se plenament a la pintura artística al llarg de la seva vida. De fet, va pintar fins molt poc abans de morir. A la foto adjunta, hi veiem l'últim quadre que va produir. Com es pot comprendre, per qüestions relacionades amb l'edat, aquest quadre el va fer amb noranta-tres anys, ell no podia pintar directament a la platja. Així doncs, ens desplaçàvem a la platja, capturàvem amb una fotografia el moment que volia pintar, i un cop impresa ell reproduïa aquell instant recordant el moment de llum, les ombres, etc. Aquesta obra, és captada des de la platja de la mora a Tarragona. A l'edat que tenia i fer aquesta obra mestre! Val a dir, que amb aquesta fotografia, no s'aprecia tant bé la qualitat pictòrica de l'obra, ni la llum i la vida que arriba a tindre.

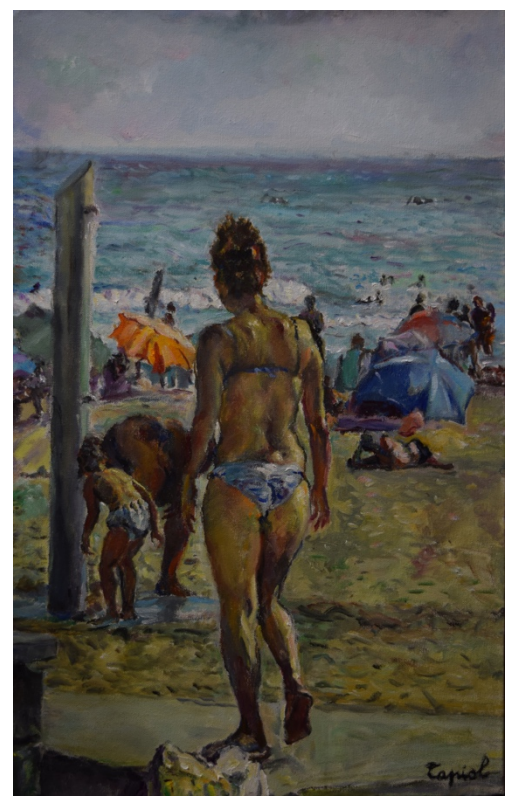

Figura 1: Platja de la Mora

Des de feia temps ell mostrava un cert interès en tot allò relacionat amb la tecnologia. Jo li explicava en nombroses ocasions aspectes relacionats amb els meus estudis. I ell procurava entendre conceptes que li queien prou lluny. Conceptes abstractes com Internet, pàgines web, xarxa sense fils, etc. Tot i ser una persona molt ben formada, en la major part dels camps de la vida, aquest, el camp tecnològic era el que més se li escapava. Tot i així, sempre que parlàvem de les pàgines web i n'hi mostrava alguna a través de la tauleta digital, sempre s'interessava per tenir-ne una. Sovint em comentava si això seria molt difícil de fer. Jo sempre li havia de contestar que més que en la dificultat, el problema residia en el poc temps que disposava per poder-me dedicar a realitzar-la.

Quan va morir el meu mestre, em vaig jurar que el projecte final de carrera li dedicaria aquell esforç que no havia pogut dedicar-li en vida i li faria la pàgina web que sempre havia desitjat. Així doncs, aquí estic davant de l'ordinador disposat a portar endavant aquest projecte. El

museu en línia de Joan Tapiol, amb algunes de les obres d'art que va pintar al llarg de la seva vida. Val a dir, i crec que és quelcom que es pot entendre, que és pràcticament impossible agrupar la immensa quantitat de quadres que ha arribat a pintar al llarg de la seva existència. N'hi ha per tot el món! Així doncs, es mostraran aquells que hem pogut capturar des de que ell ja no és en aquest món amb nosaltres.

### 1.1 Què es busca fer?

Es tracta de produir un portal web, amb aquelles seccions necessàries per poder mostrar al món una part de les obres d'art del meu avi. A la vegada, publicar la seva bibliografia amb aquelles cites més importants i sobretot una secció on es mostrin aquells pensaments que ell tenia. On es demostri el gran filòsof que arribava a ser. També es busca enllaçar amb altres museus on hi hagi obres d'art relacionades amb l'estil que tenia el meu avi.

## 2. Descripció

El Treball final del grau, busca produir un portal web dedicat a les obres d'art de l'artista pintor Joan Tapiol Barberà.

Joan Tapiol, va morir el passat catorze de gener a l'edat de noranta-tres anys. Des de que sentia parlar del món de la tecnologia, i observava diferents pàgines web, sempre va mostrar interès per disposar-ne d'una, però mai havia pogut aconseguir-ho. Així doncs, aquest treball busca que ni que ell ja no la pugui veure, finalment tingui la pàgina web que havia desitjat. Per tant, el museu en línia de Joan Tapiol, respon a un desig que per fi es farà realitat.

Es treballarà amb una combinació de diferents llenguatges com són HTML5 i PHP. A la vegada, hi haurà una base de dades on s'hi guardaran les imatges de les obres d'art i les dades de les mateixes. També hi haurà programes fets amb JavaScript.

El portal s'estructurarà amb diferents seccions. Aquestes són: Pintures, Dibuixos, Biografia, Pensaments, Contacte i Accés a la intranet. La secció de pintura es dividirà amb tantes seccions com tipologia d'obra i la secció de Dibuixos es dividirà entre el que són sanguines o dibuixos al carbó. Totes les imatges que es mostraran al museu, aniran acompanyades d'informació, com la tipologia de quadre, les mides del mateix, la tècnica emprada per pintar, l'any de finalització de l'obra, comentaris relacionats amb cada obra d'art, etc. En definitiva, hi haurà la informació que guardi relació amb aquella obra d'art.

Un aspecte que no podem deixar passar és la combinació de colors que s'empraran. Així doncs, tenint en compte que els blancs i negres són els que generen més contrast i poden ajudar a que els continguts es visualitzin millor, seran els colors escollits. Però per donar un toc de color a la pàgina també s'emprarà el color verd. De manera que, on hi hagi un fons fosc, hi haurà tipografia de color blanc i viceversa. Pel que fa a la tipografia se n'emprarà una de pal recte, sense serigrafia, pel mateix motiu que l'anterior, aquest tipus de lletra permet una millor lectura per part de l'usuari.

La plataforma podrà ser visualitzada des de qualsevol dispositiu. Així doncs, se'n podrà gaudir tant des d'un ordinador de sobretaula, com des de qualsevol dispositiu mòbil. Per tant, el portal es programarà amb disseny responsiu i adaptarà dinàmicament els continguts a la mida de la pantalla del dispositiu des d'on s'hi accedeixi.

A la vegada, també es tindran en compte tots aquells aspectes relacionats amb els estàndards marcats per W3C, per tal de facilitar l'accessibilitat a totes les persones que puguin tindre alguna dificultat de lectura.

## 3. Objectius

A continuació, es mostra un llistat, ordenat per rellevància, dels objectius principals i secundaris per els quals es desenvolupa aquest Treball Final de Grau.

### 3.1 Principals

Objectius clau del TFG.

- Desenvolupar un portal web des de zero.
- Mostrar algunes de les obres d'art de Joan Tapiol.
- Fer pública la biografia de l'artista.
- Mostrar al món alguns dels seus pensaments.
- Complir la seva voluntat de tindre una pàgina web.
- Permetre el contacte a través del portal.
- Permetre filtrar el que es visualitza per tipologia d'obra, mida, etc.
- Demostrar els coneixements adquirits al llarg del grau.
- Acabar el grau.

### 3.2 Secundaris

També existeixen alguns objectius addicionals, secundaris, que enriqueixen el TFG i que poden patir variacions.

- Mostrar el portal amb bon contrast per tal de facilitar la lectura.
- Complir els estàndards que estableixen des de W3C.
- Emprar una tipografia sense serigrafia.
- Aconseguir que el museu tingui moltes visites.
- Permetre enllaçar a diferents xarxes socials.

## 4. Marc teòric

Avui, en ple segle XXI, disposar d'una pàgina web, és quelcom ben comú. Pràcticament totes les petites i mitjanes empreses, per no parlar de les grans empreses, tenen una pàgina web a la xarxa, on les persones poden cercar informació, dades de contacte, etc. Disposar d'una pàgina a Internet, ha esdevingut una nova manera d'arribar a les persones, millorar els ingressos i captar nous clients.

Des dels orígens del llenguatge HTML (*HyperText Markup Language*), tot el que envolta a la tecnologia relacionada amb Internet ha evolucionat d'una manera espectacular. Degut a aquesta progressió, avui no és impensable plantejar una pàgina web com les que visualitzàvem a la dècada dels anys noranta, però, a la vegada també se'ns faria estrany visualitzar una pàgina poc dinàmica, o un portal que no tingués enllaços a les diferents xarxes socials a les que estem acostumats. Així doncs, es tracta de crear un museu en línia que estigui en harmonia amb els moments actuals. En el que hi hagi dinamisme i es pugui enllaçar amb les xarxes socials. Que animi als usuaris a quedar-s'hi una bona estona i gaudir de les obres d'art que va pintar un gran pintor com és Joan Tapiol.

De pàgines web dedicades a museus en línia, n'hi ha moltes. Però que compleixin la major part dels requisits que s'estan buscant amb el projecte no n'hi ha tantes. Podríem aventurar-nos a dir que la que més relació guarda amb el que es vol desenvolupar, és la que el *Museo del Prado*<sup>1</sup> dedica a l'artista *Francisco de Goya y Lucientes*. Així doncs, aquesta pàgina web és un bon referent per desenvolupar-ne una amb característiques similars.

<sup>&</sup>lt;sup>1</sup> Museo del Prado. Goya en el Prado. <u>https://www.museodelprado.es/goya-en-el-prado/</u> [En línia].

## 5. Continguts

La plataforma web s'estructura en diferents apartats. Que donen resposta a la tipologia d'obra d'art que tenim disponible. Aquests apartats, en la major part, són visibles per el públic. Però, per tal de poder gestionar la informació a la base de dades, que ens permetrà publicar les imatges a les diferents seccions del portal, existeix una validació d'usuari, a partir de la qual s'accedeix a una **intranet**. En aquest apartat, privat, existeix un menú lateral que permet, introduir o modificar i eliminar les obres d'art o els pensaments, amb un formulari on indicar, el què i el com de cada obra. Per introduir les obres, una vegada omplerts tots els camps, es desa la informació a la base de dades. A la intranet, també hi ha els enllaços a través del qual es poden actualitzar o eliminar les diferents obres d'art o els pensaments, de la base de dades. Així, quan l'administrador de les obres, es decideix a eliminar o modificar alguna obra d'art o algun pensament li apareix una miniatura de la mateixa i se li ofereix la possibilitat d'eliminar-la o modificar-ne les dades. La informació que disposem a la base de dades, ens permet classificar les diferents obres d'art pels apartats destinats al públic. Per poder facilitar la feina d'actualització de les obres, si l'usuari està validat i visita la fitxa d'una obra, se li permet des d'allà modificar-ne els continguts. Un cop modificats pot veure'n els resultats o seguir modificant altres obres d'art.

La part **pública** del portal es divideix en diferents apartats, com: **Inici**, on s'hi mostra un carrusel d'imatges on s'anuncien les diferents seccions del portal, amb el que es busca induir a l'usuari a visitar el museu. A la vegada, i en tot el portal, hi veiem el menú inicial amb accés a les diferents seccions de la pàgina. A la mateixa pàgina inicial, sota del carrusel d'imatges, hi ha accés a tres seccions del portal. Per cridar l'atenció, s'hi mostren imatges de manera aleatòria d'obres d'art de les citades seccions. Aquests apartats, com dèiem, també són accessibles des del menú superior.

L'apartat **Pintures**, es divideix amb les distintes tipologies d'obra que en l'actualitat es disposen de l'artista. Des del menú superior, tant es pot accedir a la pàgina de pintures, com directament a qualsevol de les tipologies d'obra d'art existents. La pàgina de les pintures, es divideix de manera horitzontal mostrant obres aleatòries de les diferents tipologies artístiques. Quan l'usuari fa clic a una miniatura el portal el dirigeix a la fitxa tècnica de l'obra en qüestió.

Existeix també un apartat dedicat als **dibuixos**, el qual es divideix en sanguines i carbó, i en el que hi podem trobar dibuixos fets amb la tècnica de la sanguina o el carbó. De la mateixa manera que amb les pintures, des del menú superior, tant es pot accedir a la pàgina de dibuixos, com directament a qualsevol de les tipologies de dibuix existents. La pàgina de dibuixos, es divideix de manera horitzontal mostrant obres de manera aleatòria de les diferents tipologies de dibuixos. Quan l'usuari fa clic a una miniatura el portal el dirigeix a la fitxa tècnica de l'obra en qüestió.

A l'apartat de **pensaments**, hi ha diverses entrades. Es mostren diverses vinyetes amb els seus pensaments, sobre del text dels pensaments hi ha una imatge, amb una tipografia<sup>2</sup> d'escriptura a ma. Se n'ha buscat una que faciliti la lectura. A la vegada, s'empra amb una mida suficient per poder ser visualitzada per pantalla.

A l'apartat de **biografia** s'hi mostra, com el seu nom indica, la biografia de l'artista. Per aquelles dates o fites més importants s'hi empra una tipografia amb negreta i una mida més gran. A la vegada es permet l'enllaç a aquelles obres que formen part d'aquella fita important.

Per posar-se en **contacte** amb els hereus de l'obra de Joan Tapiol, i sol·licitar veure les pintures o els dibuixos de l'artista, fer una exposició o adquirir algun quadre, caldrà omplir un formulari on indicar, omplint els camps i a través de menús desplegables on s'ofereixen diferents opcions, quin és el motiu de la consulta. Aquest formulari validarà les dades introduïdes i comprovarà que siguin correctes. Un cop introduïts els camps obligatoris del formulari es podrà enviar i s'informarà al visitant que properament ens posarem en contacte.

<sup>&</sup>lt;sup>2</sup> Dafont.com. KG Piece by Piece. <u>http://www.dafont.com/kg-piece-by-piece.font</u>. [En línia].

## 6. Metodologia

La metodologia de treball serà bàsicament la d'investigació. Cal esmentar que al llarg del grau hi ha hagut assignatures com programació, o programació web, entre d'altres, que no he hagut de fer, ja que les tenia convalidades per haver cursat un CFGS (Cicle Formatiu de Grau Superior) anteriorment. Amb què s'acaba traduint això? Doncs, que la programació la tinc molt oxidada i em caldrà cercar molt per poder tirar endavant el projecte que tinc en ment. Però amb la recerca i molt d'esforç, entenc que podré desenvolupar el portal amb èxit. Per fer-ho, dividiré tot el procés en tres etapes: la de disseny i la de producció i la d'explotació.

Es començarà per la fase de **disseny**, en la que inicialment s'investigaran diferents museus en línia, per copsar com mostren les obres i quina informació ofereixen. Seguidament ja s'iniciarà la feina del propi projecte amb el tractament de les imatges. A la vegada es distribuiran i classificaran segons la tipologia de l'obra. Així es separaran segons siguin bodegons, retrats, naturalesa, marines, etc. Per acabar aquesta fase, es realitzaran diferents esbossos de com ha de ser el portal. Finalment, es realitzaran test d'usuaris per tal de comprovar que el disseny és correcte i si és el cas es corregiran aquelles qüestions on es detecti que l'usuari s'hagi pogut encallar.

Posteriorment cal seguir amb la fase de **producció**. En aquesta fase és en la que es dedicaran més hores. Serà llavors quan es començarà amb la programació de la pàgina pròpiament dita. Un cop acabada la programació del portal, caldrà repetir el test amb usuaris i caldrà comprovar que els primers test van ser productius de cara a la segona fase del projecte.

Posteriorment, ja en la fase **d'explotació**, caldrà adquirir un domini com ara <u>www.tapiol.cat</u>, i allotjar la pàgina web amb la base de dades i comprovar-ne una vegada més, el correcte funcionament. Caldrà fer proves d'accés a l'apartat dedicat a la publicació d'obres d'art, comprovar que les diferents obres es poden visualitzar correctament i que la informació associada també es pugui captar adequadament. A la vegada es comprovarà l'enviament de correus des de la secció de contacte. I que l'enllaç a les diferents xarxes socials sigui l'adequat. Finalment, es buscarà algun sistema per saber quantes visites té el portal. Quanta estona hi dediquen, etc.

Les tres fases quedaran reflectides a la memòria com a part del procés del projecte general.

## 7. Arquitectura de la plataforma

Per treballar, al llarg del projecte, en el desenvolupament de la pàgina web s'empra un servidor, ubicat a l'escola tècnica superior d'enginyeria, de la Universitat Rovira i Virgili, la ETSE. Aquest té instal·lat un sistema operatiu Linux, concretament una distribució coneguda amb el nom de Gentoo<sup>3</sup>. A la màquina, hi ha instal·lat entre d'altres el paquet Apache, a través del qual podem visualitzar les pàgines web. També hi ha instal·lat el paquet MySQL, que ens autoritza a generar la base de dades, que a la vegada ens permet generar taules i guardar-hi o recuperar-ne, la informació relacionada amb cada obra d'art. Amb el paquet Apache hi ha instal·lada l'extensió PHP, que permet gestionar les dades de la BD i encavalcar-ho amb HTML. A la vegada, i per facilitar tasques estructurals, es disposa d'un gestor de continguts anomenat *Wordpress*<sup>4</sup> amb el que es gestiona i configura la base i l'estructura del portal.

En el costat del client s'utilitza qualsevol navegador que accepti HTML5 com a base, amb CSS3, per a la part visual i la interacció. A la vegada, el portal està dissenyat i configurat per poder ser visualitzat des de qualsevol dispositiu mòbil, com poden ser tauletes digitals o telèfons mòbils intel·ligents. La interfície del portal està preparada per adaptar-se a qualsevol dispositiu.

Per la part de programació o edició de les fotografies, o la memòria, es treballa des de diferents sistemes operatius. Així doncs, es treballa tant des de Mac, com des de Linux o Windows. Depenent del lloc des d'on es treballa.

La base de dades es genera amb MySQL, a través de l'aplicació PHPMyAdmin que disposa el servidor. A la vegada, es genera l'usuari que permet les connexions cada vegada que s'ha de consultar la base de dades, i com és lògic se li assignen els permisos necessaris per poder-hi treballar, entenent introduir-hi informació, consultar-la, modificar-la o eliminar-la.

<sup>&</sup>lt;sup>3</sup> Gentoo. <u>https://www.gentoo.org/</u> [En línia].

<sup>&</sup>lt;sup>4</sup> Wordpress. <u>https://wordpress.org/</u> [En línia].

## 8. Plataforma de desenvolupament

Donat que estem tractant amb una pàgina web, els recursos tecnològics que més s'empren són els llenguatges de programació i el programari específic per dur-ho a terme.

Així doncs, es mostra a continuació els llenguatges de programació i els programes que s'han emprat per desenvolupar el portal, amb els codis de versió complerts:

- 🔹 HTML5.
- 🔹 CSS 3.
- **é** JavaScript.
- **é** Apache 2.2.27
- **É** PHP 5.5.20
- **É** MySQL 5.5.40
- PHPMyAdmin 4.2.13.1
- Wordpress 4.3.1
- Plantilla responsiva I-Excel<sup>5</sup> per a Wordpress.
- **É** Vim 7.4
- **d** Jquery Fancybox 2.1.5.
- Microsoft Office 2016 per a MAC: Word.
- Microsoft Office 2013 per a Windows: Word.
- Libre Office per a Gentoo: Writter.
- Adobe CS6: Photoshop.
- Ganttproject 2.6.5
- JustInMind 6.9.0
- FreeMind 1.0.1

Pel que fa a les màquines amb les que es treballa:

- Servidor Gentoo + Apache + PHP + MySQL + PHPMyAdmin + Wordpress.
- Ordinador Apple Mac Mini amb OS X Yosemite.
- Ordinador HP 6305 amb Linux Gentoo.
- Ordinador portàtil Toshiba C650 amb Windows 7.

<sup>5</sup> Marison. Wordpress. Theme Directory. *I-excel.* <u>https://wordpress.org/themes/i-excel/</u>. [En línia].

## 9. Planificació

Per poder tirar endavant el projecte, l'estimació del temps és essencial, així doncs partint de la base que el treball ha de ser entregat el proper dia 11 de gener, data límit de la publicació del TFG, i que entremig tenim vàries entregues, es tracta de dividir totes les tasques amb el temps disponible. A la vegada cal tenir en compte que és necessari fer test d'usuaris i proves d'ús, per detectar possibles errates. Per tant, es faran diferents entregues coincidint amb les dates d'entrega establertes al calendari que estableix la UOC. Per altra banda, s'ha de tenir en compte que les tasques no es dediquen exclusivament a la programació del portal. A banda cal tindre en compte que cal escriure i documentar tots els passos que es duen a terme per fer la pàgina.

Amb aquestes premisses i les tasques assignades a cada fase del projecte, podem establir amb una mica més de precisió el temps que invertiré en desenvolupar el projecte i fer una estimació del temps que considero que es destinarà a cada activitat, així doncs, començaré per fer una taula amb les tasques i les hores que calculo que seran necessàries. Cal tindre clar que el número d'hores es distribueixen en jornades de 8 hores, per tant 8 hores equival a un dia, 16 a dos dies, etc. Però és complicat, a priori saber si un dia hi podré dedicar les 8 hores, o només en podré dedicar 4, o cap. Així doncs el diagrama de Gantt, que mostraré a continuació, el formaré de manera aproximada i s'anirà modificant, conforme avanci el treball.

| Tasca                                 | Subtasca                          | Hores | Dies |
|---------------------------------------|-----------------------------------|-------|------|
| Disseny                               |                                   | 88h   | 11d  |
| Primers punts de la memòria           |                                   | 32h   | 4d   |
| Recerca i recopilació d'informació    |                                   |       |      |
|                                       | Veure pàgines web d'altres museus | 4h    | 1∕₂d |
|                                       | Analitzar l'estil dels portals.   | 4h    | 1∕₂d |
| Distribució de la informació          |                                   | 16h   | 2d   |
| Disseny del portal                    |                                   | 24h   | 3d   |
| Test d'usuaris amb esbossos           |                                   | 8h    | 1d   |
| Producció                             |                                   | 128h  | 16d  |
| Programar el portal                   |                                   | 48h   | 6d   |
| Retocar les fotografies               |                                   | 24h   | 3d   |
| Enllaçar la informació de cada quadre |                                   | 24h   | 3d   |
| Maquetar els continguts               |                                   | 24h   | 3d   |
| Test d'usuaris                        |                                   | 8h    | 3d   |
| Explotació                            |                                   | 24h   | 3d   |
| Revisió de tot el treball             |                                   |       |      |
| Contractar un domini web              |                                   |       |      |
|                                       | Mirar diferents opcions           | 8h    | 1d   |
| Publicar el portal                    |                                   | 8h    | 1d   |
| Comprovar el funcionament             |                                   | 4h    | 1∕₂d |
| Entregar el TFG                       |                                   | 4h    | 1⁄2d |

Taula 1: Tasques i fases del TFG

Les dates clau són:

- **€** 29/09/15 → Entrega de la primera PAC.
- € 28/10/15 → Entrega de la segona PAC.
- € 29/11/15 → Entrega de la tercera PAC.
- 11/01/16 → Entrega final.

A continuació es mostra de manera aproximada com es distribuirà el diagrama de Gantt. (**s'adjunta** la imatge a part)

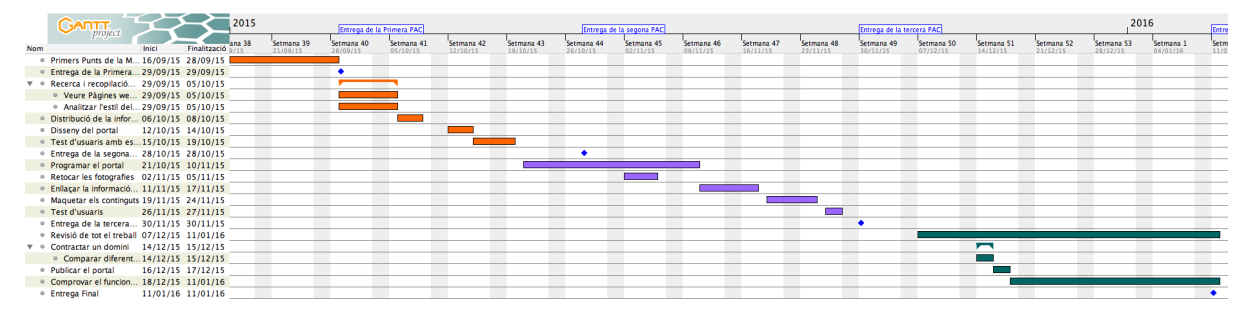

Figura 2: Diagrama de Gantt

## 10. Procés de treball/desenvolupament

### 10.1. Fase de disseny

Pel desenvolupament del treball i seguint les tasques que s'han descrit anteriorment a continuació es mostra una taula amb la descripció dels diferents ítems que es consideren importants per avaluar altres pàgines web. Val a dir que no s'han trobat molts museus en línia. El que si que s'ha trobat són pàgines web de museus reconeguts a nivell mundial. El cas és que més o menys tots tenen uns apartats comuns. Però de totes les pàgines visitades, la que més s'ajusta a la que s'està desenvolupant, és la que està dedicada a la obra de *Francisco de Goya y Lucientes*, del *Museo del Prado*.

La metodologia que emprada per desenvolupar les diferents taules ha estat visitar les pàgines inicials del museu i seguidament alguna exposició en línia o algun apartat a l'atzar. Ha estat curiós detectar els canvis que hi ha entre unes pàgines i les altres.

|                                | Fons  | Tipografia             | Carrusel d'Imatges | Xarxes Socials | Enllaç                |
|--------------------------------|-------|------------------------|--------------------|----------------|-----------------------|
| Museo del Prado                | Gris  | Amb i sense serigrafia | Si                 | Si             | https://goo.gl/8re8A7 |
| British Museum                 | Negre | Sense serigrafia       | Si                 | Si             | http://goo.gl/lhOte   |
| The Metropolitan Museum of Art | Gris  | Amb i sense serigrafia | No                 | Si             | http://goo.gl/VRND    |
| Museu Picasso                  | Blanc | Sense serigrafia       | Si                 | Si             | http://goo.gl/Ql8iZ   |
| Guggenheim – Bilbao            | Blanc | Sense Serigrafia       | No                 | No             | http://goo.gl/xJ9Vx   |
| Louvre                         | Gris  | Amb i sense serigrafia | Si                 | Si             | http://goo.gl/xVuCD   |

Taula 2: Comparativa de pàgines web inicials

|                                        | Fons  | Tipografia             | Carrusel d'imatges | Xarxes Socials | Enllaç                |
|----------------------------------------|-------|------------------------|--------------------|----------------|-----------------------|
| Museo del Prado / Goya                 | Gris  | Amb i sense serigrafia | Si                 | Si             | https://goo.gl/qdlrBO |
| British Museum / Grece                 | Blanc | Sense serigrafia       | No                 | Si             | http://goo.gl/v7AqLP  |
| The Metropolitan Museum of Art / Sioux | Gris  | Amb i sense serigrafia | No                 | Si             | http://goo.gl/HMpNCv  |
| Museu Picasso / Reventós               | Blanc | Amb i sense serigrafia | No                 | Si             | http://goo.gl/Aqpq8z  |
| Guggenheim – Bilbao                    | Blanc | Sense serigrafia       | No                 | No             | http://goo.gl/DwuV6X  |
| Louvre                                 | Morat | Amb i sense serigrafia | Si                 | Si             | http://goo.gl/45WHvB  |

Taula 3: Comparativa de pàgines web interiors

Les principals diferències entre les pàgines inicials i les interiors dels diferents museus analitzats esdevenen bàsicament en que algunes canvien el color de fons a les pàgines interiors i en alguns casos inclús modifiquen el tipus de tipografia, o la combinen. També podem observar que en la major part de les pàgines interiors tampoc disposem de carrusel d'imatges. Es pot considerar, que això és així perquè ja no es volen destacar tantes coses, sinó que ja estem en una ubicació en concret.

Amb aquesta comparativa, podem copsar que les xarxes socials són quelcom que ha arribat per quedar-se. A gairebé totes les pàgines, ja siguin les inicials o les interiors, hi localitzem enllaços per mostrar la informació a les diferents xarxes socials. Així doncs, és quelcom que en el nostre portal també hi figurarà.

Una vegada realitzada la comparativa de les diferents pàgines web, es treballa dins de la fase de disseny, amb el prototipatge del portal. Això es fa amb el programa JustInMind<sup>6</sup> que ens permet generar els diferents esbossos i interactuar amb ells. Seguidament es mostren les imatges d'algunes de les pàgines que disposarem al portal. A través de l'aplicació també podrem fer el test d'usuaris, ja que permet fer simulacions de navegació.

Els prototips generats amb aquest programa es poden veure en el **punt 13.1** d'aquest document. A la vegada s'adjunten les imatges per poder-los observar millor.

El programa, amb el que s'han desenvolupat els esbossos, permet fer simulacres del flux de navegació amb els prototips realitzats pel dissenyador. Per tant, amb l'ajuda de la interacció que permet aquesta aplicació, s'han pogut fer els prototips i el test d'usuaris.

Amb els esbossos del portal, malgrat estiguin realitzats amb baixa fidelitat, podem treballar per fernos una idea de la usabilitat del portal. És una bona manera d'entendre si el disseny generat i el flux de navegació és adequat o no. Això ho fem a través de tests d'usuaris, els quals ens serveixen per detectar si hi ha cap incidència amb els prototips que s'han dissenyat.

Els test d'usuaris els podem trobar al **punt 17** d'aquest document.

#### 10.2. Fase de producció

En aquesta fase s'inicien les tasques de programació del portal. Com que treballem sobre un servidor real, podem veure'n l'evolució al següent enllaç: **www.etse.urv.cat/ri/jtapiol/wordpress/** 

La fase de producció contempla les tasques de programació del portal, retocar les fotografies, enllaçar la informació de cada obra d'art i maquetar tots els continguts. Aquesta fase contempla també fer un segon test d'usuaris. Però no s'ha pogut fer per falta de temps. Tot i així, mentre avançava amb el projecte s'han anat fent modificacions per facilitar la navegació, donat que els meus germans o la meva parella m'han indicat qüestions que els hi semblaven millor. A banda, el tutor del treball, amb les seves indicacions, també m'ha fet veure en diverses ocasions, que algunes coses que calia modificar, podien facilitar l'ús del portal.

Tot i que pugui semblar que treballar amb un gestor de continguts com és Wordpress, pot facilitar la producció del portal, en ocasions la pot complicar i molt. Els gestors de continguts estan pensats per

<sup>6</sup> JustInMind. <u>http://www.justinmind.com/</u> [En línia].

tasques concretes, com poden ser la publicació d'articles en un bloc personal, etc. Quan hom els vol modificar, i adaptar-los a les necessitats concretes que li puguin interessar, ha de treballar modificant les plantilles i els fitxers de programació que disposa la plataforma. Així ha estat en el nostre cas. Ha estat necessari generar diferents plantilles, per tal de que a les distintes pàgines s'hi mostrin els elements que ens interessen. Això vol dir que s'ha programat cada una de les pàgines del portal. A la vegada i per mostrar la informació com volem, també s'ha hagut de modificar tantes vegades com ha estat precís el fitxer d'estils CSS, generant les diferents classes de continguts necessàries per mostrar-los com volíem. Per tal de treballar amb Javascript i generar uns comportaments concrets del portal, ha estat necessari generar diferents tipus de capçaleres, depenent de la pàgina amb la que ens trobem, per tal de que diferents pàgines actuïn de manera distinta, i que per l'usuari sigui quelcom transparent.

Per poder mostrar les diferents imatges guardades i/o la informació que es troba guardada a la base de dades, ha estat necessari desenvolupar diferents scripts, PHP, de consulta i/o mostra, a la mateixa, de manera independent del gestor de continguts. Des del qual s'han fet les crides als diferents scripts a través de la llibreria de funcions **Curl**, aquesta llibreria permet realitzar accions sobre arxius que es troben en URLs de la xarxa, en aquest cas, en el mateix servidor de la ETSE.

Les diferents taules de la base de dades tenen camps comuns i d'altres relacionats. Això es determina per relacionar un camp entre dues taules i que la informació d'una serveixi per relacionarne les dades d'una altre taula. Aquesta relació en el nostre cas es determina pels diferents camps identificadors, únics per cada obra d'art. Així aquest camp, sabem que és únic per cada pintura o és únic per cada dibuix. I les dades del mateix, les relacionem a través d'aquest camp.

En aquesta fase del projecte també ha estat necessari tractar totes les imatges realitzades als quadres disponibles de Joan Tapiol. Així doncs, de cada quadre se n'ha revelat dues imatges, una de mides reduïdes i baixa resolució i l'altre de mides normals i també amb poca resolució, però suficient per poder ser visualitzada i admirada per pantalla. Totes aquestes tasques s'han realitzat a través d'Adobe Photoshop.

Una vegada s'han tingut les imatges tractades i l'estructura de la pàgina, els formularis i la base de dades preparada s'ha procedit a guardar les imatges de manera massiva, bé com hi ha moltes obres d'art i tinc poc temps, posposaré la introducció d'algunes obres d'art per la fase d'explotació.

Els scripts i la programació que s'ha desenvolupat per aquesta fase del projecte es poden veure a **l'annex 1** d'aquest mateix document.

### 10.3. Fase d'explotació

Aquesta etapa és la final del projecte, en la que es contempla finalitzar el treball i entregar-lo. A la vegada, cal revisar tot el treball, així com resoldre aquelles peticions que hagin sorgit de les correccions del tutor. Al mateix moment, es procura la contractació d'un domini i d'un espai a la xarxa per hospedetjar la pàgina web. Un cop ubicats tots els arxius i la base de dades a la xarxa, cal comprovar el correcte funcionament del portal. Finalment s'entreguen els diferents documents necessaris per poder donar per finalitzat el TFG.

M'agradaria fer un petit incís respecte a l'apartat de biografia de la pàgina. He trobat un document a casa del meu avi amb una biografia escrita per ell. Però, encara no he tingut prou força com per llegir-lo i realitzar aquest apartat. Fa relativament poc que el meu avi ha faltat i, crec que encara no ho tinc superat del tot. Espero que es pugui comprendre aquesta petita mancança, donat que s'han desenvolupat totes les pàgines que comportaven programació i queda la que és més senzilla de realitzar, donat que només consta de text.

En aquesta fase final, s'ha desenvolupat un sistema per comprovar que els camps del formulari de contacte validen les dades introduïdes. Hauria volgut fer-ho amb AJAX, però no ha estat possible per manca de temps. Així doncs, les comprovacions del formulari es fan amb JavaScript. I es comprova que l'usuari introdueixi els camps obligatoris. A la vegada, comprova que la direcció de correu electrònic tingui un format adequat i que el telèfon tingui 9 dígits i comenci amb 6, 7, 8 o 9.

També en aquesta fase final, s'han modificat els enllaços de la intranet que servien per eliminar pintures o dibuixos. Ara s'anomenen actualitzar pintures o dibuixos respectivament. I ens permet eliminar l'obra d'art o modificar-ne les dades. També s'ha introduït una altre variació al portal, si l'usuari està validat a la intranet, però decideix navegar pel portal, quan accedeix a qualsevol de les fitxes de les obres d'art, veu un botó que li permet modificar les dades d'aquella fitxa en concret. Un cop modificades les dades pot comprovar com ha quedat, finalment la fitxa o modificar altres fitxes de pintura.

Finalment en aquesta fase de desenvolupament del treball, es realitzen altres documents, com una presentació per mostrar el TFG al públic. O un autoinforme d'avaluació de les competències transversals que s'han desenvolupat al llarg del grau. També es realitza un vídeo on s'explica al jurat del TFG, el què i el perquè del projecte.

## 11. APIs utilitzades

Per a agilitzar el desenvolupament del portal i estalviar temps innecessari programant la base de les diferents pàgines, s'ha treballat amb el que es coneix com un gestor de continguts, un CMS (*Content Management System*) anomenat *Wordpress*. Aquesta manera de treballar, serveix per implementar el patró model-vista-controlador (MVC) per a la creació de llocs i aplicacions web. *Wordpress* es caracteritza per suportar llenguatges com: PHP, MySQL, HTML i CSS. I a la vegada, és compatible amb la majoria dels navegadors web i dispositius mòbils.

S'empra aquesta tecnologia per diferents motius. La principal és la capacitat d'adaptació que permet per desenvolupar qualsevol tipus de portal. A banda, la seva interfície d'usuari és bastant intuïtiva i fàcil d'emprar. Així doncs, amb pocs coneixements, es pot desenvolupar una pàgina web senzilla. A la vegada, si hom vol permet aprofundir i fer el que un vulgui, ja que es pot programar amb codi HTML i PHP i mantenir l'aparença a través de CSS.

*Wordpress*, permet la instal·lació de connectors, amb els que es faciliten tasques com compartir continguts a les xarxes socials, la introducció de *breadcrumbs (*fil d'Ariadna), la realització de formularis o la introducció de galeries d'imatges, entre milers d'altres. Tot i que l'únic que s'ha emprat per el nostre cas és el del fil d'Ariadna, ja que els altres no complien amb les necessitats que requeria el museu objecte d'aquest treball.

Amb tot, *Wordpress* facilita la organització del portal i proporciona eines per facilitar la programació del mateix. Ara, cal tenir en compte que és la primera vegada que empro aquesta tecnologia, i al començar, fins que un no s'adapta a la tecnologia, és un xic caòtic, però la gracia és que amb poc temps un poden arribar a fer coses molt interessants.

Treballar amb *Wordpress* i amb plantilles responsives, facilita la integració del portal per qualsevol plataforma de visualització, així doncs amb un sol codi, podem navegar pel museu des de telèfons mòbils intel·ligents, tauletes digitals, o des d'ordinadors de sobretaula.

A la vegada, i per tal de dur a terme el que interessa en el portal, per generar les finestres emergents amb les imatges de cada obra d'art, que es poden veure a la pàgina de la fitxa de cada obra d'art, s'empra *jQuery*, concretament el programa **fancybox**, el qual s'ha configurat i adaptat a les necessitats del nostre portal. Es tracta d'una llibreria generada amb llenguatge JavaScript, molt modificable, amb la que podem mostrar les imatges com ens interessa dins d'una pàgina HTML.

## 12. Diagrames UML

Per poder-se fer una bona idea de l'estructura del portal és interessant poder veure un mapa conceptual del lloc. Així doncs, el gràfic que segueix, ens serveix per entendre l'estructura del portal de Joan Tapiol.

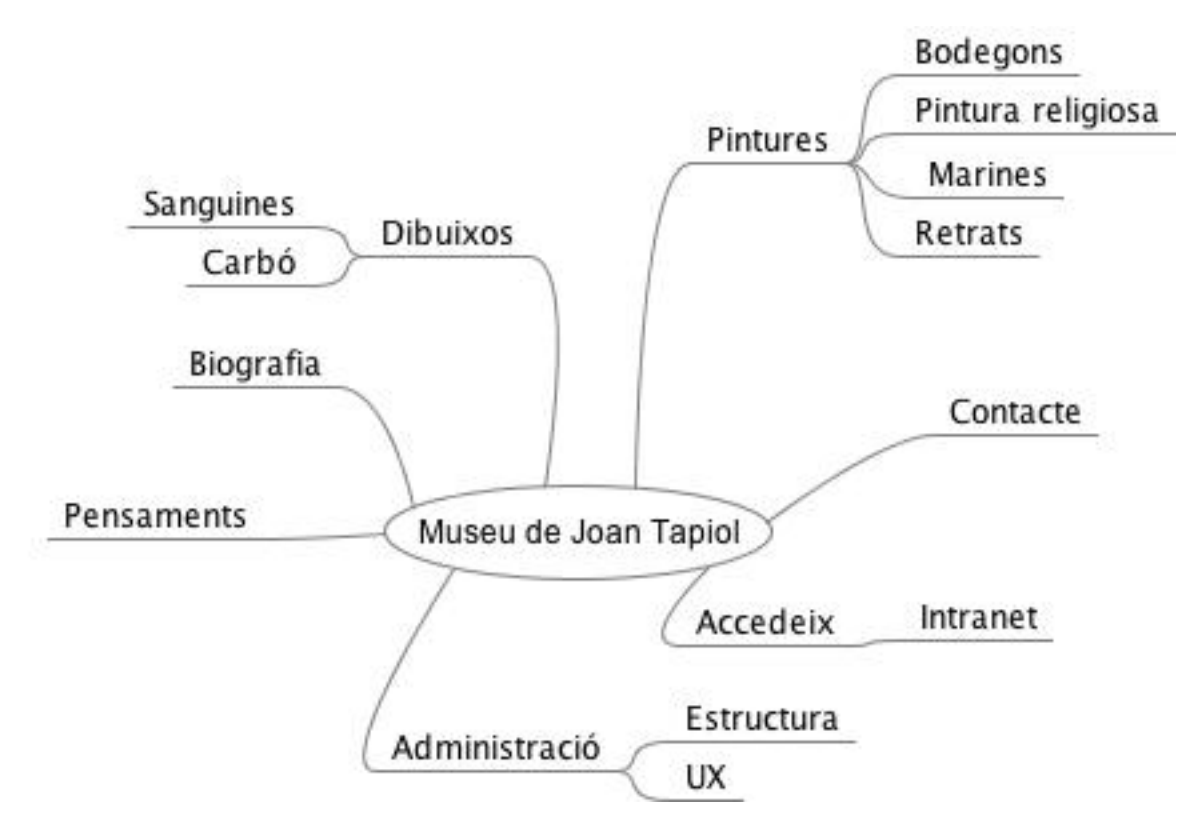

Figura 3: Mapa conceptual

Per navegar per la plataforma, segons el perfil d'usuari que es tingui, es mostra el següent gràfic amb un exemple d'ús del flux de navegació, possible.

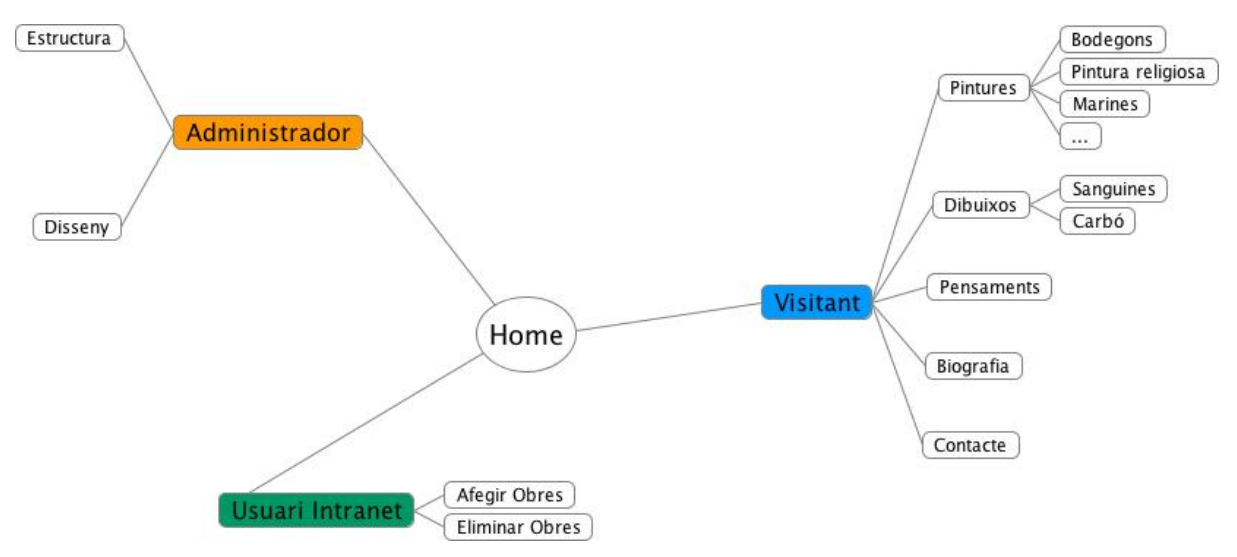

Figura 4: Flux de navegació

A la vegada, es mostren les taules creades a la base de dades DB\_Tapiol. Cal tenir en compte que quan es treballa amb *Wordpress*, el propi gestor de continguts genera moltes taules, amb la finalitat de poder treballar amb la plataforma. Però aquestes taules no són objecte de tractament per la memòria del treball. Així doncs, només es mostren aquelles taules que han estat generades, exclusivament, per poder treballar i complir els objectius del que es vol aconseguir.

#### 🗯 tusuaris

| Columna  | Tipus        | Nul | Defecte | Comentaris |
|----------|--------------|-----|---------|------------|
| idusuari | int(11)      | No  |         |            |
| nom      | varchar(20)  | No  |         |            |
| cognom   | varchar(30)  | No  |         |            |
| password | varchar(500) | No  |         |            |

Figura 5: Esquema de la taula d'usuaris de la BD

Aquesta taula, permet la validació dels usuaris a la intranet del portal. De moment, només s'ha creat l'usuari **Carles** amb contrasenya **123456**. Cal tindre en compte que la contrasenya s'encripta amb un Hash md5.

#### 🗯 tolis

| Columna       | Tipus        | Nul | Defecte | Comentaris |
|---------------|--------------|-----|---------|------------|
| idimatge      | int(15)      | No  |         |            |
| titol         | varchar(150) | No  |         |            |
| tipologia     | varchar(150) | No  |         |            |
| imatge        | mediumblob   | No  |         |            |
| nom_imatge    | varchar(150) | No  |         |            |
| imatge_br     | mediumblob   | No  |         |            |
| nom_imatge_br | varchar(150) | No  |         |            |

Figura 6: Esquema de la taula d'olis de la BD

La taula **tolis** ens serveix per guardar les imatges, el títol de l'obra i generar per cada pintura un identificador únic idimatge, amb el que ens permet treballar exclusivament amb cada obra d'art i relacionar-lo amb la següent taula, on s'hi desen les dades de cada obra d'art. Cal tenir en compte que per tal de no introduir dues vegades la mateixa imatge d'una pintura a la base de dades, s'assignen com a camps únics els que fan referència al nom de la mateixa i al nom de la mateixa a baixa resolució. Així si en alguna ocasió s'intenta introduir una obra amb el mateix nom la mateixa base de dades no ens ho permetrà.

#### 🗯 tdolis

| Columna    | Tipus         | Nul | Defecte | Comentaris |
|------------|---------------|-----|---------|------------|
| idimatge   | int(15)       | No  |         |            |
| titol      | varchar(150)  | No  |         |            |
| autor      | varchar(150)  | No  |         |            |
| any        | int(4)        | No  |         |            |
| tecnica    | varchar(150)  | No  |         |            |
| tipologia  | varchar(150)  | No  |         |            |
| mides      | varchar(150)  | No  |         |            |
| comentaris | varchar(2500) | No  |         |            |

Figura 7: Esquema de la taula de dades dels olis de la BD

La taula **tdolis** està relacionada amb la taula tolis a través del camp idimatge, amb ambdós camps relacionem les dades que en aquesta taula es guarden amb les imatges que es guarden a l'anterior. Podem observar que aquesta taula disposa dels camps necessaris per albergar la informació de cada obra.

#### 🕯 tdibuixos

| Columna       | Tipus        | Nul | Defecte | Comentaris |
|---------------|--------------|-----|---------|------------|
| iddibuix      | int(15)      | No  |         |            |
| titol         | varchar(150) | No  |         |            |
| tipologia     | varchar(150) | No  |         |            |
| dibuix        | mediumblob   | No  |         |            |
| nom_dibuix    | varchar(150) | No  |         |            |
| dibuix_br     | mediumblob   | No  |         |            |
| nom_dibuix_br | varchar(150) | No  |         |            |

Figura 8: Esquema de la taula de dibuixos de la BD

Com es pot comprovar aquesta taula té la mateixa estructura que la taula tolis. Ens serveix per guardar les imatges dels dibuixos. S'ha generat per separat de la de les pintures per tal de no carregar-la tant. Aquestes taules que guarden les imatges, són les que pesen més dins la base de dades. El camp **iddibuix**, és únic per cada imatge i serveix per relacionar la taula tdibuixos amb la taula que emmagatzema les dades dels mateixos. Un aspecte important per tal de no introduir dues vegades la mateixa imatge a la base de dades, s'assignen com a camps únics els que fan referència al nom del dibuix i al nom del dibuix a baixa resolució.

#### 🗯 tddibuixos

| Columna    | Tipus         | Nul | Defecte | Comentaris |
|------------|---------------|-----|---------|------------|
| iddibuix   | int(15)       | No  |         |            |
| titol      | varchar(150)  | No  |         |            |
| autor      | varchar(150)  | No  |         |            |
| any        | int(4)        | No  |         |            |
| tipologia  | varchar(150)  | No  |         |            |
| mides      | varchar(150)  | No  |         |            |
| comentaris | varchar(2500) | No  |         |            |

Figura 9: Esquema de la taula de dades dels dibuixos de la BD

Aquesta taula ens serveix per guardar o mostrar les dades de cada dibuix. Té la mateixa estructura que la taula tdolis. I es relaciona amb la taula tdibuixos a través del camp iddibuix.

#### tpensaments

| Columna      | Tipus         | Nul | Defecte | Comentaris |
|--------------|---------------|-----|---------|------------|
| idpensament  | int(15)       | No  |         |            |
| text         | varchar(2500) | No  |         |            |
| imgpensam    | mediumblob    | No  |         |            |
| nom_img      | varchar(150)  | No  |         |            |
| imgpensam_br | mediumblob    | No  |         |            |
| nom_img_br   | varchar(150)  | No  |         |            |

Figura 10: Esquema de la taula de pensaments de la BD

Aquesta taula només cal que albergui l'escrit de cada pensament i la seva imatge. Com veiem, en aquesta ocasió només amb una taula en tenim prou, ja que de pensaments no n'hi ha tants com pintures o dibuixos, així que es pot resoldre amb una sola taula. També veiem el camp idpensament el qual assignarà un valor enter per cada un dels pensaments introduïts. De la mateixa manera que amb les altres taules, i per tal d'evitar introduir dues vegades la mateixa imatge s'assignen com a camps únics els de nom\_img i nom\_img\_br.

Com veiem les diferents taules tenen una disposició senzilla, però que ens permet generar les consultes que ens interessen, de manera efectiva.

## 13. Prototips

Al llarg de la fase de disseny, fase inicial en el desenvolupament del projecte, s'han generat els prototips de baixa fidelitat de la plataforma. A través dels quals s'han pogut desenvolupar el tests d'usuaris.

### 13.1 Lo-Fi

#### Pàgina inicial

Com veiem a la pàgina inicial, el que destaca més de la pàgina, és que hi ha un gran carrusel

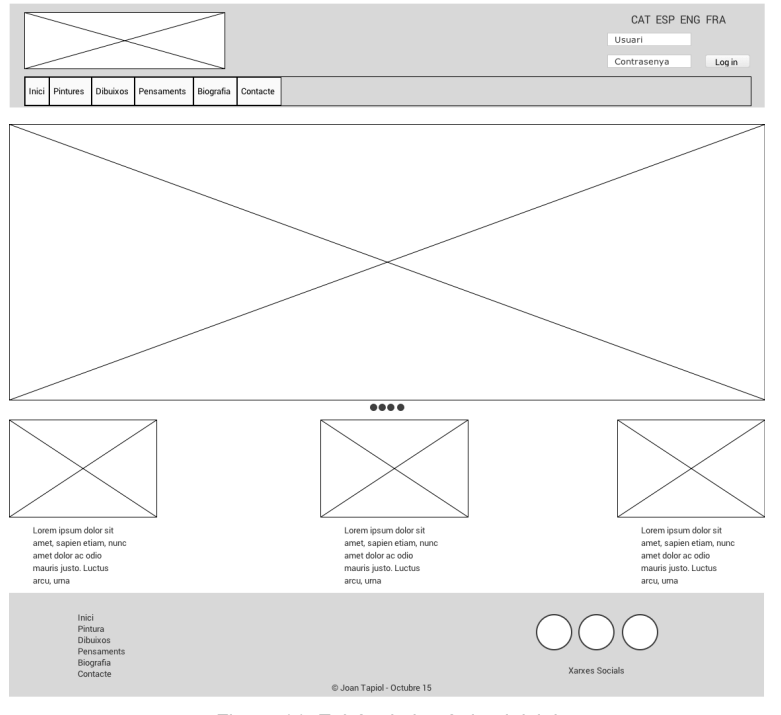

Figura 11: Esbós de la pàgina inicial

d'imatges diferents tipus amb d'obres de l'artista. Veiem també el menú inicial que ens permet l'accés a les diferents seccions del museu. A la part superior també hi veiem l'accés a la intranet que habilita a l'administrador a introduir o eliminar les obres d'art. També hi podem destacar la possibilitat de canviar d'idioma, malgrat ser una opció que no es desenvoluparà en cap fase del treball. A la vegada, i sota del carrusel d'imatges, hi ha diferents enllaços distribuïts a l'amplada de la pàgina que ens permeten accedir a les diferents seccions del portal.

Per acabar, al peu hi veiem els enllaços a les diferents seccions del portal i a banda enllaços a les xarxes socials.

#### **É** Intranet

Veiem que en aquesta pàgina s'hi afegeix un menú lateral que permet accedir a introduir una obra

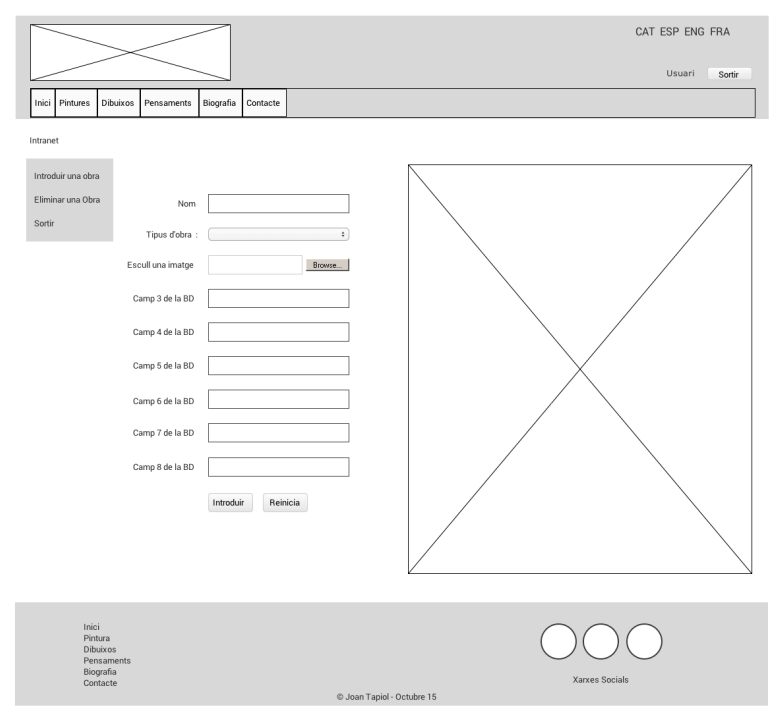

Figura 12: Esbós de la intranet del portal

d'art, o eliminar-la. Si és el cas d'eliminar-la, es mostrarà una taula amb les diferents obres i un botó per eliminar-les. Un cop introduïda una obra es permetrà introduir-ne una altre. Així fins que l'usuari surti de la intranet. Veiem una imatge a la part dreta de la pantalla per fer més amena aquesta secció del portal. La capçalera i el peu de pàgina són iguals que els de la pàgina inicial. Bé, com és lògic, veiem que a diferència de la pàgina inicial, apareix el nom de l'usuari validat i no apareixen els camps de validació.

#### Pintures

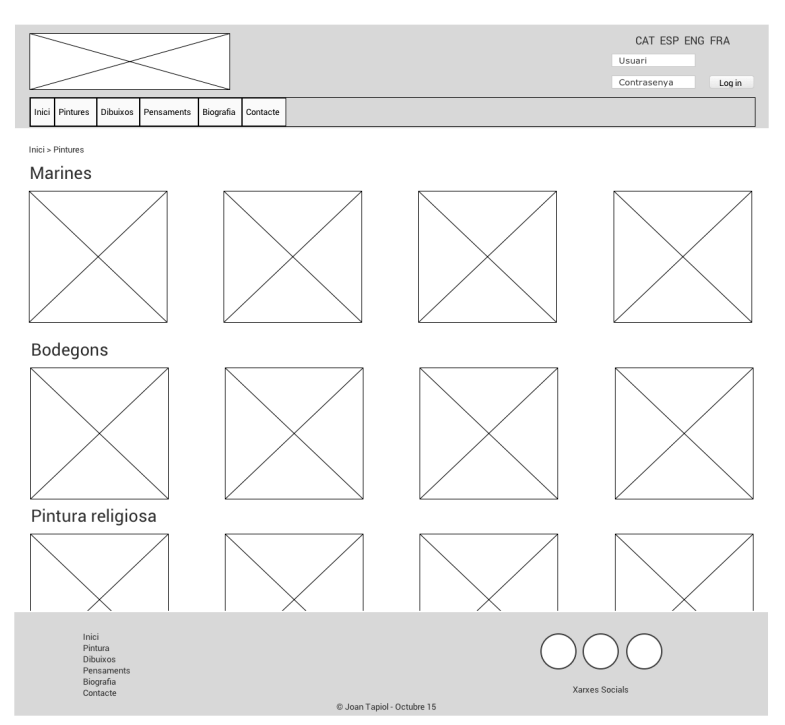

En aquesta pàgina hi podem veure una distribució de les miniatures de diferents tipologies de

pintures, com poden ser marines, bodegons, pintura religiosa, etc. Amb el ratolí es podrà fer scroll per desplaçar-se per les diferents seccions. Si es fa clic sobre una imatge, es va a la pàgina del quadre en qüestió on es mostra informació de l'obra.

Figura 13: Esbós de la pàgina de pintures

#### 🔹 Marines

Aquesta pàgina permet veure les diferents marines que hi ha disponibles, avui, de l'artista. Val a dir

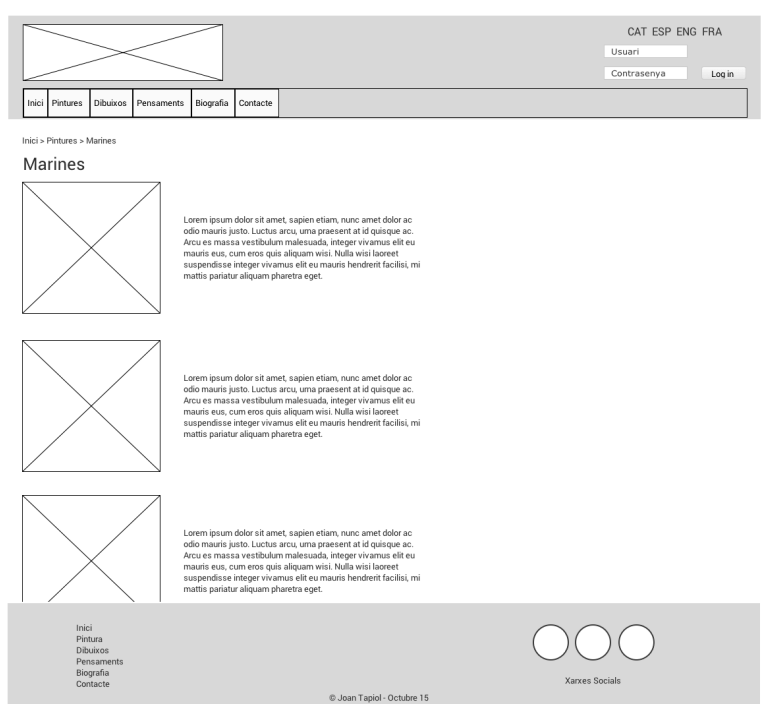

que es permet mostrar les obres de diferent manera, a mode de llista, com es veu a la imatge, o formant una quadrícula o inclús veure-les com si es tractés d'una galeria. Aquesta opció està disponible a la part superior dreta de la pàgina, sota del menú superior.

Figura 14: Esbós de la pàgina de marines

#### Cuadre X

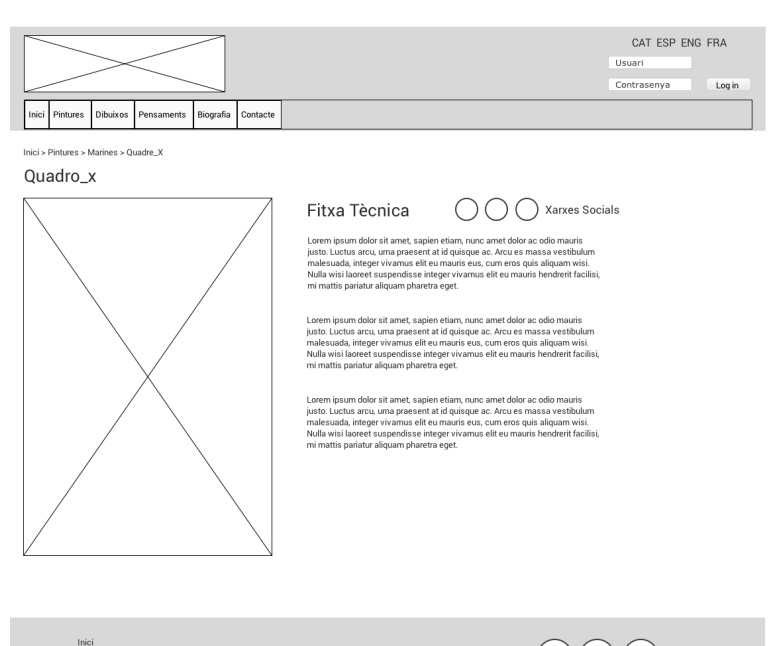

En aquesta pàgina, que és igual per qualsevol dels quadres o obres que hi ha al museu, es mostra

una gran imatge de la pintura, la sanguina o el carbó, i a la banda dreta de la pantalla, dades d'interès, com les mides, l'any, el lloc on es va pintar, si s'ha exposat mai, etc.

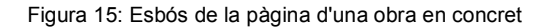

#### Pensaments

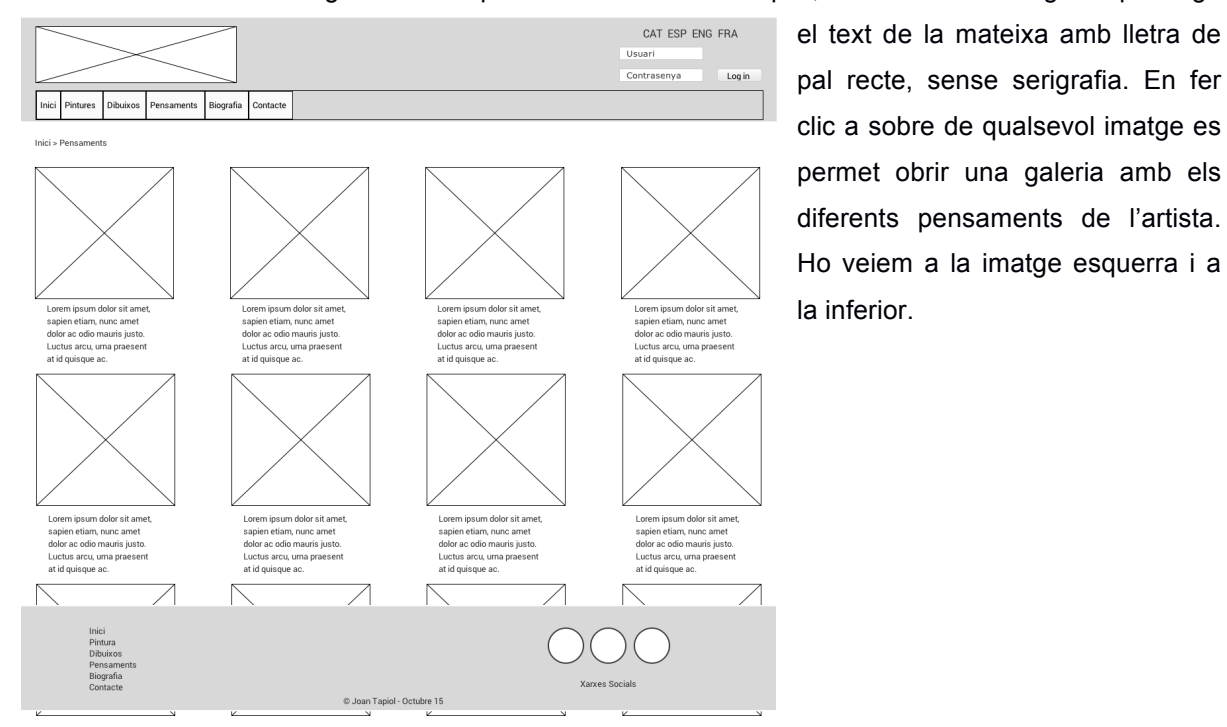

Es mostren diferents imatges amb els pensaments de Joan Tapiol, sota de cada imatge es pot llegir

Figura 16: Esbós de la pàgina de pensaments

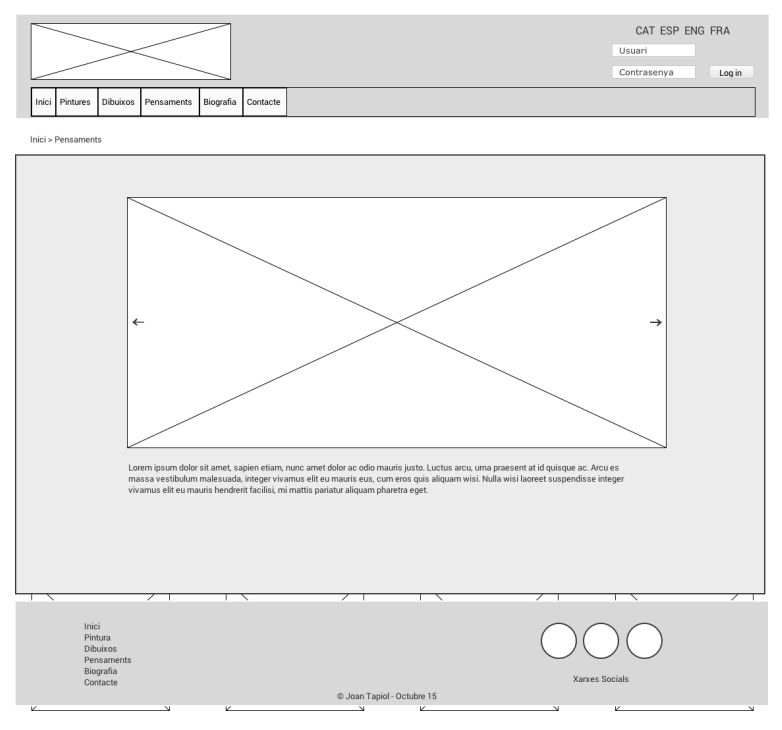

Figura 17: Esbós de la pàgina amb un pensament concret

#### Contacte

En aquesta pàgina cal omplir tots els camps per tal de posar-se en contacte amb els propietaris de

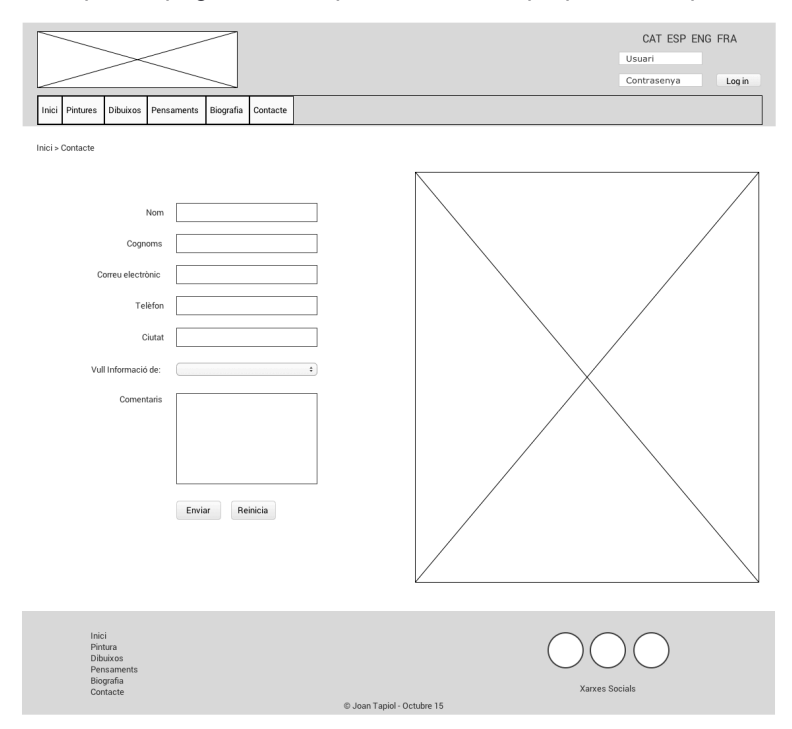

les obres. Queda clar la informació que cal emplenar als diferents camps del formulari i inclús hi ha un menú desplegable que permet concretar un xic més la consulta. A la vegada hi ha un camp on s'hi poden introduir els comentaris que l'usuari consideri adients.

Figura 18: Esbós de la pàgina de contacte

#### 13.2 Hi-Fi

En aquest apartat, podem veure diferents captures de pantalla del portal. En qualsevol cas, es pot navegar per la plataforma mentre la mateixa es va programant. Ho podem fer visitant la web des de l'enllaç que es mostra a continuació. Veiem que ara mateix es tracta d'una web que penja de la ETSE: www.etse.urv.cat/ri/jtapiol/wordpress

#### Pàgina inicial Ś

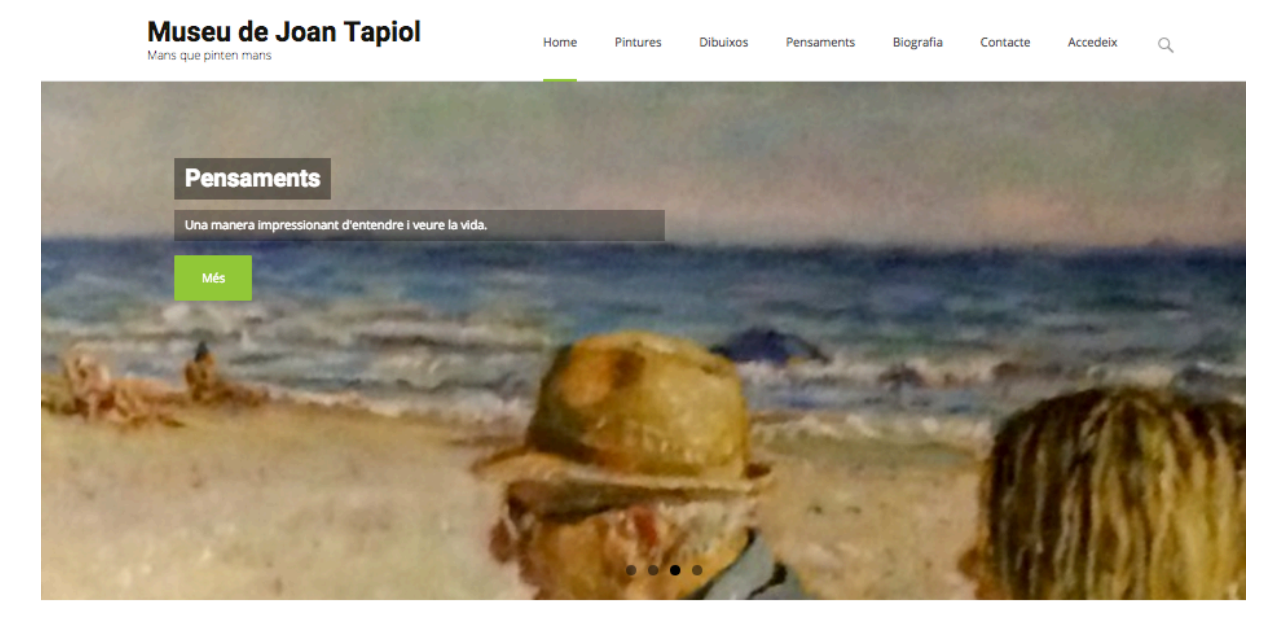

Pintures

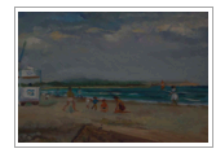

Els Olis de Ioan Tapiol no et deixaran indiferent. Carregats d'amor i d'una sensibilitat extrema, faran que gaudeixis visitant el seu museu.

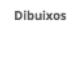

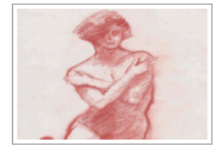

Dibuixar amb sanguina és quelcom complicat. només a l'abast de pocs artistes. Tapiol és capaç de plasmar més que simples dibuixos.

Pensaments

Una sensibilitat com la de l'artista Tapiol és la culpable Ser capaç de generar obres d'art amb aquesta tècnica és d'una sèrie de pensaments que mai et deixaran indiferent.

Figura 19: Imatge de la pàgina inicial
#### é Pintures

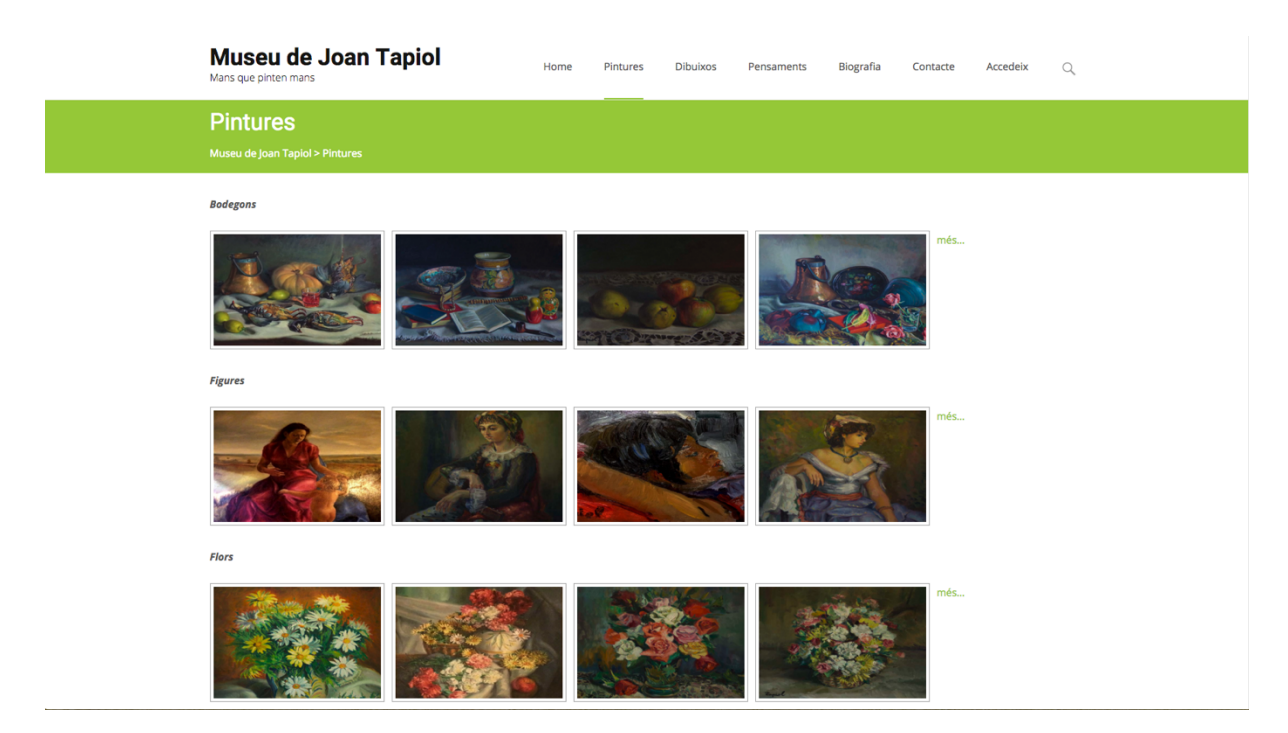

Figura 20: Imatge de la pàgina de pintures

#### é Paisatges

| Museu de Joan<br>Mans que pinten mans            | Tapiol    | Home | Pintures | Dibuixos | Pensaments | Biografia | Contacte | Accedeix | Q |  |
|--------------------------------------------------|-----------|------|----------|----------|------------|-----------|----------|----------|---|--|
| Paisatges<br>Museu de Joan Tapiol > Pintures > F | 'aisatges |      |          |          |            |           |          |          |   |  |
|                                                  |           |      |          |          |            |           |          |          |   |  |
|                                                  |           |      |          |          |            |           |          |          |   |  |
|                                                  |           |      |          |          |            |           |          |          |   |  |

Figura 21: Imatge de la tipologia de paisatge

#### Fitxa d'una pintura

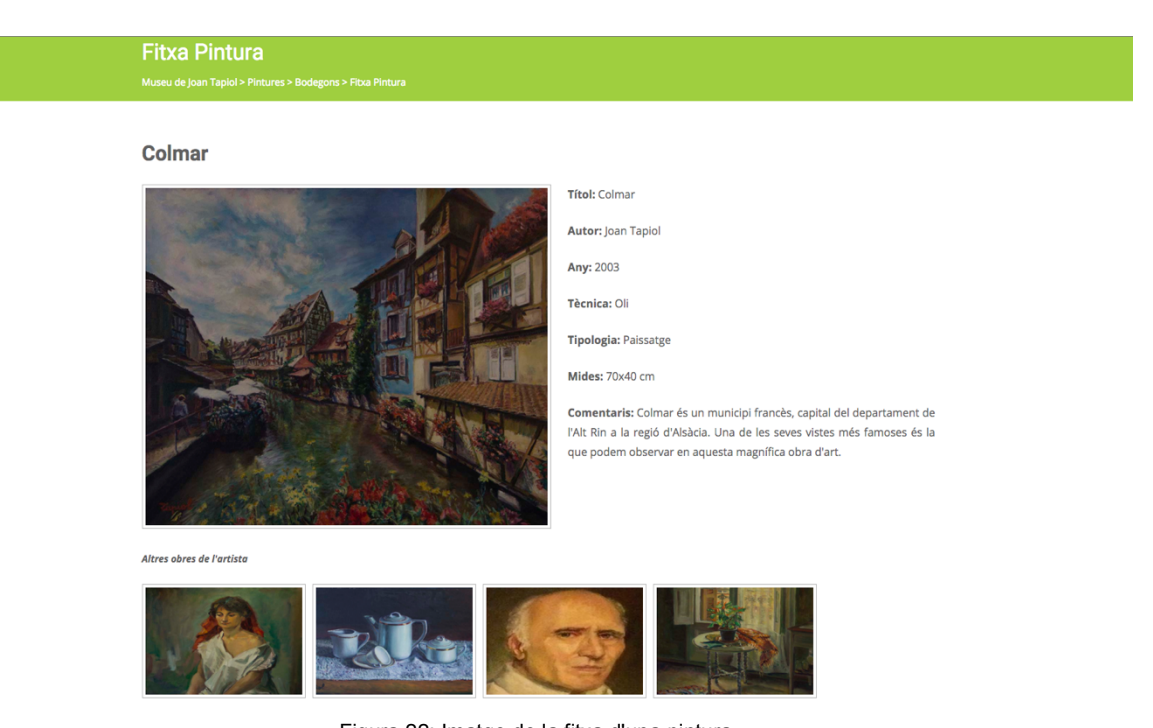

Figura 22: Imatge de la fitxa d'una pintura

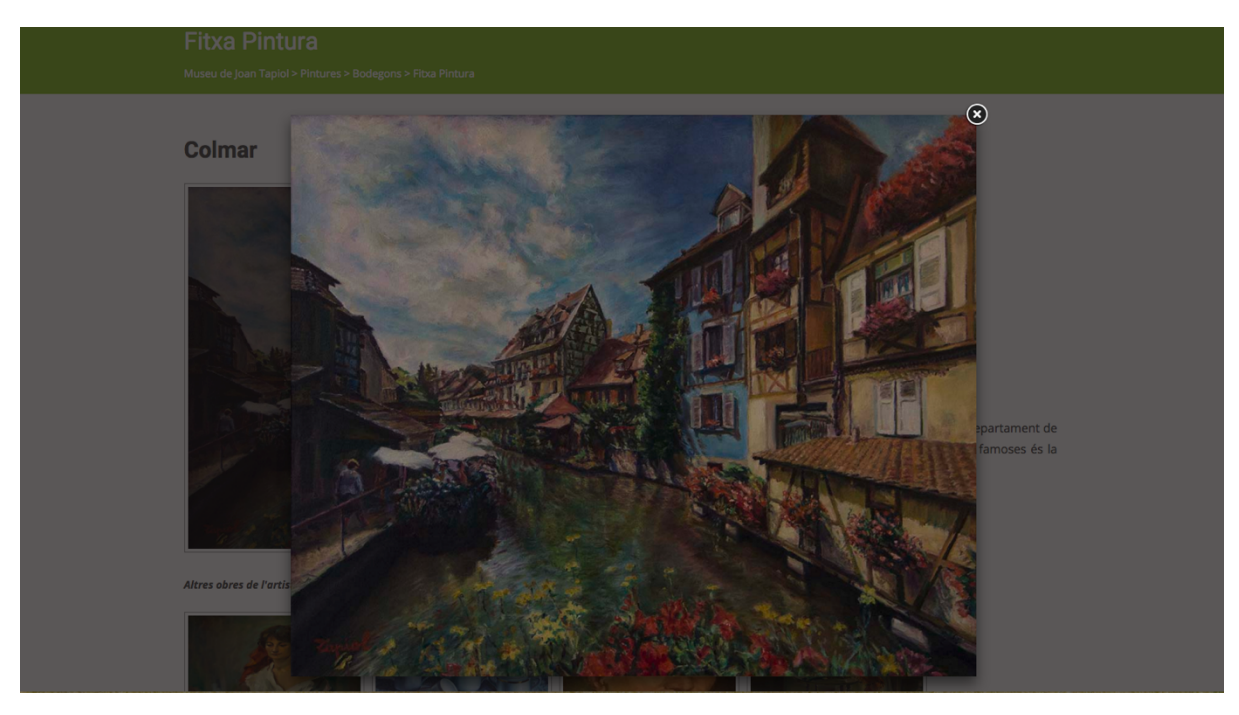

Figura 23: Imatge del detall d'una obra d'art

#### **É** Intranet

| Museu de J<br>Mans que pinten mans | Ioan Tapiol                                           | Home          | Pintures          | Dibuixos | Pensaments | Biografia | Contacte        | Accedeix         | Q         |  |
|------------------------------------|-------------------------------------------------------|---------------|-------------------|----------|------------|-----------|-----------------|------------------|-----------|--|
| Intranet                           |                                                       |               |                   |          |            |           |                 |                  |           |  |
|                                    |                                                       |               |                   |          |            |           |                 |                  |           |  |
|                                    |                                                       |               |                   |          |            | Benvingut | t Carles Vilard | ell Tapiol Tanca | ar sessió |  |
| ▶ Introduir pintures               | Ets a la <b>intranet</b> del <b>Museu de Joan Tap</b> | oiol          |                   |          |            |           |                 |                  |           |  |
| Introduir dibuixos                 | Escull en el menú lateral què desitges fe             | r i procedeix |                   |          |            |           |                 |                  |           |  |
| Introduir pensaments               |                                                       |               |                   |          |            |           |                 |                  |           |  |
| Actualitzar pintures               |                                                       |               |                   |          |            |           |                 |                  |           |  |
| Actualitzar dibuixos               |                                                       |               |                   |          |            |           |                 |                  |           |  |
| Eliminar pensaments                |                                                       |               |                   |          |            |           |                 |                  |           |  |
|                                    |                                                       |               |                   |          |            |           |                 |                  |           |  |
|                                    |                                                       |               |                   |          |            |           |                 |                  |           |  |
|                                    |                                                       |               | opvright © loan ' |          |            |           |                 |                  |           |  |

II 
 I
 I
 I
 I
 I
 I
 I
 I
 I
 I
 I
 I
 I
 I
 I
 I
 I
 I
 I
 I
 I
 I
 I
 I
 I
 I
 I
 I
 I
 I
 I
 I
 I
 I
 I
 I
 I
 I
 I
 I
 I
 I
 I
 I
 I
 I
 I
 I
 I
 I
 I
 I
 I
 I
 I
 I
 I
 I
 I
 I
 I
 I
 I
 I
 I
 I
 I
 I
 I
 I
 I
 I
 I
 I
 I
 I
 I
 I
 I
 I
 I
 I
 I
 I
 I
 I
 I
 I
 I
 I
 I
 I
 I
 I
 I
 I
 I
 I
 I
 I
 I
 I
 I
 I
 I
 I
 I
 I
 I
 I
 I
 I
 I
 I
 I
 I
 I
 I
 I
 I
 I
 I
 I
 I
 I
 I
 I
 I
 I
 I
 I
 I
 I
 I
 I
 I
 I
 I
 I
 I
 I
 I
 I
 I
 I
 I
 I
 I
 I
 I
 I
 I
 I
 I
 I
 I
 I
 I
 I
 I
 I
 I
 I
 I
 I
 I
 I
 I
 I
 I
 I
 I
 I
 I
 I
 I
 I
 I
 I
 I
 I
 I
 I
 I
 I
 I
 I
 I
 I
 I
 I
 I
 I
 I
 I
 I
 I
 I
 I
 I
 I
 I
 I
 I
 I
 I
 I
 I
 I
 I
 I
 I
 I
 I
 I
 I
 I
 I
 I
 I
 I
 I
 I
 I
 I
 I
 I
 I
 I
 I
 I
 I
 I
 I
 I
 I
 I
 I
 I
 I
 I
 I
 I
 I
 I
 I
 I
 I
 I
 I
 I
 I
 I
 I
 I
 I
 I
 I
 I
 I
 I
 I
 I
 I
 I
 I
 I
 I
 I
 I
 I
 I
 I
 I
 I
 I
 I
 I
 I
 I
 I
 I
 I
 I
 I
 I
 I
 I
 I
 I
 I
 I
 I
 I
 I
 I
 I
 I
 I
 I
 I
 I
 I
 I
 I
 I
 I
 I
 I
 I
 I
 I
 I
 I
 I
 I
 I
 I
 I
 I
 I
 I
 I
 I
 I
 I
 I
 I
 I
 I
 I
 I
 I
 I
 I
 I
 I
 I
 I

#### **É** Introduir Pintures

| Museu de J<br>Mans que pinten mans        | Joan Tapiol                             | Home | Pintures   | Dibuixos | Pensaments | Biografia | Contacte        | Accedeix        | Q         |
|-------------------------------------------|-----------------------------------------|------|------------|----------|------------|-----------|-----------------|-----------------|-----------|
| Introduir pil<br>Museu de Joan Tapiol > I | ntures<br>ntranet > Introduir pintures  |      |            |          |            |           |                 |                 |           |
| Introduir pintures                        |                                         |      |            |          |            | Benvingu  | t Carles Vilard | ell Tapiol Tanc | ar sessió |
| Introduir dibuixos                        | Introduir pintures                      |      |            |          |            |           |                 |                 |           |
| Introduir pensaments                      | Imatge:                                 |      |            |          |            |           |                 |                 |           |
| Actualitzar pintures                      | Tria un fitxer No s'ha triat cap fitxer |      |            |          |            |           |                 |                 |           |
| Actualitzar dibuixos                      | Tria un fitxer No s'ha triat cap fitxer |      |            |          |            |           |                 |                 |           |
| Eliminar pensaments                       | Títol:                                  |      |            |          |            |           |                 |                 |           |
|                                           | Any:                                    |      |            |          |            |           |                 |                 |           |
|                                           | Tècnica:                                |      |            |          |            |           |                 |                 |           |
|                                           | Tipologia de pintura:                   |      |            |          |            |           |                 |                 |           |
|                                           | Mides:                                  |      |            |          |            |           |                 |                 |           |
|                                           | Comentaris:                             |      | <i>i</i> e |          |            |           |                 |                 |           |

Figura 25: Imatge del formulari per introduir pintures

#### **É** Actualitzar Pintures

| Museu de Joan Tapiol<br>Mans que pinten mans                                   | Home      | Pintures           | Dibuixos | Pensaments | Biografia                 | Contacte        | Accedeix         | Q         |
|--------------------------------------------------------------------------------|-----------|--------------------|----------|------------|---------------------------|-----------------|------------------|-----------|
| Actualitzar pintures<br>Museu de Joan Tapiol > Intranet > Actualitzar pintures |           |                    |          |            |                           |                 |                  |           |
| Introduir pintures  Actualitzar pintures                                       |           |                    |          |            | Benvingu                  | t Carles Vilard | ell Tapiol Tanca | ar sessió |
| Introduir dibuixos Introduir pensaments                                        |           | Auto Ret           | rat      | 6          | Auto Retrat               |                 |                  |           |
| Actualitzar dibuixos     Modificar                                             | Modificar | Elminar            |          | Modificar  | Elminar                   |                 |                  |           |
| Eliminar pensaments     Marina de la Plaga Farga                               | P         | Nu de la           | pepita   |            | Marina de la Pla          | itja de la Mora |                  |           |
| Modificar Eliminar                                                             | Modificar | Eliminar           |          | Modificar  | Eliminar                  |                 |                  |           |
| Auto Retrat                                                                    |           | Fruites v          | anades   |            | Codomius                  |                 |                  |           |
| Nodificar Eleminar                                                             | Modificar | Elminar<br>La more | na       | Modificar  | Eliminar<br>La maternitat |                 |                  |           |
| Modificar Eliminar                                                             | Modificar | Elminar            |          | Nodificar  | Elminar                   |                 |                  |           |
| 1 2 3 4 5 6 7 8 9 10 11 12 13 14 Següent                                       |           |                    |          |            |                           |                 |                  |           |

| Copyright © Joan Tapiol |
|-------------------------|
|                         |

Figura 26: Imatge de l'apartat que permet eliminar obres d'art del portal

\_

### 14. Perfils d'usuari

El target, o públic objectiu, sector de la població a qui va dirigit aquest projecte, és molt ampli, ja que no només es destina al públic que normalment visita museus, sinó que també s'intenta arribar als que no ho fan, amb la intensió de convertir-los en visitants. Estem parlant doncs d'un públic objectiu jove o adult, d'entre 10 i 50 anys, amb coneixements d'art i interacció amb Internet, motivats per enriquir el seu coneixement cultural. Amb ganes de gaudir d'obres d'art que probablement no hauran vist mai a la vida. El portal es pot visualitzar sol, en parella, família, amics o companys. Es considera un avantatge el fet de poder aprofitar les possibilitats que ofereix una pàgina d'aquestes característiques, per tal d'avesar a la població al consum de cultura, en aquest cas artística. A la vegada, és especialment interessant permetre el contacte amb els propietaris de les obres per poder fer alguna exposició de les mateixes, adquirir-ne alguna, etc.

Així doncs, per interactuar amb el portal existeixen tres perfils d'usuari amb els que ho podem fer. Un perfil amb més atribucions és el d'administrador. Aquest usuari ve donat a través del CMS de Wordpress. Quan aquest usuari es valida al portal (www.etse.urv.cat/ri/jtapiol/wordpress/wp-login.php) està habilitat per modificar l'estructura del mateix, crear pàgines, modificar la interfície, generar posts, etc. Però, no està pensat, amb el disseny que s'ha ideat, per introduir o eliminar, ni les obres ni les dades de les mateixes de la base de dades. Això, només ho pot fer l'usuari generat per aquesta missió. Aquest usuari, es valida a través de la secció Accedeix, que és accessible des del menú inicial. Un cop introduïts els camps de nom d'usuari i contrasenya, es dirigeix a la pàgina d'intranet, on hi ha un menú lateral que permet introduir, modificar o eliminar les obres d'art, de les taules assignades a la base de dades, per aquesta missió, a la vegada si l'usuari visiona una fitxa d'algun quadre i està validat a la intranet també li apareix un botó que li permet modificar-la. Però si l'usuari no està validat, el botó no apareix. Finalment el tercer perfil d'usuari és el visitant amb el que es pot posar en contacte amb els administradors de les obres de Joan Tapiol.

41

# 15. Usabilitat

El disseny i la usabilitat, són qüestions molt importants quan es desenvolupa una pàgina web. Així doncs, s'han tingut en compte ambdós conceptes al llarg de tot el procés de desenvolupament de la interfície d'usuari. Val a dir que una interfície és allò que permet la comunicació entre un usuari i en aquest cas una pàgina web. És l'encarregada de gestionar les accions produïdes per l'usuari i fer que el portal respongui d'una certa manera.

A la vegada, s'ha tingut en compte el concepte de **transparència**, el qual fa referència a la facilitat amb que hom pot emprar una interfície. Així doncs, podem afirmar que quant més transparent és una aplicació, més petita és la sensació de separació entre l'usuari i la interfície, i menys conscient és aquest d'estar usant un dispositiu.

Existeixen deu principis heurístics d'usabilitat que ajuden en la usabilitat de qualsevol interfície amb la que hom pot interactuar.

- 1. **Visibilitat de l'estat del sistema**. El sistema ha de mantenir sempre informat l'usuari del que està ocorrent, i proporcionar-li resposta en un temps raonable. Per això s'han emprat *Breadcrums* o altrament anomenat fils d'Ariadna.
- Consistència entre el sistema i el món real. El sistema ha d'utilitzar el llenguatge de l'usuari, amb expressions que li resultin familiars. La informació ha d'aparèixer en un ordre lògic. En cap moment s'empren termes tècnics o que dificultin la lectura del que interessa.
- Control de l'usuari. L'usuari ha de tenir la capacitat d'abandonar en qualsevol moment una situació que no vol o accidental. Així mateix, podrà desfer o repetir una acció. Per això es pot dirigir a altres apartats o eliminar els camps de qualsevol formulari.
- 4. **Consistència i estàndards**. El llenguatge utilitzat ha de ser coherent amb les convencions del sistema operatiu.
- 5. Prevenció d'errors. És important prevenir l'existència d'errors; si, malgrat tot, han d'aparèixer missatges d'error, aquests han de contenir opcions de confirmació abans d'executar les accions de correcció. S'ha dissenyar una pàgina d'errors amb els idiomes amb els que es pot visualitzar el portal, tot i que no s'hi hauria d'arribar mai.
- 6. És millor reconèixer que recordar. Perquè l'usuari no es vegi obligat a memoritzar contínuament detalls de la navegació, els objectes, accions i opcions han d'estar a la vista. L'usuari no ha de recordar informació d'una part d'una finestra de diàleg a la següent. Les instruccions d'ús o l'ajuda del sistema han d'estar a la vista, o ser fàcilment accessibles. Per això es dóna l'opció de contacte en qualsevol moment.

- 7. **Flexibilitat i eficiència d'ús**. La pàgina web està preparada per a satisfer tant els usuaris novells com els experimentats.
- 8. **Disseny pràctic i senzill**. Ni una sola pàgina del portal conté informació innecessària o irrellevant. Això és així per evitar la distracció de l'usuari i/o entorpir-lo de la navegació.
- 9. L'usuari ha de disposar d'ajuda per a reconèixer, diagnosticar i desfer errors. Els missatges d'error es presenten amb un llenguatge senzill, i indiquen el problema de manera precisa, a la vegada es suggereixen les possibles solucions.
- 10. **Ajuda i documentació**. Tot i que és molt millor que l'usuari pugui navegar sense ajuda, és possible que calgui incloure documentació d'ajuda. Si això és així, aquesta ha de ser fàcil de trobar, i ha de mostrar amb claredat els passos que s'han de dur a terme, i no ser excessivament extensa.

### 16. Seguretat

La seguretat és un aspecte molt important quan es desenvolupa un projecte d'aquesta tipologia. La tranquil·litat de disposar d'una plataforma segura, sense possibles atacs informàtics, és una utopia. Hem de partir de la base, que no existeix cap sistema segur. Així doncs, per tal de minimitzar els riscos de seguretat inherents a treballar amb una pàgina web, on a sobre existeix, una intranet i una pàgina d'administració de continguts; al llarg del desenvolupament del projecte, es tenen en compte conceptes com l'encriptació de qualsevol dada que es mostra a la pàgina, permetent així, navegar de manera privada i segura. A la vegada, s'assegura la codificació d'aquelles dades sensibles de ser copiades, com pot ser la contrasenya de l'usuari habilitat per accedir a la intranet i introduir o eliminar obres.

Els camps on un usuari pot introduir dades, els formularis, poden ser font d'introducció de codi maliciós. Per tant, s'està treballant per evitar la introducció del mateix. De fet, es busca filtrar qualsevol dada que s'introdueixi en qualsevol camp dels formularis del portal.

Per autenticar l'usuari que té accés a la intranet, i com s'ha comentat amb anterioritat en el document, quan es guarden els camps a la taula de la base de dades, es codifica el camp del password amb un hash md5. Els hash, són algoritmes que aconsegueixen crear, a partir d'una entrada de qualsevol tipus (text, contrasenya, o inclús un arxiu), una sortida alfanumèrica que representa un resum de la informació donada. Per tant, amb la informació facilitada es genera una cadena de valors alfanumèrics que només es pot desencriptar amb aquelles mateixes dades. Encriptar les contrasenyes d'aquesta manera, és un sistema ideal per a protegir-les, donat que es s'emmagatzemen de manera codificada, i aquesta codificació és impossible de desxifrar, però si comparar, amb el que permet comprovar si la contrasenya introduïda en el camp pertinent, coincideix amb la de l'usuari a validar.

Pel que fa a les imatges i per tal de que qualsevol usuari no se les pugi descarregar amb un simple cop de clic, s'ha inhabilitat l'ús del botó dret del ratolí en tot el portal. A través de Javascript s'ha programat aquesta opció per ser executada cada vegada que es carrega una pàgina del portal. Tot i així, aquesta no és una opció que em convenci excessivament, així doncs es segueix treballant per trobar una opció millor. Probablement serà la d'habilitar una marca d'aigua a cada imatge que es mostri en el portal. Però ha de ser una marca d'aigua que no entorpeixi la visualització de les obres d'art.

Pel que fa a la seguretat, tenint en compte les dades, guardades a la base de dades, s'empra la seguretat lligada al sistema MySQL. Aquesta procura evitar atacs o errors de funcionament.

44

A continuació es citen alguns punts a tindre en compte per tal d'assegurar els continguts a la nostra base de dades, basant-nos en la documentació que publiquen els creadors del sistema MySQL<sup>7</sup>.

- Escollir bones contrasenyes.
- No concedir privilegis innecessaris a qualsevol usuari.
- Assegurar la seguretat de l'aplicació prevenint injeccions SQL i la corrupció de dades.
- Restringir el sistema MySQL de manera que només sigui accessible de manera local, és a dir que només permeti accessos des del mateix servidor amfitrió.

Un altre aspecte a tenir en compte és el que guarda relació amb les **còpies de seguretat**. Mentre dura el projecte i el portal es troba al servidor de la ETSE, es fan còpies de seguretat en disc a diari i dos cops per setmana en cinta, a través d'un robot. Ara, quan traslladem el portal a un hosting extern, veurem de quin sistema de còpies de seguretat disposa. Tot i així, regularment s'exporta la base de dades i les diferents pàgines del portal, a un fitxer comprimit. Per tal d'anar guardant la feina i les dades i fitxers generats.

<sup>&</sup>lt;sup>7</sup> MySQL. MySQL 5.5 Reference Manual / Security. <u>http://dev.mysql.com/doc/refman/5.5/en/security.html</u>. [En línia].

### 17. Tests d'usuaris

Quan es realitza un test d'usuaris, hi ha diferents aspectes que s'han de tenir en compte. Així doncs, quan els usuaris s'han assegut davant de l'ordinador, se'ls ha explicat en què consisteix el test i s'ha remarcat que si en algun moment s'encallen amb el que es demana, no es preocupin, que probablement el problema serà del disseny, no seu. També s'ha incidit en que no se'ls podia comentar res més que les tasques a realitzar. Per calmar possibles nervis, se'ls comenta que les preguntes són senzilles i que les poden desenvolupar sense problemes. A la vegada, es procura generar un ambient relaxat i distès, amb el que s'aconsegueix que es puguin sentir còmodes. Es manté un rigorós silenci per part de qui genera el test, el qual només s'interromp per anunciar la següent tasca. Per part de l'usuari el pot trencar per explicar com faria alguna activitat.

Les tasques pensades són les que segueixen. Sota de cada tasca s'especifica la resposta que s'espera.

#### 1. L'usuari topa amb la pantalla inicial i se li comenta com es validaria.

La resposta és dirigir-se des de qualsevol pàgina a l'espai superior dret i omplir el camps de validació, allà cal posar el nom d'usuari i la contrasenya.

# 2. Un cop validat a la intranet, com es pot introduir una obra d'art? I Com l'eliminaries de la base de dades?

Per introduir una obra d'art cal omplir els camps del formulari i fer clic al botó introduir. Per eliminar qualsevol obra de la base de dades cal accedir a l'enllaç "eliminar una obra". On es permet dur a terme dita acció.

#### 3. Tornar de nou a la pàgina inicial. Allà es demana a l'usuari que visualitzi una marina.

Es pot fer de vàries maneres una és accedir al menú inicial i des d'allà anar directament a la pàgina de marines. L'altre és accedir des del menú inicial a la pàgina de pintures. I allà accedir a un quadre de marines. I a la pàgina de marines escollir-ne una i visualitzar-ne l'obra i la fitxa tècnica. Fent clic a la imatge s'obre la galeria per poder-la observar.

# 4. Anar de nou a la pàgina inicial. Allà es pregunta a l'usuari com compartiria un bodegó a alguna xarxa social.

Des de qualsevol indret del portal es pot accedir a la pàgina inicial. Primer cal accedir a l'apartat dels bodegons que és a dins de l'apartat de pintures. Això es pot fer de vàries maneres. Una és accedint al menú inicial i des d'allà anar directament a la pàgina de bodegons. Allà visualitzar un quadre X i compartir els seus continguts a les xarxes socials.

46

L'altre és accedir des del menú inicial a la pàgina de pintures. Allà accedir a l'apartat de bodegons. Un cop a la pàgina de bodegons escollir-ne un i visualitzar-ne l'obra i la fitxa tècnica. Allà hi ha l'enllaç per compartir els continguts a les xarxes socials.

#### 5. Des de la pàgina que et trobes, posa't en contacte amb els propietaris de les obres.

Cal anar a fer clic a l'apartat de contacte del menú inicial. Quan s'obre la pàgina amb el formulari, cal omplir les dades requerides i fer clic al botó enviar.

**Usuari 1**  $\rightarrow$  Home de 44 anys, amb titulació superior relacionada amb el món de la informàtica i les telecomunicacions. És una persona acostumada a navegar per la xarxa, pràcticament des dels orígens d'Internet.

- 1. Es mira la pàgina, assenyala als camps de validació i al botó de Log in. Llavors diu que ompliria ambdós camps de validació i faria clic al botó del costat.
- Comenta que ompliria els camps del formulari, que escolliria una imatge i faria clic al botó introduir. Pel que fa a la segona pregunta comenta que accediria a l'apartat que permet fer dita acció.
- Accedeix des del menú superior a l'apartat inici. Allà té dubtes, però ràpid s'adona que des del menú pintures, s'obre el submenú que correspon a marines. Un cop a dins selecciona una imatge del llistat i accedeix al quadre.
- 4. Com que recorda que des del menú superior i a l'apartat pintures pot accedir a l'apartat de bodegons, considera absurd haver de tornar a la pàgina inicial. Es dirigeix a l'apartat de bodegons i allà selecciona una obra. Un cop oberta comenta que faria clic als cercles que exemplifiquen poder compartir l'obra a les xarxes socials.
- 5. De nou accedeix a l'apartat contacte del menú superior. Allà comenta que seria necessari omplir els camps del formulari i fer clic al botó enviar.

**Usuària 2** --> Noia de 30 anys amb titulació superior relacionada amb el món sanitari. És una persona que tot i no formar part del món tecnològic s'hi desenvolupa amb prou correcció.

- 1. Diu que ompliria els camps amb el nom d'usuària i la contrasenya i faria clic al botó de Log in.
- 2. Té dubtes. No sap a què es refereixen els camps amb el nom Camp 3 de la BD, però tot i així comenta que ompliria els camps del formulari i faria clic al botó introduir. No es recorda de la segona part de la pregunta. Sembla que s'ha posat nerviosa. Se li repeteix la segona part de la pregunta. Observa la pàgina i es fixa amb el menú lateral. Comenta que accediria a l'apartat que permet eliminar una obra.

- 3. Fa clic a la paraula inici del menú superior. Allà fa clic a l'apartat pintures, Quan accedeix a la pàgina de pintures selecciona una imatge de l'apartat de marines. Accedeix directament al quadre i s'atura.
- 4. Torna a fer clic a la paraula inici del menú superior. Allà accedeix de nou a l'apartat de pintures, accedeix al llistat de nou i allà selecciona aquest cop un bodegó. En obrir-se la pàgina de Quadre X, amb la seva fitxa tècnica s'adona que pot compartir els continguts a les xarxes socials. Diu que faria clic a algun dels cercles.
- 5. Es mira el menú superior, allà accedeix a l'apartat contacte. Quan s'obre la pàgina, comenta que seria necessari omplir els camps del formulari i fer clic al botó enviar.

**Usuària 3** --> Senyora de 65 anys amb titulació superior relacionada amb el món de la construcció. Té poca experiència navegant per Internet. Tot i que diu, que ha perdut la por a les màquines i la xarxa.

- En primer lloc es mira força la pàgina inicial. Amb certs dubtes comenta que ompliria els camps amb el nom d'usuària i la contrasenya i faria clic al botó de Log in. Fa clic al botó Log in i em mira amb un somriure triomfant.
- Comenta que ompliria els camps del formulari i faria clic al botó introduir. Tampoc no es recorda de la segona part de la pregunta. Se li repeteix la segona part de la pregunta. Fixa la mirada al menú lateral i diu que que accediria a l'apartat elimina una obra.
- 3. Fa clic a la paraula inici del menú superior. Allà, quan va a fer clic a l'apartat de pintures, s'adona que s'obre el submenú que permet accedir directament a les marines. Hi fa clic i es dirigeix a la pàgina de marines. Allà s'atura i comenta que accediria a alguna imatge, la que li agradés més. Fa clic a una imatge de les possibles, quan veu que s'obre la pàgina de Quadre X s'atura.
- 4. Fa clic a la paraula inici del menú superior. Des de la pàgina inicial repeteix les mateixes accions que ha fet per la pregunta anterior, però en el cas dels bodegons. Quan se li obre la pàgina de Quadre X, s'atura i es mira molt la pàgina. Comenta que no sap quin cercles ha de seleccionar, si els de sobre de la fitxa tècnica o els del peu de pàgina. Curiosament selecciona els de sobre de la fitxa tècnica.
- 5. Des del menú superior accedeix a l'apartat contacte. Quan s'obre la pàgina, comenta que seria necessari omplir els camps del formulari i fer clic al botó enviar.

Realitzar un test, sempre fa respecte, mai se sap com poden respondre els usuaris, però el que si que és cert, és que es tracta d'una activitat molt interessant, a través de la qual es poden treure bones conclusions. Amb totes les tasques realitzades pels usuaris, en cap cas s'han dirigit al peu de la pàgina per accedir als mateixos apartats que permet el menú superior, per tant potser se'n pot prescindir. També es detecta que pot produir dubtes el fet que s'obri un submenú a l'apartat de pintures del menú superior. Així doncs, es pot interpretar que quan s'hagi d'accedir al menú superior quedi ben clar a quines seccions es dóna accés i potser es pot prescindir de la pàgina de pintures. Accedint així des del menú superior a les pàgines concretes, segons la tipologia de pintura seleccionada. Val a dir que els prototips són senzills i prou usables, tant per persones avesades a la tecnologia, com per les que no hi tenen tant de costum.

### 18. Versions del portal

No podem parlar de versions del portal, ja que no hi ha versions del mateix. El que si que es pot contemplar, si s'ha anat seguint l'evolució del treball, és la constant evolució que ha seguit el museu des de que es va iniciar la seva programació i adaptació al que ha interessat crear. Val a dir que per realitzar cada secció s'ha treballat amb poques imatges. Un cop comprovat el correcte funcionament s'ampliava a les altres imatges.

Com que treballem amb una plataforma programada per adaptar-se a qualsevol dispositiu mòbil, a continuació es mostren diferents imatges de com es pot veure el portal des d'un dispositiu mòbil, en aquest cas un iPhone 5.

Pàgina inicial

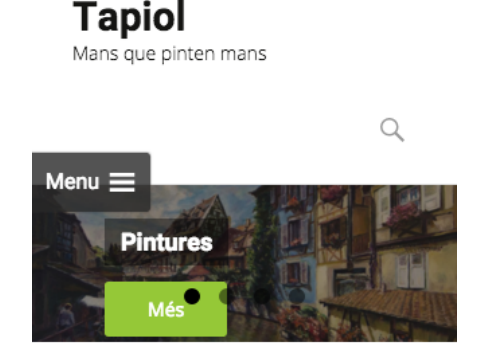

Museu de Joan

Pintures

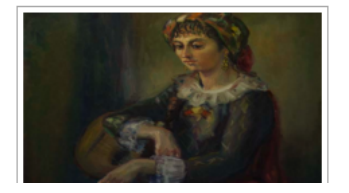

Figura 27: Imatge de visualització del portal des d'un iPhone 5

Pàgina de pintures i visualització del menú en dispositius mòbils

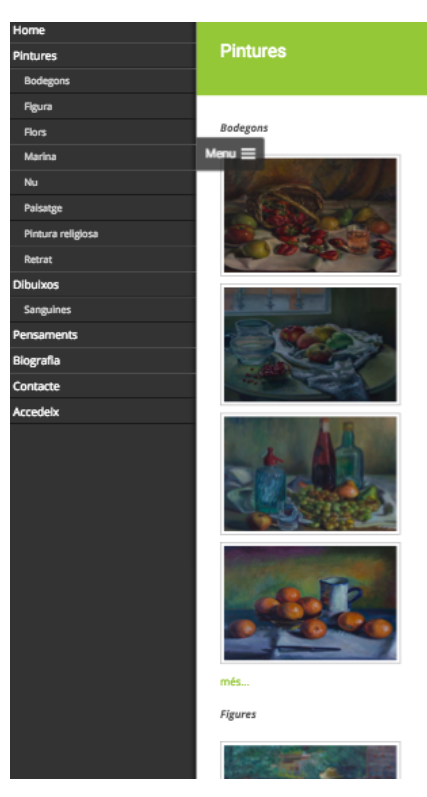

Figura 28: Pàgina de pintures i menú lateral

Pàgina de fitxa d'una pintura

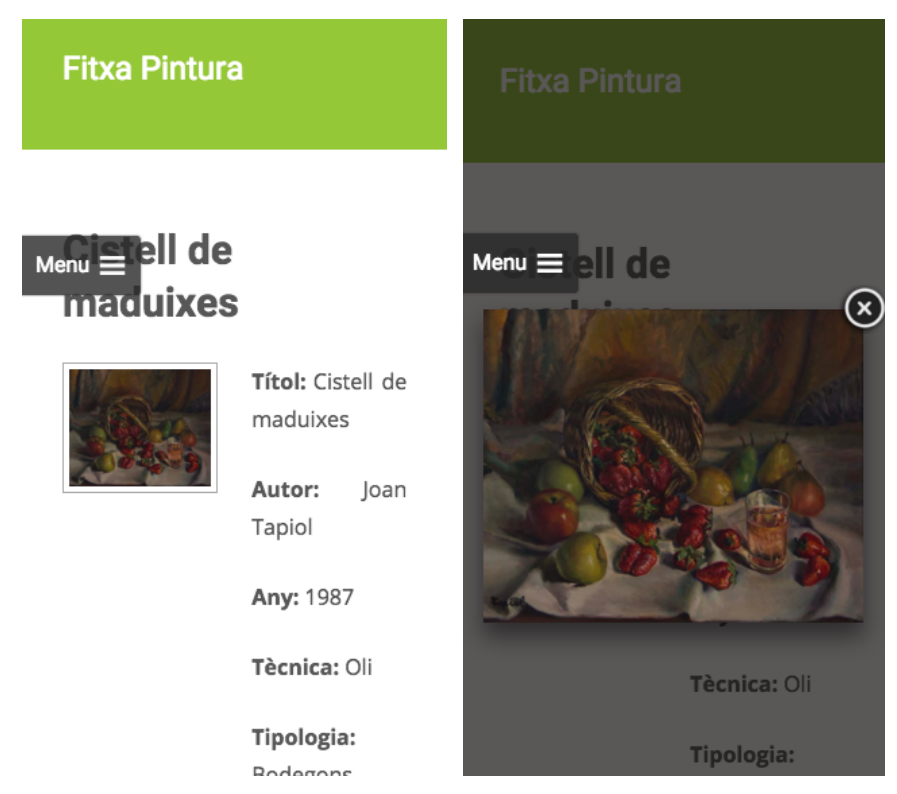

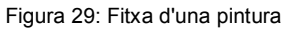

# 19. Requisits d'ús

El museu en línia de Joan Tapiol, ha estat desenvolupat emprant les últimes tecnologies de programació i gestió web. A la vegada, s'han emprat els estàndards que marca el W3C amb referència al llenguatge HTML. També s'ha fet ús de la llibreries d'estil CSS, per mostrar les coses com ens ha interessat. De la mateixa manera s'han generat petits programes amb JavaScript i s'han programat diverses funcionalitats amb PHP. L'objectiu de tot plegat s'ha fet per poder gaudir del portal des de qualsevol dispositiu amb connexió a Internet. Tot i així, sempre hi ha uns requisits mínims de sistema per tal d'assegurar que la visualització dels continguts serà possible. Així doncs, la llista següent, mostra els requisits mínims a través dels quals podrem visualitzar la plataforma correctament.

- Sistemes operatius compatibles
  - Microsoft Windows XP o superior.
  - Mac OS X 10.6 o superior.
  - Linux (Qualsevol versió actual).
  - Android 2.3 o superior.
  - iOS (qualsevol versió)
- Navegadors compatibles
  - Internet Explorer 11.0 o superior
  - Internet Explorer Mobile 10.0 o superior
  - Firefox 28 o superior
  - Firefox per a Android (Qualsevol versió actual)
  - Chrome 26 o superior
  - Chrome per a Android (Qualsevol versió)
  - Safari 6.0.2 o superior
  - iOS Safari 4.0 o superior
  - Opera 21.0 o superior
  - Opera Mini 5.0 o superior
  - Navegador Android 2.3 o superior
  - Opera Mobile 10.0 o superior

# 20. Projecció a futur

L'estructura, el disseny i les funcionalitats del portal web programat per aquest treball final de grau, és molt probable que no siguin modificats en els propers anys. Donat que s'ha desenvolupat una plataforma dinàmica, que compleix amb les exigències del mercat actual, en referència als aspectes tractats.

El que si que s'ha detectat com quelcom necessari de revisar i actualitzar és la introducció de moltes de les obres d'art que a data d'avui encara no han pogut ser introduïdes. Per altra banda, i ja a nivell familiar, com hereus de la obra del nostre avi, ens cal cercar més informació relacionada amb les obres d'art que disposem.

Per altra banda, la projecció de futur més destacable que tenim en ment és la de poder fer una exposició de les obres d'art que tenim disponibles. Això ho farem amb l'ajuda del museu que s'ha desenvolupat, donat que ens pot servir per mostrar altres obres no mostrades a una hipotètica exposició. El que queda clar és que ara quan es parli de l'artista Tapiol, a la vegada que se l'associarà com un gran artista, també se'l podrà associar a la pàgina web objecte d'aquest TFG.

Amb lo esmentat podem fer un llistat de tasques futures un cop entregat el TFG, quedaria quelcom així:

- Escriure la seva biografia a l'apartat corresponent.
- Introducció de més obres d'art.
- Millorar les imatges de les sanguines.
- Publicació a les xarxes socials, tant del portal, com les obres de l'artista.
- Cerca i introducció d'informació relacionada amb les obres disponibles.
- Aconseguir relacionar l'artista amb el seu museu.
- Fer tantes exposicions com siguin possibles per tal de mostrar al món la seva obra.

## 21. Pressupost

El projecte en si mateix, no requereix de personal, ni equip humà, donat que aquest portal s'ha desenvolupat fins el moment per dur a terme el treball final de grau i a la vegada crear una pàgina on poder mostrar les obres d'art de Joan Tapiol, com a ell li hauria agradat. Tot i així per fer públic el museu en línia de l'artista serà necessari adquirir un domini i un indret on albergar els fitxers necessaris per la publicació a la xarxa del portal. Així doncs, he estat comparant diferents serveis, com: Nominalia, Hostalia, Strato, etc. Totes aquestes companyies ofereixen diferents nivells de serveis, depenent de les necessitats de cada usuari. Tenint en compte les característiques del nostre portal necessitem que admeti bases de dades i que puguem treballar amb un CMS, un gestor de continguts. Per tant, ens decantarem per aquell que accepti aquests requeriments i sigui més econòmic.

A continuació veiem tres captures de pantalla de diferents serveis que he trobat a la xarxa que estan preparats per garantir els serveis que requereix el museu en línia de Joan Tapiol.

() nominalia Comprobar disponibilidad » Productos » Datos del Cliente » Formas de Pago » Confirmar ¿Codigo de promoción? Cesta de la compra Blog WordPress (1 año) € 42.00 tapiol.CAT € 5.90 34 Instala WordPress en un clic Incluido Blog WordPress Elija el aspecto gráfico de su sitio web Incluido € 42.00 🗱 Cree y gestione su blog Incluido **iCREA GRATIS TU SITIO WEB!** Crea tu blog o sitio con el hosting Linux Advanced Durante un mes podrás descubrir todas las funciones del Hosting Advanced Sin limitación alguna! ¿Ya te has registrado? Entrar con Faceb Ver más servicios ~ Entrar con Good Entrar con Linke in Entra con tu nombre de usuario. Joomla! CMS (1 Año) Blog W (1 Año) ate el dominio a ti mismo (n € 42,00 € 42,00 CONTINUAR Instala WordPress en un clie Añadir a la ce Elige el aspecto gráfico de tu

#### Nominalia

Figura 30: Captura de pantalla del que costa el domini i el hosting amb Nominalia

#### 🔹 Hostalia

| HOSTALIA                                                          |              |         |                                |                   | 🧃 900 103 253<br>₫ Ħ                                                                                                    |
|-------------------------------------------------------------------|--------------|---------|--------------------------------|-------------------|----------------------------------------------------------------------------------------------------|
| Resumen de<br>tu compra                                           | 2 Métodos de | pago 3  | Confirmació                    | ón                | Garantía SLA •<br>Garantizamos la disponibilidad de<br>red mediante contrato SLA.                                                                                                    |
| Hosting Basic Añadir dominio/s.O                                  | 0,00€        | Anual   | 23,88€                         | Ê                 | Ayuda                                                                                                    |
| + Registro de dominio tapiol.cat Vaciar carrito Ver más productos | 0,00€        | 1 año 🛟 | 24,99€<br><b>48,</b><br>Contin | :<br>87€<br>uar A | Nuestro equipo de atención al cliente<br>le ayudará a contratar los servicios y<br>a resolver dudas sobre la puesta en<br>funcionamiento de tu web o correo.<br>Llame al 900 103 253, o contacte<br>con nosotros. También puede usar<br>nuestro chat online si le surge<br>cualquier duda durante la<br>contratación. |
|                                                                   |              |         |                                |                   | Privacidad Su privacidad es muy importante para nosotros, por lo que nunca vamos a ceder sus datos personales a ninguna otra empresa con fines de distribución o comercialización. Información sobre la política de privacidad de Hostalia.                                                                           |

Figura 31: Captura de pantalla del que costa el domini i el hosting amb Hostalia

| Dominios         Correo         Mi Web           Tu dirección web         Tu propio E-mail         Fácil y profesional   |                                                                     |                                                                                                    |                               |                                            |
|----------------------------------------------------------------------------------------------------|---------------------------------------------------------------------|----------------------------------------------------------------------------------------------------|-------------------------------|--------------------------------------------|
|                                                                                                    | HOSTING SEO Tienda<br>al Tu web profesional Google & Co. Tu negocio | a online Disco<br>HiDrive - E                                                                                    | Duro Online<br>Espacio online | Servidores<br>Para proyectos profesionales |
| Has elegido Tu cesta                                                                                                    | Tus datos de cliente                                                | Tu pedido                                                                                                    | Confirm                       | ación de pedido                            |
| TU CESTA DE LA C                                                                                                    | OMPRA                                                               | Sed                                                                                                    | quir y añadir los datos       | personales 🔶                               |
| Abajo puedes comprobar tus productos                                                                                     | y concluir tu pedido.                                               |                                                                                                    |                               |                                            |
|                                                                                                    |                                                                     | Tu primera                                                                                                    | a factura                     |                                            |
| Tus pro                                                                                                    | ductos                                                              |                                                                                                    |                               | Siguientes factura                         |
| STRATO Hosting Básico <sup>1</sup>                                                                                       |                                                                     |                                                                                                    | 10,68 €                       |                                            |
| <ul> <li>12 meses de periodo de<br/>contratación</li> </ul>                                                              | 25 GB de espacio web                                                |                                                                                                    | para 12 mes/es                |                                            |
| Facturación 12 mes/es por<br>adelantado                                                                                  | 10 GB de espacio flexible para<br>buzones de correo                 |                                                                                                    |                               |                                            |
| Precio mensual de 0,89 €                                                                                                 | Hasta 1000 cuentas de correo                                        |                                                                                                    |                               |                                            |
| <ul> <li>Disponible el siguiente día<br/>laborable</li> </ul>                                                            | <ul> <li>Tráfico ilimitado</li> </ul>                               |                                                                                                    |                               |                                            |
| <ul> <li>Podrás darte de baja un mes antes<br/>de la finalización del contrato por<br/>teléfono o por E-Mail.</li> </ul> | 5                                                                   |                                                                                                    |                               |                                            |
| Tus dominios <u>añadir otro/s dominio/s</u>                                                                              |                                                                     |                                                                                                    |                               |                                            |
| ⊗ tapiol.cat                                                                                                    |                                                                     |                                                                                                    | 18,00 €<br>contrato 12 mes/es |                                            |
|                                                                                                    | Total de la factura:                                                |                                                                                                    | 28,68 €                       |                                            |
|                                                                                                    |                                                                     |                                                                                                    | 21 % I.V.A.:6,02 €            |                                            |
|                                                                                                    |                                                                     | and the second second second second second second second second second second second second second second second |                               |                                            |

#### 55

\_\_\_\_

## 22. Anàlisi de mercat

El producte que s'ofereix a través del portal de Joan Tapiol, podem dir que està emmarcat dins el que es coneix com a mercat de consum. És a través d'aquest tipus de mercat, on es comercialitzen bens que estan destinats al consum individual o familiar. Així doncs, si a través del portal algun usuari es posa en contacte amb nosaltres per adquirir una obra d'art. Estarà adquirint un producte de consum. Concretament estarà adquirint un **be d'especialitat**. Aquests tipus de bens, són els que s'adquireixen després d'un esforç, cerca i comparació. Cal tenir en compte que, les obres d'art, són productes que per les seves característiques, es consideren únics i per els quals els seus consumidors estan disposats a realitzar un gran esforç per adquirir-los.

Tot i així, si ens fixem en el producte per el que es desenvolupa el TFG, la pàgina web, el podem encabir en el mercat de serveis. Aquesta tipologia de mercat es coneix com la que és capaç de crear intercanvis de bens de naturalesa intangible. Així doncs gaudir d'una obra d'art des de qualsevol indret del món, bé es pot considerar un bon servei.

Un cop establert quin és el mercat en el que s'engloba el TFG, pròpiament dit, amb aquest anàlisi es pretén establir els avantatges, fortaleses, debilitats i oportunitats del projecte. A banda, fer una breu pinzellada de la competència i l'audiència potencial.

Com ja s'ha comentat en aquest document, en apartats anteriors, l'audiència potencial del museu en línia de Joan Tapiol, és d'un públic objectiu jove o adult, d'entre 10 i 50 anys, amb coneixements d'art i interacció amb Internet, motivats per enriquir el seu coneixement cultural. Amb ganes de gaudir d'obres d'art que probablement no hauran vist mai a la vida. I sobretot, està orientat a persones amb curiositat i ganes de gaudir de l'art.

Com a **competència** podem parlar de qualsevol museu en línia existent a la xarxa, o qualsevol pàgina web dedicada al món de l'art i la cultura. Però, tampoc seria ben bé així, donat que qualsevol museu en línia existent, té unes finalitats diferents a les que es busquen amb aquest projecte. Per altra banda, la major part de les pàgines web, on es mostren obres d'art a la xarxa formen part d'un museu físic. És a dir, per exemple el museu del Prado, té la seva pàgina web, amb seccions específiques, anuncis d'exposicions itinerants, etc. Lògicament no podem comparar qualsevol museu amb el nostre portal. El que busca el portal objecte d'aquest TFG, és donar a conèixer l'obra d'un gran artista i en un futur pròxim, poder fer exposicions físiques en sales d'exposicions i indrets institucionals, com poden ser ajuntaments, diputacions, etc.

#### Anàlisi DAFO

L'Anàlisi DAFO és un mètode de planificació estratègica per a avaluar les Debilitats, Amenaces, Fortaleses i Oportunitats d'un projecte. Consisteix en una anàlisi que diferencia entre els factors interns (fortaleses i debilitats) d'una organització i els factors externs d'aquesta (oportunitats i amenaces). Es tracta d'especificar l'objectiu d'un projecte i la identificació dels factors interns i externs que són favorables i desfavorables per assolir aquest objectiu. Així doncs, les:

#### Fortaleses

- Potencia la cultura de les persones.
- Permet la propagació de l'art.

#### Debilitats

- Ús inadequat de les obres d'art publicades.
- Patir atacs cibernètics.

#### Oportunitats

- Incrementar el nivell cultural.
- Immensitat d'usuaris a a la xarxa als que arribar.
- Amenaces
  - Existència d'altres plataformes amb objectius similars.
  - Oferir aspectes de valor afegit, al formar part d'una entitat més gran.

Així doncs, amb l'anàlisi DAFO, veiem que es tracta de encaixar bé el nostre producte per tal de que el seu nom no ens pugui confondre. Li diem museu, perquè es tracta d'una plataforma on es mostren les obres d'art d'un gran artista, però, en qualsevol cas no guarda molta relació amb els museus als que estem acostumats a veure. Per altra banda i per minimitzar les possibles debilitats i potenciar les oportunitats, es tracta d'estar pendent del portal i anar-lo millorant en la mesura del possible.

# 23. Conclusions

Desenvolupar aquest treball final de grau, m'ha suposat passar molts nervis i superar moltes pors. Com un es pot imaginar, he passat per moments de crisi i moments de moltes alegries. Però la meta d'aconseguir el que el meu avi hauria volgut, i veure que a les persones que em rodegen, família i amics, els agrada el que he fet, ha estat motiu de motivació per seguir endavant i arribar on estic ara.

Quan vaig començar el TFG, ara fa quatre mesos, tenia la certesa que em caldria aplicar competències apreses al llarg del grau. Però com és lògic, en el meu cas, també ha estat necessari recordar i refrescar coneixements d'assignatures que, per tindre-les convalidades, no m'han estat necessàries de cursar al llarg del grau. Així doncs, he aplicat competències, com ara Llenguatges i estàndards web, Arquitectura de la informació, Disseny d'interfícies multimèdia, Gestió de projectes i de Metodologia i desenvolupament de projectes en xarxa. A banda, m'ha estat necessari refrescar conceptes d'assignatures com Programació, Programació web i Disseny de bases de dades. Per altra banda, m'ha estat imprescindible aprendre com funciona un gestor de continguts, tant ampli com és *Wordpress*, dominar-lo i modificar-lo per desenvolupar el que m'ha interessat.

Aquest projecte no s'atura amb la finalització del treball final de grau. Com ja he comentat al llarg de la memòria, la idea és aconseguir relacionar el nom de l'artista amb la pàgina i que les persones puguin gaudir de les obres d'un bon mestre del pinzell. Inclús, a partir de la pàgina web, aconseguir fer tantes exposicions com ens siguin possibles.

Finalment, a aquestes altures, puc afirmar que estic molt satisfet amb la feina feta, però no només la del treball final de grau, sinó amb tot l'esforç que hi ha al darrera, al llarg dels cinc anys que he estat estudiant a la UOC. Com no pot ser de cap altre manera, també em sento molt cofoi, pel recolzament obtingut per part de la família i els amics. I per descomptat, per part del professorat de la UOC, si no hagués tingut el seu suport, no hauria pogut realitzar el grau, aquest treball final, i acabar la carrera a la data que toca. Gracies a tots!

# Annex 1. Llaurables del projecte

Els fitxers que es lliuren amb el projecte són:

- **Memòria del projecte:** És aquest document.
- **Codi font:** Arxiu comprimit que inclou tots els fitxers necessaris per al funcionament de la plataforma.
- Pàgina web pública: Pàgina on poder visualitzar el resultat del treball des de qualsevol dispositiu amb connexió a Internet. S'hi pot accedir a https://www.etse.urv.cat/ri/jtapiol/wordpress.
- **É** Autoinforme d'avaluació: Document que inclou un informe de les sis competències transversals que s'han treballat dins el Grau en Multimèdia
- Presentació audiovisual: Consisteix en un vídeo de no més de 15 minuts, on es sintetitza de forma clara i concisa el TFG. També els resultats obtinguts. És la defensa del treball, de manera que inclou una demostració del projecte acabat. En ell queda palès tot el treball dut a terme i es mostra el resultat final.
- Presentació amb diapositives: Consisteix en un document de diapositives on s'exposen els objectius, la planificació, el desenvolupament del treball, el resultat i les conclusions.

### Annex 2. Codi font (extractes)

A continuació, es mostren aquells fitxers que es consideren bàsics per el funcionament del portal. És a dir, els fitxers que han estat necessaris per mostrar les diferents tipologies de pintures i/o els que han servit per validar els usuaris a la intranet, afegir pintures o dibuixos, modificar-los o eliminar-los.

#### Pàgina inicial

Veiem que amb les tres crides Curl, podem mostrar les imatges, de pintures, dibuixos o pensaments, de manera aleatòria.

```
[tx_row]
[tx column size="1/3"]
<strong>Pintures</strong>
<div class="imatges inicial">
<a href="https://www.etse.urv.cat/ri/jtapiol/wordpress/pintures">
<?php
    $ch = curl init();
    $id=rand (1, 50);
$dir="https://www.etse.urv.cat/ri/jtapiol/wordpress/baixaImatgeInicial.php?id=
$id";
    curl setopt ($ch, CURLOPT URL, $dir);
    curl setopt ($ch, CURLOPT RETURNTRANSFER, 1);
    $imatge = curl exec($ch);
    curl close($ch);
    // mostra la imatge
    echo $imatge;
?>
</a></div>
Els Olis de Joan Tapiol no et deixaran
indiferent.<br />Carregats d'amor i d'una sensibilitat extrema, faran que
gaudeixis visitant el seu museu. [/tx column]
[tx column size="1/3"]
<strong>Dibuixos</strong>
<div class="imatges inicial">
<a href="https://www.etse.urv.cat/ri/jtapiol/wordpress/dibuixos">
<?php
    $ch = curl init();
    $id=rand (1, 47);
$dir="https://www.etse.urv.cat/ri/jtapiol/wordpress/baixaImatgeIniciald.php?id
=$id";
    curl setopt ($ch, CURLOPT URL, $dir);
```

```
curl setopt ($ch, CURLOPT RETURNTRANSFER, 1);
    $imatge = curl_exec($ch);
    curl close($ch);
    // mostra la imatge
    echo $imatge;
?>
</a></div>
Dibuixar amb sanguina és quelcom complicat.<br</pre>
/>Ser capaç de generar obres d'art amb aquesta tècnica és només a l'abast de
pocs artistes. Tapiol és capaç de plasmar més que simples
dibuixos.[/tx_column]
[tx column size="1/3"]
<strong>Pensaments</strong>
<div class="imatges_inicial">
<a href="https://www.etse.urv.cat/ri/jtapiol/wordpress/pensaments">
<?php
    $ch = curl_init();
    $id=rand (1,2);
$dir="https://www.etse.urv.cat/ri/jtapiol/wordpress/baixaImatgeInicialp.php?id
=$id";
    curl setopt ($ch, CURLOPT URL, $dir);
    curl setopt ($ch, CURLOPT RETURNTRANSFER, 1);
    $imatge = curl exec($ch);
    curl close($ch);
    // mostra la imatge
    echo $imatge;
2>
</a></div>
Una sensibilitat com la de l'artista Tapiol és
la culpable d'una sèrie de pensaments que mai et deixaran
indiferent.[/tx column]
[/tx row]
```

#### 🔹 Validar

Aquest codi és cridat una vegada l'usuari ha introduït les seves credencials per validar-se a la intranet. Es comproven els camps i es comparen amb els de la base de dades. Si són correctes s'accedeix a la intranet, sinó es retorna a la pàgina de validació.

```
<?php
    //conectar BD
   include("connexio.php");
   connexio();
   $usr = $_POST['usuari'];
   $pw = $ POST['password'];
    //Obtenim la versió codificada del password
    pw enc = md5(pw);
    $sql = "SELECT idusuari FROM tusuaris WHERE nom = '".$usr."' AND password
= '".$pw enc."' ";
    $result=mysqli query($con,$sql);
    $uid = "";
    //Si existeix com a minim una fila
    if( $fila=mysqli fetch array($result) )
    {
    //Obtenim el Id del usuari de la BD
    $uid = $fila['idusuari'];
    //Iniciar una sesió de PHP
   session_start();
    //Creem una variable per indicar que s'ha autenticat l'usuari
    $ SESSION['autenticat'] = 'SI';
    //Creem una variable variable per guardar el ID de l'usuari per tindre-la
sempre disponible
    $_SESSION['uid'] = $uid;
    //Codi de la sessió
   //Crear un formulari para redireccionar a l'usuari i enviar de manera
oculta el seu ID
?>
   <form name="formulari" method="post" action="intranet">
        <input type="hidden" name="idUsr" value='<?php echo $uid ?>' />
   </form>
<?php
   }
else {
    //En cas que no existeixi l'usuari
   //Creem un formulari per redireccionar-lo a la pagina de login
    //i enviem un codi d'error
```

?>

\_\_\_\_

#### Introduir pintures

Es mostra el formulari que ens permetrà introduir les diferents obres a la BD, quan l'usuari premi el botó introduir s'executarà l'script introduir\_pintures.php.

```
<form id="form int pintures"
action="https://www.etse.urv.cat/ri/jtapiol/wordpress/introduir pintures.php"
method="POST" name="form int pintures" enctype="multipart/form-data">
<h2>Introduir pintures</h2>
Imatge:
<input name="imatge" type="file" />
Imatge baixa resolució:
<input name="imatge br" type="file" />
Títol:
<input id="titol" class="required" maxlength="50" name="titol" type="text" />
Autor:
<input id="autor" class="required" maxlength="50" name="autor" type="text" />
Anv:
<input id="any" class="required" maxlength="50" name="any" type="text" />
Tècnica:
<input id="tecnica" class="required" maxlength="50" name="tecnica" type="text"</pre>
/>
Tipologia de pintura:
<select id="tipologia" name="tipologia">
<option value="">Escull una opció</option>
<option value="Bodegons">Bodegons</option>
<option value="Figura">Figura</option>
<option value="Flors">Flors</option>
<option value="Marina">Marina</option>
<option value="Nu">Nu</option>
<option value="Paisatge">Paisatge</option>
<option value="Pintura-Religiosa">Pintura Religiosa</option>
<option value="Retrat">Retrat</option>
</select>
Mides:
<input id="mides" class="required" maxlength="50" name="mides" type="text" />
Comentaris:
```

```
<textarea id="comentaris" class="required" cols="50" maxlength="2500"
name="comentaris" rows="10"></textarea>
<input name="introduir" type="submit" value="Introduir" />
</form>
```

#### Introduir\_pintures.php

Veiem que amb aquest arxiu adquirim les dades del formulari d'introducció i les plasmem a la taula tolis de la base de dades. Veiem que es comproven diferents camps per assegurar la introducció de les dades correctes a la BD.

```
<!-- Script per introduir pintures a la BD -->
<?php
    //conectar BD
    include("connexio.php");
    connexio();
   $titol = $ POST['titol'];
    $autor = $_POST['autor'];
    $any = $ POST['any'];
    $tecnica = $ POST['tecnica'];
    $tipologia = $ POST['tipologia'];
    $mides = $ POST['mides'];
    $comentarisp = $_POST['comentaris'];
    $comentaris = mysqli_real_escape_string($con,$comentarisp);
    $file = $_FILES['imatge']['tmp_name'];
    $file2 = $_FILES['imatge_br']['tmp_name'];
       if(!isset($file) || !isset($file2))
         echo "Per favor selecciona una imatge. ";
         else
           {
           $imatge =
addslashes(file get contents($ FILES['imatge']['tmp name']));
           $nom imatge = addslashes($ FILES['imatge']['name']);
           $mida_imatge = getimagesize($_FILES['imatge']['tmp_name']);
           $imatge br =
addslashes(file_get_contents($_FILES['imatge_br']['tmp_name']));
           $nom imatge br = addslashes($ FILES['imatge br']['name']);
           $mida_imatge_br = getimagesize($_FILES['imatge_br']['tmp_name']);
           if($mida imatge==false)
              echo "No és una imatge vàlida\n";
           else
```

```
{
             $sql="INSERT INTO `tolis`
(`titol`,`tipologia`,`imatge`,`nom imatge`,`imatge br`,`nom imatge br`) VALUES
('$titol','$tipologia','$imatge','$nom imatge','$imatge br','$nom imatge br');
";
             if (!$introduim = mysqli query($con,$sql))
               echo "Problemes pujant la imatge. ";
               else
                {
                //$ultimid = mysqli insert id($con);
                echo "Imatge pujada. " ;
               }
             }
          }
  $sql2 = "SELECT `idimatge` FROM `tolis` WHERE `nom_imatge`='$nom_imatge'
AND `nom imatge br`='$nom imatge br';";
  $id=mysqli query($con,$sql2);
  $row = mysqli_fetch_assoc($id);
  $idimatgetolis = $row['idimatge'];
  $sql3="INSERT INTO `tdolis`
    (`idimatge`,`titol`, `autor`, `any`, `tecnica`, `tipologia`, `mides`,
`comentaris`)
   VALUES
('$idimatgetolis','$titol','$autor','$any','$tecnica','$tipologia','$mides','$
comentaris');";
   if (mysqli_query($con,$sql3))
    {
     echo "Pintura introduida correctament ";
    }
   else
    {
     echo 'Hi ha hagut un problema, torna-ho a provar';
    }
    ?>
    <a href="https://www.etse.urv.cat/ri/jtapiol/wordpress/intranet/introduir-
pintures">Introdueix una altra pintura</a>
```

#### **É** Actualitzar pintures

Veiem que en aquesta ocasió s'ha modificat una plantilla, a l'apartat del cos de la pàgina es mostren totes les obres de la taula de pintures. Es mostren dos botons, un per modificar l'obra i l'altre per eliminar-la. Quan es prem el botó de modificar, anirem a la pagina de modificar pintures, amb la que apareixen els camps que s'havien introduït prèviament. Es poden modificar tots els camps de text. Per altra banda, quan es prem el botó eliminar es demana confirmació. Quan s'ha pres el botó eliminar es crida al script eliminap.php. Per altra banda, com que hi ha moltes pintures a la BD es paginen els resultats mostrant 12 obres per pàgina.

```
<?php
/**
 * Template Name: Intranet Actualitzar Pintures
 * The template for displaying all pages
 * This is the template that displays all pages by default.
 * Please note that this is the WordPress construct of pages and that other
 * 'pages' on your WordPress site will use a different template.
 * @package i-excel
 * @since i-excel 1.0
 */
get header(); ?>
<?php
     //Inicializar una sesió de PHP
     session_start();
    //echo $_SESSION['autenticado'];
    //pause();
     //Validar que l'usuari estigui validat i existeixi un UID
    if ( ! ($ SESSION['autenticat'] == 'SI' && isset($ SESSION['uid'])) )
     {
         //En cas que l'usuari no estigui autenticat, es crea un formulari i
se'l redirecciona a la
         //pantalla de login
     ?>
     <form name="formulario" method="post"
action="https://www.etse.urv.cat/ri/jtapiol/wordpress/accedeix">
     <input type="hidden" name="msg error" value="2">
     </form>
    <script type="text/javascript">
     document.formulario.submit();
     </script>
     <?php
     }
```

```
//Conectar BD
     include("connexio.php");
      connexio();
      //Consultar les dades de l'usuari que ha iniciat sesió
      $sql = "SELECT nom,cognom,idusuari FROM tusuaris WHERE idusuari =
'".$ SESSION['uid']."'";
      $result=mysqli query($con,$sql);
      $nomUsuari = "";
      //Formar el nom complert de l'usuari
     if( $fila = mysqli fetch array($result) )
          $nomUsuari = $fila['nom']." ".$fila['cognom'];
      //Cerrrar conexion a la BD
     mysqli_close($con);
?>
                 <!-- Donar la benvinguda a l'usuari -->
                 <div class="benvinguda"> Benvingut <b> <?php echo $nomUsuari</pre>
?></b>
                 <!-- Proporcionar Link per tancar la sessió -->
                 <a
href="https://www.etse.urv.cat/ri/jtapiol/wordpress/tancarsessio.php">Tancar
sessió</a></div>
   <?php get sidebar(); ?>
   <?php global $post;
                          ?>
          <div id="primary" class="content-area">
          <div id="content" class="site-intranet" role="main">
                 <?php /* The loop */ ?>
                 <?php while ( have posts() ) : the post(); ?>
                        <article id="post-<?php the ID(); ?>" <?php</pre>
post class(); ?>>
                 <?php if ( has post thumbnail() && ! post password required()
) : ?>
                              <header class="entry-header">
                                     <div class="entry-thumbnail">
                                     <?php
                                            $large image url =
wp_get_attachment_image_src( get_post_thumbnail_id(), 'full' );
                                            echo '<a href="' .
$large_image_url[0] . '" title="' . the_title_attribute( 'echo=0' ) . '"
alt="" class="tx-colorbox">';
                                            the post thumbnail ('iexcel-single-
thumb');
```

68

```
echo '</a>';
                 ?>
                                     </div>
                              </header><!-- .entry-header -->
          <?php endif; ?>
                              <div class="entry-content">
                                     <?php the content(); ?>
                              <!-- Inici de l'script per baixar imatges amb
paginació -->
                                     <?php
                                  //conectar BD
                                  //include("connexio.php");
                                  connexio();
                                  //cerquem el num de registres de sanguines
per generar la paginació
                                  $cerca reg = "SELECT * FROM `tolis`";
                                  $sql_reg = mysqli_query($con,$cerca_reg);
                                  $num_reg = mysqli_num_rows($sql_reg);
                                  if ($num_reg > 0) {
                                  //limitem la cerca
                                  $mida_pag = 12;
                                  $pag = false;
                                  //examino la página a mostrar i l'inici del
registre a mostrar
                                  if (isset($_GET["pag"]))
                                  $pag = $_GET["pag"];
                                     if (!$pag) {
                                           sinici = 0;
                                            $pag = 1;
                                            }
                                     else {
                                     $inici = ($pag - 1) * $mida_pag;
                                     }
                              //calculem el total de pagines
                              $total_pag = ceil($num_reg / $mida_pag);
                                     $cerca = "SELECT
`idimatge`,`titol`,`imatge_br`,`tipologia` FROM `tolis` LIMIT $inici ," .
$mida_pag;
                                     $sql = mysqli_query($con,$cerca);
                              while($row = mysqli_fetch_assoc($sql))
                               {
                              ?>
                              <div class="obra_intranet">
```

69

```
<div class="imatges intranet">
                                     <?php
                                           $id = $vec imatges[] =
$row['idimatge'];
                                           $titol = $vec_imatges[] =
$row['titol'];
                                           $tipologia = $vec imatges[] =
$row['tipologia'];
                                           ?>
                                           <a
href="https://www.etse.urv.cat/ri/jtapiol/wordpress/pintures/<?php echo
$tipologia?>/fitxa_pintura?id=<?php echo $id ?>" >
                                           <?php
                                           echo '<img
src="data:image/jpeg;base64,'.base64_encode($vec_imatges[] =
$row['imatge br']).'" alt="'.$vec imatges[] = $row['titol'].'"; />';
                                           ?>
                                           </a>
                                     </div>
                                     <div class="dades_intranet">
                                           <?php echo $titol ?>
                                     </div>
                                     <div class="botons actualitzar">
                                           <div class="boto modificar">
                                                  <form name="act"
method="POST" action="modificar-pintures?id=<?php echo $id ?>">
                                                        <input type="submit"
name="Modificar" value="Modificar" >
                                                 </form>
                                           </div>
                                           <div class="boto eliminar">
                                                 <form name="act"
method="POST" action="intranet_eliminap?id=<?php echo $id ?>" onsubmit="return
confirmation()">
                                                        <input type="submit"
name="eliminar" value="Eliminar" >
                                                  </form>
                                                  <script
type="text/javascript">
                                                         <!--
                                                         function
confirmation() {
                                                        if(confirm("Realment
vols eliminar?"))
                                                         {
                                                        return true;
                                                         }
                                                         return false;
                                                         }
```

```
//-->
                                                  </script>
                                            </div>
                                     </div>
                              </div>
                              <?php
                              }
                              ?>
                              <div class="paginador">
                              <?php
                                     if (\pm 1 \neq 2) {
                                           if ($pag != 1)
                                            echo '<a
href="'.$url.'?pag='.($pag-1).'"> <- Anterior</a>';
                                           for ($i=1;$i<=$total pag;$i++) {</pre>
                                            if ($pag == $i)
                                            //si mostro la pagina actual no hi
assigno un enllaç
                                            echo $pag;
                                            else
                                            //si l'index no correspon amb el de
la pagina mostrada actualment,
                                           //mostro l'enllac per anar a
aquella pagina
                                           echo ' <a
href="'.$url.'?pag='.$i.'">'.$i.'</a> ';
                                            }
                                           if ($pag != $total pag)
                                            echo '<a
href="'.$url.'?pag='.($pag+1).'"> Següent -></a>';
                                           }
                              ?>
                              </div>
                              <?php
                              }
                              ?>
                                     <?php wp link pages( array( 'before' =>
'<div class="page-links"><span class="page-links-title">' . __( 'Pages:', 'i-
excel' ) . '</span>', 'after' => '</div>', 'link_before' => '<span>',
'link after' => '</span>' ) ); ?>
                              </div><!-- .entry-content -->
                              <footer class="entry-meta">
                                     <?php edit_post_link( __( 'Edit', 'i-
excel' ), '<span class="edit-link">', '</span>' ); ?>
                              </footer><!-- .entry-meta -->
                        </article><!-- #post -->
```

```
 <?php comments_template(); ?>
    <?php endwhile; ?>
    </div><!-- #content -->
    <?php get_sidebar(); ?>
    </div><!-- #primary -->
<?php get_footer(); ?>
```

#### o eliminap.php

Veiem que aquest programa és l'encarregat d'eliminar les dades de la base de dades, quan l'usuari prem el botó d'eliminar a la pàgina d'eliminar pintures.

```
<?php
/**
 * Template Name: Intranet eliminap
 * The template for displaying all pages
 \ast This is the template that displays all pages by default.
 * Please note that this is the WordPress construct of pages and that other
 * 'pages' on your WordPress site will use a different template.
 * @package i-excel
 * @since i-excel 1.0
 */
get header(); ?>
<?php
    //Inicializar una sesió de PHP
     session start();
    //echo $ SESSION['autenticado'];
    //pause();
     //Validar que l'usuari estigui validat i existeixi un UID
    if ( ! ($_SESSION['autenticat'] == 'SI' && isset($_SESSION['uid'])) )
     {
         //En cas que l'usuari no estigui autenticat, es crea un formulari i
se'l redirecciona a la
         //pantalla de login
     ?>
    <form name="formulario" method="post"
action="https://www.etse.urv.cat/ri/jtapiol/wordpress/accedeix">
     <input type="hidden" name="msg_error" value="2">
    </form>
     <script type="text/javascript">
     document.formulario.submit();
     </script>
```
```
<?php
     }
     //Conectar BD
     include("connexio.php");
     connexio();
      //Consultar les dades de l'usuari que ha iniciat sesió
      $sql = "SELECT nom,cognom,idusuari FROM tusuaris WHERE idusuari =
'".$ SESSION['uid']."'";
      $result=mysqli_query($con,$sql);
      $nomUsuari = "";
      //Formar el nom complert de l'usuari
     if( $fila = mysqli_fetch_array($result) )
        $nomUsuari = $fila['nom']." ".$fila['cognom'];
      //Cerrrar conexion a la BD
     mysqli_close($con);
?>
                        <!-- Donar la benvinguda a l'usuari -->
                        <div class="benvinguda"> Benvingut <b> <?php echo
$nomUsuari ?></b>
<!-- Proporcionar Link per tancar la sessió -->
                        <a
href="https://www.etse.urv.cat/ri/jtapiol/wordpress/tancarsessio.php">Tancar
sessió</a></div>
        <?php get sidebar(); ?>
        <?php global $post;
                              ?>
                <div id="primary" class="content-area">
                <div id="content" class="site-intranet" role="main">
                        <?php /* The loop */ ?>
                        <?php while ( have posts() ) : the post(); ?>
                                <article id="post-<?php the ID(); ?>" <?php</pre>
post_class(); ?>>
                        <?php if ( has post thumbnail() && !</pre>
post password required() ) : ?>
                                        <header class="entry-header">
                                                 <div class="entry-thumbnail">
                                                 <?php
                                                         $large image url =
wp_get_attachment_image_src( get_post_thumbnail_id(), 'full' );
```

```
Memòria del Treball Final de Grau
```

```
echo '<a href="' .
$large_image_url[0] . '" title="' . the_title_attribute( 'echo=0' ) . '"
alt="" class="tx-colorbox">';
the_post_thumbnail('iexcel-single-thumb');
                                                        echo '</a>';
                        2>
                                                </div>
                                        </header><!-- .entry-header -->
                <?php endif; ?>
                                        <div class="entry-content">
                                                <?php the content(); ?>
                                        <!-- Inici de l'script per baixar
imatges amb paginació -->
                                        <?php
                                            //conectar BD
                                            //include("connexio.php");
                                            connexio();
                                            //cerquem el num de registres de
sanguines per generar la paginació
                                            $id = $ GET['id'];
                                            $sql = "DELETE FROM `tolis` WHERE
`idimatge`='$id'";
                                            $sql = mysqli_query($con,$sql);
                                            echo "Eliminat correctament";
                                            echo "";
                                            echo '<a
href="https://www.etse.urv.cat/ri/jtapiol/wordpress/intranet/eliminar-
pintures/"> Torna </a>';
                                           echo "";
                                        ?>
                                                <?php wp_link_pages( array(
'before' => '<div class="page-links"><span class="page-links-title">' . (
'Pages:', 'i-excel' ) . '</span>', 'after' => '</div>', 'link before' =>
'<span>', 'link after' => '</span>' ) ); ?>
                                        </div><!-- .entry-content -->
                                        <footer class="entry-meta">
                                                <?php edit post link( (
'Edit', 'i-excel' ), '<span class="edit-link">', '</span>' ); ?>
                                        </footer><!-- .entry-meta -->
                                </article><!-- #post -->
                                <?php comments template(); ?>
                        <?php endwhile; ?>
```

```
</div><!-- #content -->
<?php get_sidebar(); ?>
</div><!-- #primary -->
<?php get footer(); ?>
```

#### Modificar pintures

Veiem que una vegada més s'ha modificat la plantilla de la pàgina per tal de fer-la actuar com nosaltres volem. En aquesta ocasió veiem una pàgina amb el mateix estil que la d'una fitxa de pintura, però hi apareixen els camps per poder modificar les dades de l'obra d'art. Un cop modificades les dades podem fer clic al botó modificar o cancel·lar l'operació. Si modifiquem, estem cridant l'script modificarp.php, si cancel·lem anem una pàgina endarrere.

```
<?php
/**
 * Template Name: Intranet Modificar Pintures
 * The template for displaying all pages
 * This is the template that displays all pages by default.
 * Please note that this is the WordPress construct of pages and that other
 * 'pages' on your WordPress site will use a different template.
 * @package i-excel
 * @since i-excel 1.0
 */
get header(); ?>
<?php
    //Inicializar una sesió de PHP
    session_start();
     //echo $ SESSION['autenticado'];
    //pause();
     //Validar que l'usuari estigui validat i existeixi un UID
    if ( ! ($_SESSION['autenticat'] == 'SI' && isset($_SESSION['uid'])) )
     {
         //En cas que l'usuari no estigui autenticat, es crea un formulari i
se'l redirecciona a la
         //pantalla de login
     ?>
    <form name="formulario" method="post"
action="https://www.etse.urv.cat/ri/jtapiol/wordpress/accedeix">
    <input type="hidden" name="msg error" value="2">
    </form>
    <script type="text/javascript">
     document.formulario.submit();
```

```
</script>
     <?php
     }
     //Conectar BD
      include("connexio.php");
      connexio();
      //Consultar les dades de l'usuari que ha iniciat sesió
      $sql = "SELECT nom, cognom, idusuari FROM tusuaris WHERE idusuari =
'".$ SESSION['uid']."'";
      $result=mysqli query($con,$sql);
      $nomUsuari = "";
      //Formar el nom complert de l'usuari
      if( $fila = mysqli fetch array($result) )
          $nomUsuari = $fila['nom']." ".$fila['cognom'];
      //Cerrrar conexion a la BD
      mysqli close($con);
?>
                 <!-- Donar la benvinguda a l'usuari -->
                 <div class="benvinguda"> Benvingut <b> <?php echo $nomUsuari</pre>
?></b>
                 <!-- Proporcionar Link per tancar la sessió -->
                 <a
href="https://www.etse.urv.cat/ri/jtapiol/wordpress/tancarsessio.php">Tancar
sessió</a></div>
   <?php get sidebar(); ?>
    <div id="primary" class="content-area nosidebar">
                 <?php /* The loop */ ?>
                 <?php while ( have_posts() ) : the_post(); ?>
                        <article id="post-<?php the ID(); ?>" <?php</pre>
post class(); ?>>
                               <header class="entry-header">
                                     <?php if ( has post thumbnail() && !
post password required() ) : ?>
                                     <div class="entry-thumbnail">
                                            <?php the post thumbnail(); ?>
                                     </div>
                                     <?php endif; ?>
                               </header><!-- .entry-header -->
                                     <!-- Inici de l'script per mostrar la
fitxa d'una pintura -->
                                     <?php
                                     //conectar BD
```

```
//include("connexio.php");
                                     connexio();
                                     $id = addslashes($ GET['id']);
                                     $tipologia =
addslashes($_GET['tipologia']);
                                     $cerca = "SELECT `titol`, `imatge` FROM
`tolis` WHERE `idimatge`= $id";
                                     $sql = mysqli query($con,$cerca);
                                     $row = mysqli fetch assoc($sql);
                                     $imatge = $row['imatge'];
                                     $titol = $row['titol'];
                                     ?>
                                     <div class="titol obra">
                                     <h2>Modificar <?php echo $titol?></h2>
                                     </div>
                                     <div class="col imatge modificar">
                                     <?php
                                     echo '<imq
src="data:image/jpg;base64,'.base64 encode($imatge).'" alt="'.$titol.'"
title="'.$titol.'" />';?>
                                           <?php
                                     $cerca dades = "SELECT
`autor`,`any`,`tecnica`,`tipologia`,`mides`,`comentaris` FROM `tdolis` WHERE
`idimatge`= $id";
                                     $sql2 = mysqli_query($con,$cerca_dades);
                                     $row = mysqli fetch assoc($sql2);
                                     $autor = $row['autor'];
                                     $any = $row['any'];
                                     $tecnica = $row['tecnica'];
                                     $tipologia = $row['tipologia'];
                                     $tecnica = $row['tecnica'];
                                     $mides = $row['mides'];
                                     $comentaris = $row['comentaris'];
                                     ?>
                                     </div>
                                     <div class="dades">
                                     <form id="form mod pintures"
action="intranet modificarp" method="POST" name="form mod pintures"
enctype="multipart/form-data">
                                    <input id="id" class="required"
maxlength="50" name="id" type="hidden" value="<?php echo $id ?>" />
                                     <strong>Títol: </strong>
                                      <br /><input id="titol" class="required"</pre>
maxlength="50" name="titol" type="text" value="<?php echo $titol ?>" />
                                     <strong>Autor: </strong>
                                      <br /><input id="autor" class="required"</pre>
maxlength="50" name="autor" type="text" value="<?php echo $autor ?>" />
```

<strong>Any: </strong> <br /><input id="any" class="required"</pre> maxlength="50" name="any" type="text" value="<?php echo \$any ?>" /> <strong>Tècnica: </strong> <br /><input id="tecnica" class="required" maxlength="50" name="tecnica" type="text" value="<?php echo \$tecnica ?>" /> <strong>Tipologia: </strong> <br /><select id="tipologia" name="tipologia"> <option value="<?php echo \$tipologia</pre> ?>"><?php echo \$tipologia ?> </option> <option value="Bodegons">Bodegons</option> <option value="Figura">Figura</option> <option value="Flors">Flors</option> <option value="Marina">Marina</option> <option value="Nu">Nu</option> <option value="Paisatge">Paisatge</option> <option value="Pintura-Religiosa">Pintura Religiosa</option> <option value="Retrat">Retrat</option> </select> <strong>Mides: </strong> <br /><input id="mides" class="required"</pre> maxlength="50" name="mides" type="text" value="<?php echo \$mides ?>" /> cm <strong>Comentaris: </strong> <br /><textarea id="comentaris"</pre> class="required" cols="50" maxlength="2500" name="comentaris" rows="10"><?php echo \$comentaris; ?></textarea> <input name="Modificar" type="submit" value="Modificar" /> <input name="Cancel·lar" type="button" onclick="history.back()" value="Cancel·lar"> </form> </div> <?php the\_content(); ?> <?php wp link pages( array( 'before' => '<div class="page-links"><span class="page-links-title">' . ( 'Pages:', 'iexcel' ) . '</span>', 'after' => '</div>', 'link before' => '<span>',

'link\_after' => '</span>' ) ); ?>

#### o modificarp.php

Amb aquest programa es modifiquen els camps que l'usuari, validat, ha considerat necessaris modificar. Un cop modificats es dóna l'opció a l'usuari de veure la fitxa de la pintura modificada o actualitzar altres obres.

```
<?php
/**
 * Template Name:Intranet modificarp
 * The template for displaying all pages
 * This is the template that displays all pages by default.
 * Please note that this is the WordPress construct of pages and that other
 * 'pages' on your WordPress site will use a different template.
 * @package i-excel
 * @since i-excel 1.0
 */
get header(); ?>
<?php
    //Inicializar una sesió de PHP
    session_start();
     //Validar que l'usuari estigui validat i existeixi un UID
    if ( ! ($_SESSION['autenticat'] == 'SI' && isset($_SESSION['uid'])) )
     {
         //En cas que l'usuari no estigui autenticat, es crea un formulari i
se'l redirecciona a la
        //pantalla de login
    ?>
```

```
<form name="formulari" method="post"
action="https://www.etse.urv.cat/ri/jtapiol/wordpress/accedeix">
     <input type="hidden" name="msg error" value="2">
     </form>
    <script type="text/javascript">
     document.formulari.submit();
    </script>
     <?php
     }
     //Conectar BD
     include("connexio.php");
     connexio();
      //Consultar les dades de l'usuari que ha iniciat sesió
      $sql = "SELECT nom,cognom,idusuari FROM tusuaris WHERE idusuari =
'".$ SESSION['uid']."'";
      $result=mysqli query($con,$sql);
      $nomUsuari = "";
      //Formar el nom complert de l'usuari
     if( $fila = mysqli_fetch_array($result) )
          $nomUsuari = $fila['nom']." ".$fila['cognom'];
      //Cerrrar conexion a la BD
     mysqli_close($con);
?>
                 <!-- Donar la benvinguda a l'usuari -->
                 <div class="benvinguda"> Benvingut <b> <?php echo $nomUsuari</pre>
?></b>
                 <!-- Proporcionar Link per tancar la sessió -->
                 <a
href="https://www.etse.urv.cat/ri/jtapiol/wordpress/tancarsessio.php">Tancar
sessió</a></div>
   <?php get sidebar(); ?>
   <?php global $post; ?>
          <div id="primary" class="content-area">
          <div id="content" class="site-intranet" role="main">
                 <?php /* The loop */ ?>
                 <?php while ( have_posts() ) : the_post(); ?>
                       <article id="post-<?php the_ID(); ?>" <?php</pre>
post class(); ?>>
```

```
Memòria del Treball Final de Grau
                 <?php if ( has post thumbnail() && ! post password required()</pre>
) : ?>
                              <header class="entry-header">
                                     <div class="entry-thumbnail">
                                     <?php
                                            $large image url =
wp_get_attachment_image_src( get_post_thumbnail_id(), 'full' );
                                            echo '<a href="' .
$large_image_url[0] . '" title="' . the_title_attribute( 'echo=0' ) . '"
alt="" class="tx-colorbox">';
                                            the post thumbnail ('iexcel-single-
thumb');
                                            echo '</a>';
                 ?>
                                     </div>
                              </header><!-- .entry-header -->
          <?php endif; ?>
                              <div class="entry-content">
                                     <?php the content(); ?>
                                     <!-- Script per introduir pintures a la
BD -->
                                     <?php
                                     //conectar BD
                                     //include("connexio.php");
                                     connexio();
                                     $id = $ POST['id'];
                                     $titol = $ POST['titol'];
                                     $autor = $ POST['autor'];
                                     $any = $_POST['any'];
                                     $tecnica = $ POST['tecnica'];
                                     $tipologia = $ POST['tipologia'];
                                     $mides = $ POST['mides'];
                                     $comentaris = $_POST['comentaris'];
                                     $sql = "UPDATE `tolis` SET `titol`=
'$titol',`tipologia`= '$tipologia' WHERE `idimatge` = $id";
                                     $sql2 = "UPDATE `tdolis` SET `titol`=
'$titol', `autor`='$autor', `any`='$any', `tecnica`='$tecnica',
`tipologia`='$tipologia', `mides`='$mides', `comentaris`='$comentaris' WHERE
`idimatge` = $id";
                                     if ((!$modifiquem =
mysqli_query($con,$sql)) || (!$modifiquem2 = mysqli_query($con,$sql2)))
                                     echo "Problemes modificant dades. ";
                                     else
                                     {
                                     echo "<strong>Pintura modificada.
```

```
</strong>";
```

```
?>
                                    <a
href="https://www.etse.urv.cat/ri/jtapiol/wordpress/pintures/<?php echo
$tipologia ?>/fitxa_pintura?id=<?php echo $id ?>">Ves a la fitxa de la
pintura</a>
                                    <a
href="https://www.etse.urv.cat/ri/jtapiol/wordpress/intranet/actualitzar-
pintures">Actualitza altres pintures</a>
                                    <?php wp_link_pages( array( 'before' => '<div
class="page-links"><span class="page-links-title">' . __( 'Pages:', 'i-excel'
) . '</span>', 'after' => '</div>', 'link before' => '<span>', 'link after' =>
'</span>' ) ); ?>
                              </div><!-- .entry-content -->
                              <footer class="entry-meta">
                                    <?php edit_post_link( __( 'Edit', 'i-
excel' ), '<span class="edit-link">', '</span>' ); ?>
                             </footer><!-- .entry-meta -->
                       </article><!-- #post -->
                       <?php comments template(); ?>
                 <?php endwhile; ?>
          </div><!-- #content -->
   <!--<?php get_sidebar(); ?> -->
   </div><!-- #primary -->
<?php get_footer(); ?>
```

#### é Pintures

Veiem que en aquesta ocasió també ens ha interessat modificar la plantilla, per mostrar el que ens interessa. Aquesta pàgina és la que mostra quatre imatges de manera aleatòria de cada tipologia d'obra d'art. A banda permet l'accés a l'apartat de cada tipologia i l'enllaç a la fitxa de la pintura de cada obra en concret.

```
<?php
/**
 * Template Name: Pagina Pintures
 * The template for displaying all pages
 * This is the template that displays all pages by default.
 * Please note that this is the WordPress construct of pages and that other
 * 'pages' on your WordPress site will use a different template.
 * @package i-excel
 * @since i-excel 1.0
 * /
get header(); ?>
        <div id="primary" class="content-area nosidebar">
                <div id="content" class="site-content" role="main">
                        <?php /* The loop */ ?>
                        <?php while ( have posts() ) : the post(); ?>
                                <article id="post-<?php the ID(); ?>" <?php</pre>
post class(); ?>>
                                         <header class="entry-header">
                                                 <?php if (
has_post_thumbnail() && ! post_password_required() ) : ?>
                                                 <div class="entry-thumbnail">
                                                         <?php
the post thumbnail(); ?>
                                                 </div>
                                                 <?php endif; ?>
                                         </header><!-- .entry-header -->
                                         <div class="entry-content">
                                        <!-- Inici de l'script per baixar les
mostres aleatories de pintures -->
                                         <?php
                                        //conectar BD
                                         include("connexio.php");
```

```
connexio();
                                        //Bodegons
                                        \$cont = 0;
                                        echo
'<em><strong>Bodegons</strong></em>';
                                        $cerca = "SELECT
`idimatge`,`titol`,`imatge_br`,`tipologia` FROM `tolis` WHERE `tipologia`=
'Bodegons' ORDER BY rand()";
                                        $sql = mysqli query($con,$cerca);
                                        echo '<div class =
"imatges_pintures">';
                                        echo '<div class="imatges">';
                                        while($row = mysqli_fetch_assoc($sql))
                                        {
                                                if ($cont <= 3)
                                                {
                                                        $id = $vec imatges[] =
$row['idimatge'];
                                                        echo '<a
href="https://www.etse.urv.cat/ri/jtapiol/wordpress/pintures/bodegons/fitxa_pi
ntura?id='.$id.'">';
                                                        echo '<img
src="data:image/jpeg;base64,'.base64 encode($vec imatges[] =
$row['imatge_br']).'" alt="'.$vec_imatges[] = $row['titol'].'"
title="'.$vec_imatges[] = $row['titol'].'"; />';
                                                        echo '</a>';
                                                        $cont++;
                                                }
                                        }
                                        echo '</div>';
                                        echo '<a
href="https://www.etse.urv.cat/ri/jtapiol/wordpress/pintures/bodegons">més...<
/a>';
                                        echo '</div>';
                                        ?>
                                        <?php
                                        //Figures
                                        cont = 0;
                                        echo
'<em><strong>Figures</strong></em>';
                                        $cerca = "SELECT
`idimatge`,`titol`,`imatge_br`,`tipologia` FROM `tolis` WHERE `tipologia`=
'Figura' ORDER BY rand()";
                                        $sql = mysqli query($con,$cerca);
                                        echo '<div class =
"imatges pintures">';
                                        echo '<div class="imatges">';
```

Memòria del Treball Final de Grau

```
while($row = mysqli fetch assoc($sql))
                                        {
                                                if ($cont <= 3)
                                                {
                                                        $id = $vec_imatges[] =
$row['idimatge'];
                                                        echo '<a
href="https://www.etse.urv.cat/ri/jtapiol/wordpress/pintures/figura/fitxa pint
ura?id='.$id.'">';
                                                        echo '<img
src="data:image/jpeg;base64,'.base64_encode($vec_imatges[] =
$row['imatge br']).'" alt="'.$vec imatges[] = $row['titol'].'"
title="'.$vec_imatges[] = $row['titol'].'"; />';
                                                        echo '</a>';
                                                       $cont++;
                                                }
                                        }
                                        echo '</div>';
                                        echo '<a
href="https://www.etse.urv.cat/ri/jtapiol/wordpress/pintures/figura">més...</a
>';
                                        echo '</div>';
                                        ?>
                                        <?php
                                        //Flors
                                        $cont = 0;
                                        echo
'<em><strong>Flors</strong></em>';
                                        $cerca = "SELECT
`idimatge`,`titol`,`imatge_br`,`tipologia` FROM `tolis` WHERE `tipologia`=
'Flors' ORDER BY rand()";
                                        $sql = mysqli query($con,$cerca);
                                        echo '<div class =
"imatges pintures">';
                                        echo '<div class="imatges">';
                                        while($row = mysqli fetch assoc($sql))
                                        {
                                               if ($cont <= 3)
                                                {
                                                        $id = $vec imatges[] =
$row['idimatge'];
                                                        echo '<a
href="https://www.etse.urv.cat/ri/jtapiol/wordpress/pintures/flors/fitxa_pintu
ra?id='.$id.'">';
                                                        echo '<img
src="data:image/jpeg;base64,'.base64 encode($vec imatges[] =
```

```
$row['imatge br']).'" alt="'.$vec imatges[] = $row['titol'].'"
title="'.$vec_imatges[] = $row['titol'].'"; />';
                                                        echo '</a>';
                                                        $cont++;
                                                }
                                        }
                                        echo '</div>';
                                        echo '<a
href="https://www.etse.urv.cat/ri/jtapiol/wordpress/pintures/flors">més...</a>
';
                                        echo '</div>';
                                        ?>
                                        <?php
                                        //Marines
                                        \$cont = 0;
                                        echo
'<em><strong>Marina</strong></em>';
                                        $cerca = "SELECT
`idimatge`,`titol`,`imatge_br`,`tipologia` FROM `tolis` WHERE `tipologia`=
'Marina' ORDER BY rand()";
                                        $sql = mysqli query($con,$cerca);
                                        echo '<div class =
"imatges pintures">';
                                        echo '<div class="imatges">';
                                        while($row = mysqli_fetch_assoc($sql))
                                        {
                                                if ($cont <= 3)
                                                 {
                                                        $id = $vec_imatges[] =
$row['idimatge'];
                                                        echo '<a
href="https://www.etse.urv.cat/ri/jtapiol/wordpress/pintures/marina/fitxa pint
ura?id='.$id.'">';
                                                        echo '<img
src="data:image/jpeg;base64,'.base64_encode($vec_imatges[] =
$row['imatge br']).'" alt="'.$vec imatges[] = $row['titol'].'"
title="'.$vec imatges[] = $row['titol'].'"; />';
                                                        echo '</a>';
                                                        $cont++;
                                                }
                                        }
                                        echo '</div>';
                                        echo '<a
href="https://www.etse.urv.cat/ri/jtapiol/wordpress/pintures/marina">més...</a
>';
                                        echo '</div>';
                                        ?>
```

```
<?php
                                        //Nu
                                        $cont = 0;
                                        echo '<em><strong>Nu</strong></em>';
                                        $cerca = "SELECT
`idimatge`,`titol`,`imatge br`,`tipologia` FROM `tolis` WHERE `tipologia`=
'Nu' ORDER BY rand()";
                                        $sql = mysqli query($con,$cerca);
                                        echo '<div class =
"imatges pintures">';
                                        echo '<div class="imatges">';
                                        while($row = mysqli fetch assoc($sql))
                                        {
                                               if ($cont <= 3)
                                                {
                                                        $id = $vec imatges[] =
$row['idimatge'];
                                                        echo '<a
href="https://www.etse.urv.cat/ri/jtapiol/wordpress/pintures/nu/fitxa pintura?
id='.$id.'">';
                                                        echo '<img
src="data:image/jpeg;base64,'.base64_encode($vec_imatges[] =
$row['imatge br']).'" alt="'.$vec imatges[] = $row['titol'].'"
title="'.$vec imatges[] = $row['titol'].'"; />';
                                                        echo '</a>';
                                                        $cont++;
                                                }
                                        }
                                        echo '</div>';
                                        echo '<a
href="https://www.etse.urv.cat/ri/jtapiol/wordpress/pintures/nu">més...</a>';
                                        echo '</div>';
                                        ?>
                                        <?php
                                        //Paisatges
                                        cont = 0;
                                        echo
'<em><strong>Paisatge</strong></em>';
                                        $cerca = "SELECT
`idimatge`,`titol`,`imatge_br`,`tipologia` FROM `tolis` WHERE `tipologia`=
'Paisatge' ORDER BY rand()";
                                        $sql = mysqli query($con,$cerca);
                                        echo '<div class =
"imatges pintures">';
                                        echo '<div class="imatges">';
```

Memòria del Treball Final de Grau

```
while($row = mysqli fetch assoc($sql))
                                        {
                                                if ($cont <= 3)
                                                {
                                                        $id = $vec_imatges[] =
$row['idimatge'];
                                                        echo '<a
href="https://www.etse.urv.cat/ri/jtapiol/wordpress/pintures/paisatge/fitxa pi
ntura?id='.$id.'">';
                                                        echo '<img
src="data:image/jpeg;base64,'.base64_encode($vec_imatges[] =
$row['imatge br']).'" alt="'.$vec imatges[] = $row['titol'].'"
title="'.$vec_imatges[] = $row['titol'].'"; />';
                                                        echo '</a>';
                                                       $cont++;
                                                }
                                        }
                                        echo '</div>';
                                        echo '<a
href="https://www.etse.urv.cat/ri/jtapiol/wordpress/pintures/paisatge">més...<
/a>';
                                        echo '</div>';
                                        ?>
                                        <?php
                                        //Retrat
                                        $cont = 0;
                                        echo
'<em><strong>Retrat</strong></em>';
                                        $cerca = "SELECT
`idimatge`,`titol`,`imatge br`,`tipologia` FROM `tolis` WHERE `tipologia`=
'Retrat' ORDER BY rand()";
                                        $sql = mysqli query($con,$cerca);
                                        echo '<div class =
"imatges pintures">';
                                        echo '<div class="imatges">';
                                        while($row = mysqli fetch assoc($sql))
                                        {
                                               if ($cont <= 3)
                                                {
                                                        $id = $vec imatges[] =
$row['idimatge'];
                                                        echo '<a
href="https://www.etse.urv.cat/ri/jtapiol/wordpress/pintures/restrat/fitxa_pin
tura?id='.$id.'">';
                                                        echo '<img
src="data:image/jpeg;base64,'.base64 encode($vec imatges[] =
```

```
$row['imatge br']).'" alt="'.$vec imatges[] = $row['titol'].'"
title="'.$vec_imatges[] = $row['titol'].'"; />';
                                                        echo '</a>';
                                                        $cont++;
                                                }
                                        }
                                        echo '</div>';
                                        echo '<a
href="https://www.etse.urv.cat/ri/jtapiol/wordpress/pintures/retrat">més...</a
>';
                                        echo '</div>';
                                        ?>
                                        <?php
                                        //Pintura Religiosa
                                        \$cont = 0;
                                        echo '<em><strong>Pintura
Religiosa</strong></em>';
                                        $cerca = "SELECT
`idimatge`,`titol`,`imatge br`,`tipologia` FROM `tolis` WHERE `tipologia`=
'Pintura-Religiosa' ORDER BY rand()";
                                        $sql = mysqli query($con,$cerca);
                                        echo '<div class =
"imatges_pintures">';
                                        echo '<div class="imatges">';
                                        while($row = mysqli_fetch_assoc($sql))
                                        {
                                                if ($cont <= 3)
                                                 {
                                                        $id = $vec_imatges[] =
$row['idimatge'];
                                                        echo '<a
href="https://www.etse.urv.cat/ri/jtapiol/wordpress/pintures/pintura-
religiosa/fitxa pintura?id='.$id.'">';
                                                        echo '<img
src="data:image/jpeg;base64,'.base64_encode($vec_imatges[] =
$row['imatge br']).'" alt="'.$vec imatges[] = $row['titol'].'"
title="'.$vec imatges[] = $row['titol'].'"; />';
                                                        echo '</a>';
                                                        $cont++;
                                                }
                                        }
                                        echo '</div>';
                                        echo '<a
href="https://www.etse.urv.cat/ri/jtapiol/wordpress/pintures/pintura-
religiosa">més...</a>';
                                        echo '</div>';
                                        ?>
```

```
<?php the content(); ?>
                                                <?php wp_link_pages( array(
'before' => '<div class="page-links"><span class="page-links-title">' . __(
'Pages:', 'i-excel' ) . '</span>', 'after' => '</div>', 'link before' =>
'<span>', 'link after' => '</span>' ) ); ?>
                                        </div><!-- .entry-content -->
                                        <footer class="entry-meta">
                                                <?php edit post link( (
'Edit', 'i-excel' ), '<span class="edit-link">', '</span>' ); ?>
                                        </footer><!-- .entry-meta -->
                                </article><!-- #post -->
                                <?php comments template(); ?>
                        <?php endwhile; ?>
                </div><!-- #content -->
        </div><!-- #primary -->
<?php get footer(); ?>
```

#### 🗯 Fitxa pintura

Veiem que en aquesta ocasió en modificar la plantilla li indiquem que ens agafi una capçalera específica, anomenada "fitxa" a través de la qual carreguem els programes JavaScript que ens permetran mostrar l'obra d'art amb un pop-up a través de JQuery. Observem també que per mostrar la fitxa dividim la pantalla en dos, en un costat mostrem la imatge i a l'altre les dades de la mateixa. A la vegada, a la part inferior de la pantalla es mostren altres obres de l'artista on es mostren quatre imatges de manera aleatòria, en fer-hi clic ens dirigiria a la pàgina de la fitxa d'aquella obra i tipologia. De la mateixa manera, si l'usuari està validat se li permet modificar la fitxa. Si no està validat a la intranet no veu aquesta opció.

```
<?php
/**
 * Template Name: Pagina fitxa
 * The template for displaying all pages
 *
 * This is the template that displays all pages by default.
 * Please note that this is the WordPress construct of pages and that other
 * 'pages' on your WordPress site will use a different template.
 *
 * @package i-excel
 * @since i-excel 1.0</pre>
```

```
*/
get header('fitxa'); ?>
<?php
include("connexio.php");
?>
<?php
//Inicializar una sesió de PHP
session start();
//Validar que l'usuari estigui validat i existeixi un UID
if ( ($ SESSION['autenticat'] == 'SI' && isset($ SESSION['uid'])) )
{
//conectar BD
connexio();
//Consultar les dades de l'usuari que ha iniciat sesió
$sql = "SELECT nom,cognom,idusuari FROM tusuaris WHERE idusuari =
'".$ SESSION['uid']."'";
$result=mysqli query($con,$sql);
$nomUsuari = "";
//Formar el nom complert de l'usuari
if( $fila = mysqli fetch array($result) )
$nomUsuari = $fila['nom']." ".$fila['cognom'];
//Cerrrar conexion a la BD
mysqli close($con);
?>
<!-- Donar la benvinguda a l'usuari -->
<div class="benvinguda"> Benvingut <b> <?php echo $nomUsuari ?></b>
<!-- Proporcionar Link per tancar la sessió -->
<a
href="https://www.etse.urv.cat/ri/jtapiol/wordpress/tancarsessio.php">Tancar
sessió</a></div>
<div class="boto modificar fitxa">
    <form name="act" method="POST"
action="https://www.etse.urv.cat/ri/jtapiol/wordpress/intranet/actualitzar-
pintures/modificar-pintures?id=<?php echo $id ?>">
          <input type="submit" name="Modificar fitxa" value="Modificar fitxa"</pre>
>
   </form>
</div>
<?php
}
?>
    <div id="primary" class="content-area nosidebar">
          <div id="content" class="site-content" role="main">
                 <?php /* The loop */ ?>
```

```
<?php while ( have posts() ) : the post(); ?>
                        <article id="post-<?php the ID(); ?>" <?php</pre>
post_class(); ?>>
                               <header class="entry-header">
                                      <?php if ( has post thumbnail() && !</pre>
post password required() ) : ?>
                                      <div class="entry-thumbnail">
                                            <?php the_post_thumbnail(); ?>
                                      </div>
                                      <?php endif; ?>
                               </header><!-- .entry-header -->
                               <div class="entry-content">
                                      <!-- Inici de l'script per mostrar la
fitxa d'una pintura -->
                                      <?php
                                      //conectar BD
                                      //include("connexio.php");
                                      connexio();
                                      $id = addslashes($_GET['id']);
                                      $tipologia =
addslashes($_GET['tipologia']);
                                      $cerca = "SELECT `titol`,`imatge` FROM
`tolis` WHERE `idimatge`= $id";
                                      $sql = mysqli_query($con,$cerca);
                                      $row = mysqli fetch assoc($sql);
                                      $imatge = $row['imatge'];
                                      $titol = $row['titol'];
                                      ?>
                                      <div class="titol fitxa">
                                      <h2><?php echo $titol?></h2>
                                      </div>
                                      <div class="col imatge">
                                      <?php
                                      echo '<a class="fancybox"</pre>
href="data:image/jpg;base64,'.base64 encode($imatge).'"><img</pre>
src="data:image/jpg;base64,'.base64 encode($imatge).'" alt="'.$titol.'"
title="'.$titol.'" /></a>';?>
                                            <?php
                                      $cerca dades = "SELECT
`autor`,`any`,`tecnica`,`tipologia`,`mides`,`comentaris` FROM `tdolis` WHERE
`idimatge`= $id";
                                      $sql2 = mysqli_query($con,$cerca_dades);
                                      $row = mysqli_fetch_assoc($sql2);
                                      $autor = $row['autor'];
                                      $any = $row['any'];
```

\$tecnica = \$row['tecnica'];

```
$tipologia = $row['tipologia'];
                                    $tecnica = $row['tecnica'];
                                    $mides = $row['mides'];
                                    $comentaris = $row['comentaris'];
                                    ?>
                                    </div>
                                    <div class="dades">
                                    <strong>Títol: </strong><?php echo
$titol ?>
                                    <strong>Autor: </strong> <?php echo
$autor ?>
                                    <strong>Any: </strong><?php echo $any
?>
                                    <strong>Tècnica: </strong><?php echo
$tecnica ?>
                                    <strong>Tipologia: </strong><?php echo
$tipologia ?>
                                    <strong>Mides: </strong><?php echo
$mides ?> cm
                                    <strong>Comentaris: </strong><?php
echo $comentaris ?>
                                    </div>
                                    <div class="xarxes socials">
                                    <a target=" blank" rel="canonical"
href="http://www.facebook.com/sharer/sharer.php?u=https://www.etse.urv.cat/ri/
jtapiol/wordpress/pintures/<?php echo $tipologia?>/fitxa pintura/?id=<?php
echo $id?>&tipologia=<?php echo $tipologia?>"><img src="../../fcbk.jpg"</pre>
border=0 width=50 height=50 /></a>
                                   <a target=" blank"
href="https://twitter.com/intent/tweet?text=Fitxa específica - Museu de Joan
Tapiol&url=https://www.etse.urv.cat/ri/jtapiol/wordpress/pintures/<?php echo
$tipologia?>/fitxa pintura/?id=<?php echo $id?>"><img</pre>
src="../../twitter.jpg" border=0 width=60 height=200 /></a>
                                    </div>
                                    <div class="altres pintures">
                                    <?php
                                    $cont = 0;
                                    echo '<em><strong>Altres obres de
l\'artista</strong></em>';
                                    echo '';
                                    $cerca = "SELECT
`idimatge`,`titol`,`imatge br`,`tipologia` FROM `tolis` ORDER BY rand()";
                                    $sql = mysqli query($con,$cerca);
                                    echo '<div class = "imatges_pintures">';
                                    echo '<div class="imatges">';
                                    while($row = mysqli_fetch_assoc($sql))
```

if (\$cont <= 3)

{

```
$id = $vec imatges[] =
$row['idimatge'];
                                           $tipologia = $vec imatges[] =
$row['tipologia'];
                                           echo '<a
href="https://www.etse.urv.cat/ri/jtapiol/wordpress/pintures/'.$tipologia.'/fi
txa pintura?id='.$id.'&tipologia='.$tipologia.'">';
                                           echo '<img
src="data:image/jpeg;base64,'.base64 encode($vec imatges[] =
$row['imatge_br']).'" alt="'.$vec_imatges[] = $row['titol'].'"
title="'.$vec imatges[] = $row['titol'].'"; />';
                                           echo '</a>';
                                           $cont++;
                                           }
                                     }
                                     echo '</div>';
                                     echo '</div>';
                                    echo '';
                                     ?>
                                     </div>
                                     <?php the content(); ?>
                                     <?php wp_link_pages( array( 'before' =>
'<div class="page-links"><span class="page-links-title">' . ( 'Pages:', 'i-
excel' ) . '</span>', 'after' => '</div>', 'link_before' => '<span>',
'link after' => '</span>' ) ); ?>
                              </div><!-- .entry-content -->
                              <footer class="entry-meta">
                                    <?php edit_post_link( __( 'Edit', 'i-
excel' ), '<span class="edit-link">', '</span>' ); ?>
                              </footer><!-- .entry-meta -->
                       </article><!-- #post -->
                       <?php comments template(); ?>
                 <?php endwhile; ?>
          </div><!-- #content -->
    </div><!-- #primary -->
```

<?php get\_footer(); ?>

# Annex 3. Codi extern utilitzat

Per tal d'evitar que els usuaris es puguin baixar les imatges mostrades al portal s'ha emprat el codi JavaScript que es mostra a continuació. Amb aquest codi, carregat a les capçaleres de cada pàgina, evitem que es faci ús del botó dret del ratolí i s'avisa a l'usuari que l'acció està deshabilitada.

```
<!-- Script per evitar l'us del botó dret del ratoli -->
<script language="Javascript">
  document.oncontextmenu = function() {
  return false
   }
  function right(e) {
  var msg = "Aquesta funció està deshabilitada.\n\Disculpin les molèsties.";
  if (navigator.appName == 'Netscape' && e.which == 3) {
  alert(msg); //Si no volem asustar a l'usuari, treiem aquesta linia...
  return false;
  }
  else if (navigator.appName == 'Microsoft Internet Explorer' &&
event.button==2) {
  alert(msg); //Si no volem asustar a l'usuari que empra IE, llavors treiem
aquesta linia...
     return false;
  }
  return true;
   }
  document.onmousedown = right;
</script>
```

Per mostrar, mitjançant pop-up, la imatge de cada quadre, dibuix o pensament, enfosquint lleugerament la pantalla s'empra JQuery, concretament la llibreria **fancybox**. Veiem com es criden els diferents scripts des de les capçaleres on cal poder engrandir la imatge.

```
<!-- Add jQuery library -->
<script type="text/javascript" src="../../.fancybox/jquery-
1.10.1.min.js"></script>
<script type="text/javascript"
src="../../../fancybox/jquery.fancybox.pack.js"></script>
<link rel="stylesheet" type="text/css"
href="../../.fancybox/jquery.fancybox.css" media="screen" />
<script type="text/javascript">
    $(document).ready(function() {
        $('a.fancybox').fancybox({
            'openEffect' : 'elastic',
```

```
'closeEffect': 'fade',
'closeSpeed' : 'fast',
'padding' : '0',
'fitToView' : true,
'autoSize' : true,
'closeClick' : true,
'type' : 'image'
});
</script>
```

\_\_\_\_

# Annex 4. Llibre d'estil

#### Paleta de colors

Els colors més importants de la plataforma són el blanc, el verd i els grisos. Pel text s'utilitza un gris fosc per generar un bon contrast i facilitar la lectura.

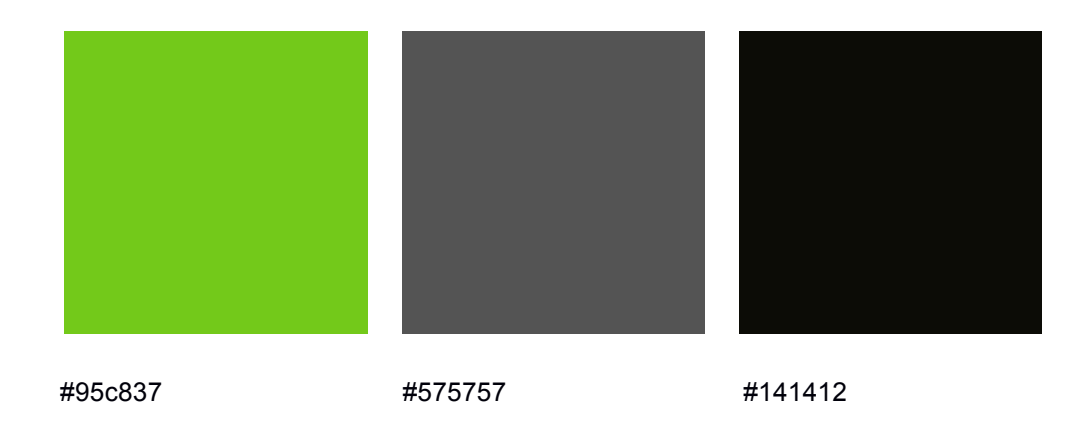

#### Paleta tipogràfica i mida de fonts

La tipografia emprada pels diferents títols és coneguda amb el nom de Roboto<sup>8</sup>, una font de pal recte i de codi lliure, creada per Christian Robertson.

## Això és una mostra de text amb Roboto

Pel qualsevol altre text, s'empra l'Helvetica, una tipografia de pal recte. En qualsevol cas, si no es disposés de la mateixa, s'empraria una de codi obert sense serigrafia.

## Això és una mostra de text amb Helvetica

Les mides de les tipografies varien des dels 12 píxels la més petita als 32 la més gran. Però en la major part del portal es mostra una mida d'entre 14 i 16 píxels.

<sup>&</sup>lt;sup>8</sup> Font Squirrel. *Roboto*. <u>http://www.fontsquirrel.com/fonts/roboto</u> [En línia].

#### 🔹 Botons

| lext   |  |
|--------|--|
|        |  |
|        |  |
| Normal |  |

#### 🗯 Icones

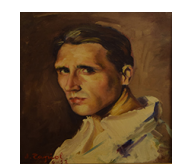

#### Icona de la pàgina

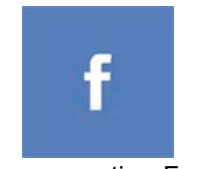

Icona per compartir a Facebook

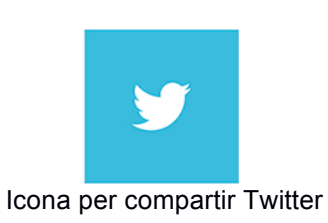

Text

Sobre

#### **É** Banners

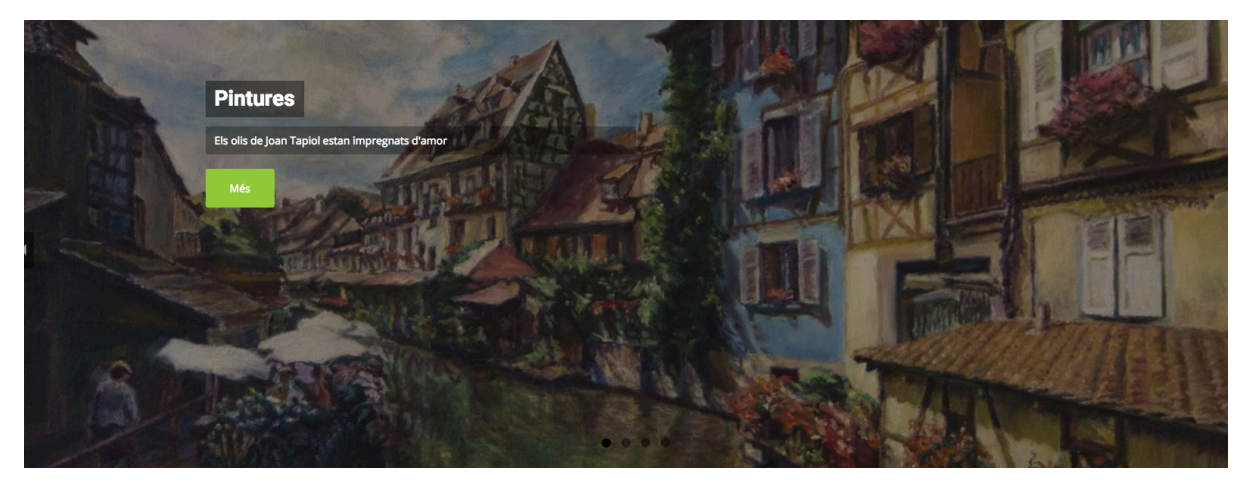

Carrussell d'imatges a la pàgina inicial, amb texts atractius del que podem visualitzar.

# Annex 5. Índex analític

## A

| Annex 2. Codi font (extractes)                             | .60 |
|------------------------------------------------------------|-----|
| Annex 3. Codi extern utilitzat                             | .95 |
| Annex 4. Llibre d'estil                                    | .97 |
| Annex 5. Índex analític                                    | .99 |
| art 3, 4, 5, 6, 9, 10, 11, 12, 13, 14, 15, 17, 18, 23, 24, | 26, |
| 28, 31, 32, 41, 44, 46, 53, 54, 56, 57, 61, 75, 83, 90     |     |

### B

| biografia | .5, | 13, | 16 |
|-----------|-----|-----|----|
|           | ,   | ,   |    |

## С

| carbó    |               | 5,             | 10, | 12, | 15, | 33 |
|----------|---------------|----------------|-----|-----|-----|----|
| Codi     |               | 7, 8,          | 59, | 60, | 62, | 95 |
| contacte | .9, 13, 14, 1 | 6, 17, 35, 41, | 42, | 47, | 48, | 56 |

### D

| dibuixos |       |     | . 9, | 12, | 15, | 16, | 29,   | 30, | 60, | 61 |
|----------|-------|-----|------|-----|-----|-----|-------|-----|-----|----|
| disseny  | 5, 8, | 12, | 17,  | 22, | 23, | 31, | 41,   | 42, | 46, | 53 |
| domini   |       |     |      |     |     | 2   | 2, 9, | 17, | 20, | 54 |

### E

| Eliminar pintures | 67            |
|-------------------|---------------|
| explotació        | 8, 17, 24, 25 |

### F

| Fitxa pintura | 90 |
|---------------|----|
|---------------|----|

#### G

| Gentoo | 18, 19    |
|--------|-----------|
| Goya   | 4, 14, 22 |

### Η

| HTML14    | l, 18 | , 26, | 52 |
|-----------|-------|-------|----|
| HTML55, ( | 5, 12 | , 18, | 19 |

## I

| Introduir pintures6                                        | 54 |
|------------------------------------------------------------|----|
| 69, 70, 73, 74, 77, 80, 82, 90, 91                         |    |
| intranet 9, 12, 15, 28, 31, 32, 41, 44, 46, 60, 62, 66, 68 | 8, |

## J

| iOuerv                         |                                   |
|--------------------------------|-----------------------------------|
| 56, 60, 93                     |                                   |
| Joan 1, 3, 4, 5, 6, 10, 12, 13 | , 14, 16, 24, 27, 34, 41, 52, 54, |
| JavaScript                     | 5, 6, 12, 19, 26, 52, 90, 95      |

#### Μ

| Memòria                             | 1, 5, 59                   |
|-------------------------------------|----------------------------|
| museu 5, 10, 12, 13, 14, 15, 22, 26 | 5, 31, 33, 50, 52, 53, 54, |
| 56, 57, 60                          |                            |
| MySQL                               |                            |

#### Р

| Pàgina inicial            |                    | 60                     |
|---------------------------|--------------------|------------------------|
| Annex 2                   |                    | 60                     |
| pensaments                | 5, 9, 11, 13, 1    | 5, 16, 30, 34, 60, 61  |
| PHP5, 6, 12, 18,          | 19, 24, 26, 52, 6  | 2, 67, 72, 75, 79, 91  |
| Pintures                  | 12, 15, 32, 37, 3  | 9, 40, 60, 67, 75, 83  |
| portal. 3, 5, 8, 9, 11, 1 | 12, 13, 14, 15, 17 | 7, 18, 19, 20, 23, 24, |
| 26, 27, 28, 31, 32,       | 36, 41, 42, 43, 4  | 4, 45, 46, 50, 52,     |
| 53, 54, 56, 57, 60,       | 95, 97             |                        |
| prado                     |                    | 14, 56                 |
| producció                 |                    |                        |

## S

| sanguina | <br>5, | 10, | 15, | 33, | 61 |
|----------|--------|-----|-----|-----|----|
| •        | ,      |     |     |     |    |

## Т

| Tapiol1, 3, 4, 5, 6, 10, 12, 13, 14, 16, 24, 27, 28, 34, 41, |
|--------------------------------------------------------------|
| 52, 53, 54, 56, 60, 61, 93                                   |
| target41, 93                                                 |

| tècnica               | 5, 10, 12 | , 15, 18, | 46, 47 | , 48, | 61 |
|-----------------------|-----------|-----------|--------|-------|----|
| tipografia            |           | 5, 12,    | 13, 16 | , 22, | 97 |
| Treball de Fi de Grau |           |           |        |       | 5  |

## U

| UOC | 3, | 5, | 6, | 20, | 58 |
|-----|----|----|----|-----|----|
|     |    |    |    |     |    |

## V

| dar | 62 |
|-----|----|
|     |    |

#### W

| W3C5, 6, 12, 13, 52                                         |
|-------------------------------------------------------------|
| web 5, 6, 7, 9, 10, 11, 12, 13, 14, 15, 17, 18, 19, 20, 22, |
| 23, 26, 36, 42, 43, 44, 52, 53, 56, 58, 59                  |
| Wordpress                                                   |

## X

xarxes socials......13, 14, 17, 23, 26, 31, 46, 47, 48, 53

# Annex 6. Bibliografia

- Jose Aguilar. Paginación de resultados con PHP. <u>http://www.jose-aguilar.com/blog/paginacion-resultados-con-php/</u>. [En línia].
- Stack Overflow. PHP display image BLOB from MySQL.
   <a href="http://stackoverflow.com/questions/20556773/php-display-image-blob-from-mysql">http://stackoverflow.com/questions/20556773/php-display-image-blob-from-mysql</a>. [En línia].
- Museo del Prado. Goya en el Prado. <u>https://www.museodelprado.es/goya-en-el-prado/</u> [En línia].
- Dafont.com. KG Piece by Piece. <u>http://www.dafont.com/kg-piece-by-piece.font</u>. [En línia].
- Gentoo. <u>https://www.gentoo.org/</u> [En línia].
- Wordpress. <u>https://wordpress.org/</u> [En línia].
- Marison. Wordpress. Theme Directory. I-excel. <u>https://wordpress.org/themes/i-excel/</u>. [En línia].
- JustInMind. <u>http://www.justinmind.com/.</u> [En línia].
- PHP. <u>http://php.net/</u>. [En línia].
- MySQL. MySQL 5.5 Reference Manual / Security. http://dev.mysql.com/doc/refman/5.5/en/security.html. [En línia].
- Font Squirrel. Roboto. http://www.fontsquirrel.com/fonts/roboto [En línia].

# Annex 7. Vita

Carles Vilardell Tapiol. Va néixer a Barcelona el novembre de l'any 79, però resideix a Tarragona des de l'any 2000, ciutat natal dels seus avis materns, amb els que sempre va sentir una gran unió i afinitat.

Va iniciar els estudis d'enginyeria tècnica en informàtica de gestió l'any 1998, però mai els va finalitzar. Seguidament va estudiar un cicle formatiu de grau superior en administració de sistemes informàtics i posteriorment, va perfeccionar l'anglès a l'escola oficial d'idiomes de Tarragona. Com que tenia l'espineta clavada, per no haver acabat l'enginyeria, l'any 2011 es va decantar per estudiar el Grau en Multimèdia de la UOC. Aquesta vegada, i amb aquestes últimes paraules escrites en el seu Treball Final de Grau, sembla que l'està acabant.

L'any 2002, va guanyar una plaça de PAS, personal d'administració i serveis funcionari laboral, com a informàtic de centre a la Universitat Rovira i Virgili, concretament a la Facultat de Medicina i Ciències de la Salut, on hi treballà fins l'any 2010, que va demanar trasllat a l'Escola Tècnica Superior D'Enginyeria de la mateixa universitat, on segueix treballant fins l'actualitat. Allà hi desenvolupa tasques d'administració de sistemes i d'atenció a l'usuari.

Recentment, el mes de març d'enguany, ha estat pare d'en Joan, amb el que juntament amb la seva parella, la Mila, han contribuït en fer-lo sentir l'home i el pare més feliç del món. Malgrat no ser capaç de recordar poder dormir una nit sencera, des de llavors.